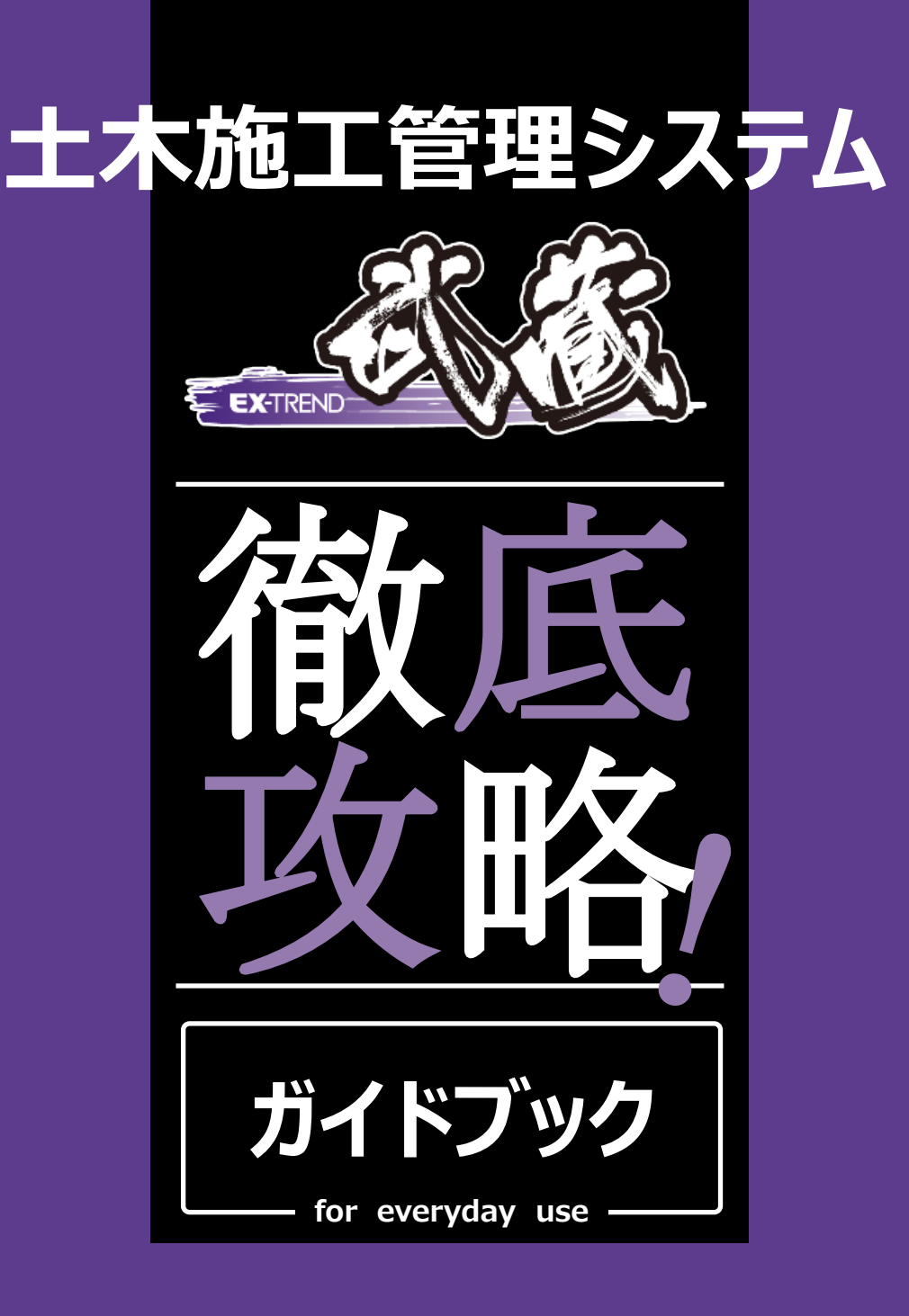

手間暇かけずに業務効率を上げたい方に贈るこの一冊!

慣れているCADからなかなか乗り換えられないお客様から

日々EX-TREND武蔵をご利用いただいているお客様まで

お困りごとをズバッと解決!万全の態勢でお客様をサポートします!

# 福井コンピュータ株式会社

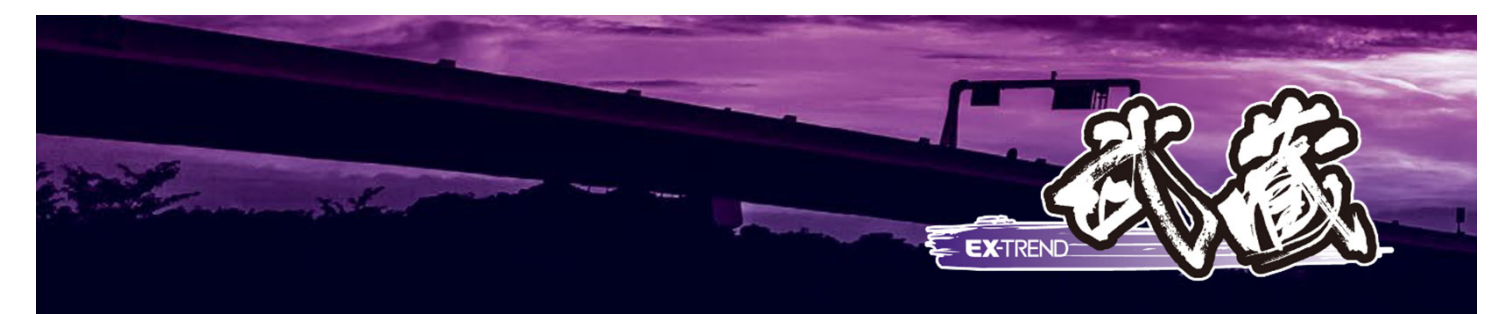

#### 福井コンピュータソリューション

福井コンピュータ最新ソリューションは、"i-Construction"と"CIM"の普段使いをサポートします! ユーザーニーズを追求しさらに進化する最先端ソリューションで、生産性向上を図りませんか?

3D点群処理システム

"点群"連携活用で、

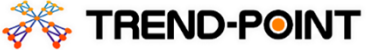

**"i-Construction"**を強力に支援!

X TREND-FIELD

現場端末システム

現場端末との連携で、現地情報をひとまとめに収集!

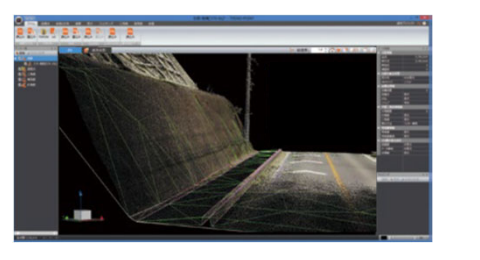

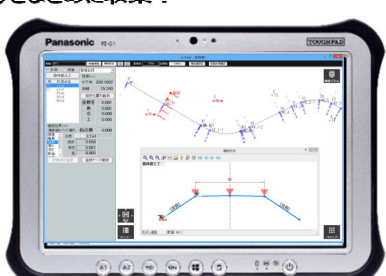

CIMコミュニケーションシステム

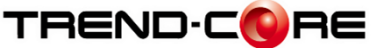

3Dモデルを利用した現場シミューレー ションで見える化!

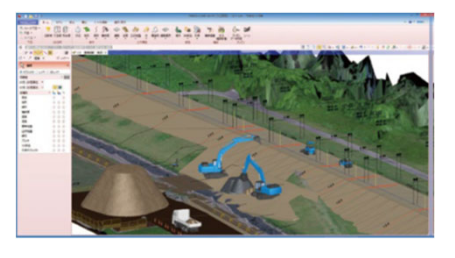

切削オーバーレイ

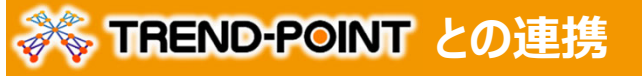

⇒詳しくは『福井コンピュータSOLUTION 製品連携ガイドブック』へ

#### 点群データを利用した設計調整

【TREND-POINT】の現地盤情報が【EX-TREND武蔵】の設計データに連携。 3次元設計データ作成オプション 現地盤と計画の摺り付けが行えます。 摺り付け後の設計情報は【TREND-POINT】に連携するので、一連の作業が簡単に行えます。 現地盤と計画の摺り付け . 1111 2 1 現地盤情報 ------**~~**~ 設計情報 8 1 0303 111 1 20 linn TREND-POINT .... 摺り付け後の設計情報配置

#### 点群データを利用した計画・設計〜成果作成

3Dレーザースキャナー等で路面形状を計測した点群データを【TREND-POINT】に 取り込み、現地盤や控除物の情報を連携利用することができます。 計画・設計から成果作成まで、効率的に行えます。

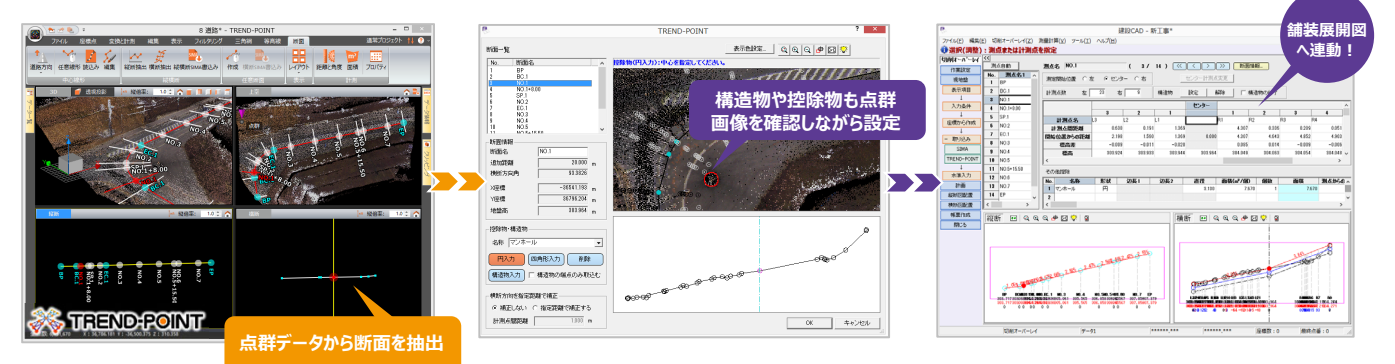

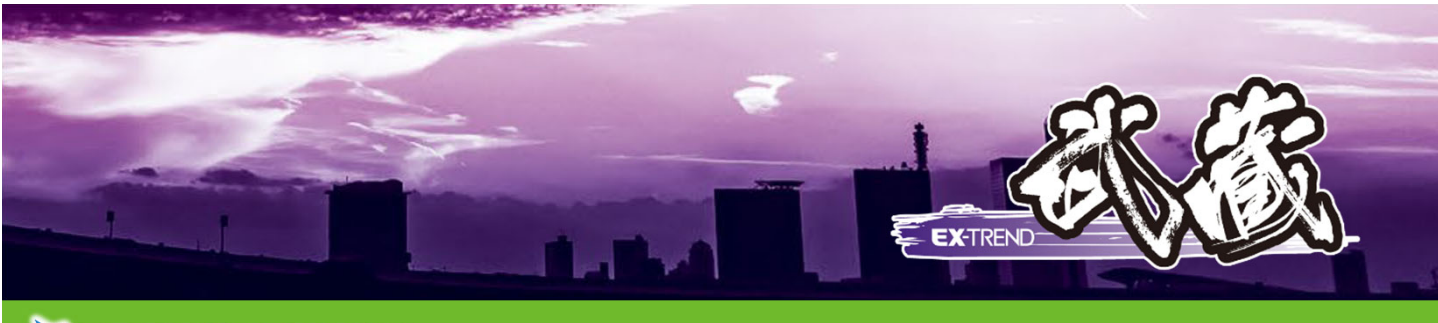

# TREND-FIELD との連携

⇒詳しくは『福井コンピュータSOLUTION 製品連携ガイドブック』へ

TS出来形観測

#### 基本設計データやLandXMLを利用した実地検査に対応

設計データを元に、各測点の出来形計測はもちろん、任意点での観測も可能。 任意に観測した点と計画面の標高較差または水平較差を確認・記録することができるから、 "i-Construction"の実地検査にも対応できます。

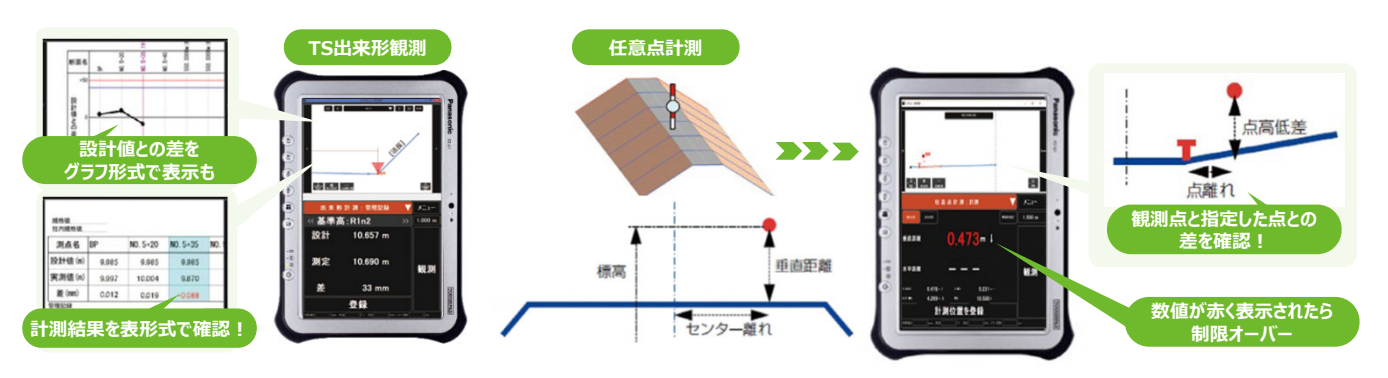

#### XMLデータから帳票を自動生成

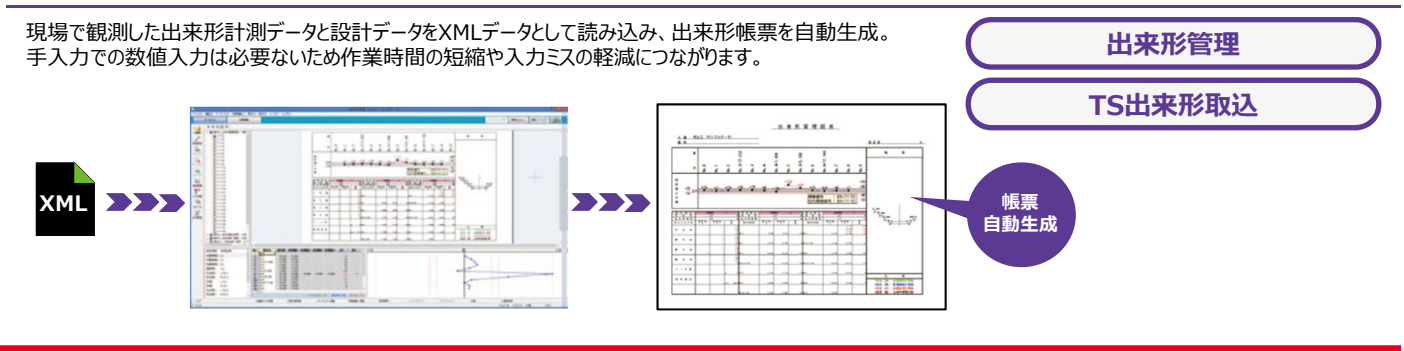

# TRENDEC RE との連携

#### ⇒詳しくは『福井コンピュータSOLUTION 製品連携ガイドブック』へ

#### 3Dモデルを利用した現場シミュレーションで見える化!

【EX-TREND武蔵】の路線縦横断データが【TREND-CORE】に連携するから、簡単に道路の3次元モデルを作成できます。 豊富な土木専用部品の配置から、モデルの可動範囲も設定可能で、現場シミュレーションも可能です。

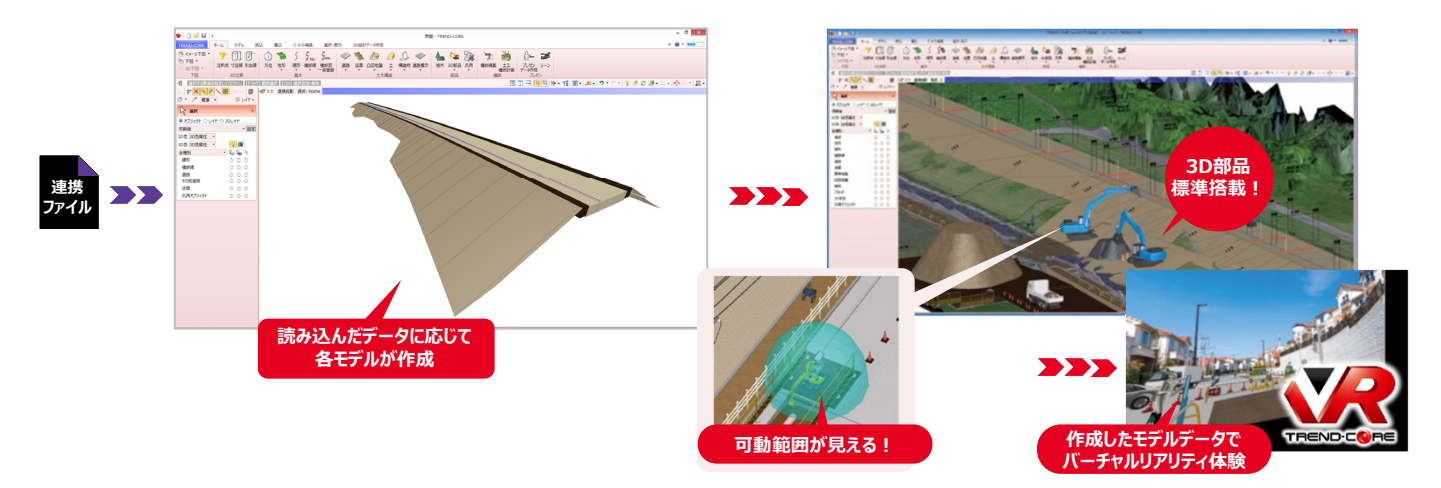

# EX-TREND武蔵徹底攻略ガイドブック INDEX

|          | 項目                   | 内容                                             | ページ  |
|----------|----------------------|------------------------------------------------|------|
| 活用Plus1  | オブジェクト指向の操作性         | ・文字の移動・回転・複写                                   | P.1  |
| 活用Plus2  | 基本だけで物足りない方へPlusOne+ | ・複数選択とパック指定<br>・ドラフタで水平・垂直移動と設定                | P.2  |
| 活用Plus3  | 自分好みにカスタマイズ          | ・ポップアップカスタマイズ                                  | P.3  |
| 活用Plus4  | 基本だけで物足りない方へPlusOne+ | ・ポップアップでPlusOne+<br>・キーボード割当て<br>・コマンドバーカスタマイズ | P.5  |
| 活用Plus5  | ピックモード/OSNAP         | ・ピックモード/OSNAP                                  | P.6  |
| 活用Plus6  | 選択モード                | ・選択モード                                         | P.7  |
| 活用Plus7  | 他CADデータの読み込み①        | ・DWG(レイアウト空間)の読み込み                             | P.8  |
| 活用Plus8  | 他CADデータの読み込み②        | ・DWG(モデル空間)の読み込み                               | P.9  |
| 活用Plus9  | 他CADデータの読み込み③        | ・JWWの読み込み(1ファイルに複数図面)                          | P.10 |
| 活用Plus10 | PDF取り込みアシスト          | ・PDF取り込みアシスト                                   | P.11 |
| 活用Plus11 | 縮尺の設定                | ・縮尺設定(距離指定)                                    | P.12 |
| 活用Plus12 | 一括訂正                 | ・一括訂正(文字フォント)<br>・一括訂正(カラー)                    | P.13 |
| 活用Plus13 | 基本だけで物足りない方へPlusOne+ | ・一括訂正(ツールバー)<br>・一括訂正(属性選択)                    | P.14 |
| 活用Plus14 | 形状表示                 | ·形状表示                                          | P.15 |
| 活用Plus15 | 重複線・文字列置換サーチ         | ・重複線サーチ<br>・文字列置換サーチ                           | P.17 |
| 活用Plus16 | 文字連結·文字分解·文字整列       | ・文字連結<br>・文字分解<br>・文字整列                        | P.18 |
| 活用Plus17 | ページタブ操作              | ・ページタブ操作                                       | P.19 |
| 活用Plus18 | 計測コマンド               | ・計測コマンド                                        | P.20 |
| 活用Plus19 | 基本だけで物足りない方へPlusOne+ | ・計測コマンド(要素長)<br>・面積計算                          | P.21 |
| 活用Plus20 | 平面図の旗上げ              | ・平面図の旗上げ                                       | P.22 |
| 活用Plus21 | 図面に座標系付加             | ・図面に座標系付加                                      | P.23 |
| 活用Plus22 | 図面から座標登録・座標値配置       | ・座標登録<br>・座標値配置                                | P.25 |
| 活用Plus23 | 形状移動·縮尺編集            | ・座標系を考慮した移動<br>・縮尺編集                           | P.26 |
| 活用Plus24 | 横断図から標高値を計測          | ・横断図から標高値を計測                                   | P.27 |
| 活用Plus25 | 横断図から土量計算・表作成        | ・横断図から土量計算・表作成                                 | P.28 |
| 活用Plus26 | 土工区分線                | ・横断図に土工区分線                                     | P.30 |
| 活用Plus27 | 横断図から土量集計            | ・横断図から土量集計                                     | P.31 |
| 活用Plus28 | ヘロン・三斜求積 – 範囲指定      | ・領域を指定して展開図・求積表の作成                             | P.32 |
| 活用Plus29 | ヘロン・三斜-辺長入力          | ・辺長を指定して展開図・求積表の作成                             | P.33 |
| 活用Plus30 | 基本だけで物足りない方へPlusOne+ | ・求積表を分割して配置<br>・面積の計測                          | P.34 |

# EX-TREND武蔵徹底攻略ガイドブック INDEX

| 項目       |                                       | 内容                                         | ページ  |
|----------|---------------------------------------|--------------------------------------------|------|
| 活用Plus31 | 舗装展開図(ヘロン)の活用                         | ・舗装展開図(ヘロン)                                | P.35 |
| 活用Plus32 | 簡易断面の作成                               | ・横断図/簡易図の入力                                | P.38 |
| 活用Plus33 | 寸法線                                   | ・点間<br>・要素<br>・その他の寸法線<br>(勾配・半径・直径・角度・弧長) | P.39 |
| 活用Plus34 | 基本だけで物足りない方へPlusOne+                  | ・寸法線の合成と分割<br>・寸法線の高さ調整                    | P.42 |
| 活用Plus35 | 赤書き                                   | ·赤書き                                       | P.43 |
| 活用Plus36 | 部品データ(シンボル)配置                         | ・部品データ(シンボル)配置                             | P.44 |
| 活用Plus37 | 部品データ(シンボル)登録                         | ・部品データ(シンボル)登録                             | P.45 |
| 活用Plus38 | クリップボード複写・貼り付け                        | ・クリップボード複写・貼り付け                            | P.46 |
| 活用Plus39 | Excel連携                               | ・表配置(Excel読み込み)<br>・表訂正(Excel書き込み)         | P.47 |
| 活用Plus40 | 表属性付加                                 | ·表属性付加                                     | P.49 |
| 活用Plus41 | 工区割り                                  | ・工区割り                                      | P.50 |
| 活用Plus42 | ページの合成/工事の合成                          | ・ページの合成<br>・工事の合成                          | P.51 |
| 活用Plus43 | 拡大図                                   | ・拡大図                                       | P.53 |
| 活用Plus44 | ラスタ(画像)配置                             | ・ラスタ(画像)配置                                 | P.54 |
| 活用Plus45 | ラスタ(画像)編集                             | ・ラスタ(画像)編集①<br>・ラスタ(画像)編集②                 | P.55 |
| 活用Plus46 | パラメトリック                               | ・パラメトリック                                   | P.57 |
| 活用Plus47 | 構造物数量計算表                              | ·構造物数量計算表                                  | P.58 |
| 活用Plus48 | 印刷                                    | ・モノクロ印刷/縮小印刷<br>・ページ指定印刷<br>・印刷範囲の設定(部分印刷) | P.59 |
| 活用Plus49 | 基本だけで物足りない方へPlusOne+                  | ・ハッチング塗り透過度<br>・画像出力                       | P.61 |
| 活用Plus50 | SXF一括保存·DXF/DWG一括保存                   | ・SXF一括保存<br>・DXF/DWG一括保存                   | P.62 |
| 活用Plus51 | Google Earth <sup>™</sup> 出力          | ・Google Earth <sup>™</sup> 出力              | P.63 |
| 活用Plus52 | 3Dモデル作成                               | ・高さの点指定/要素指定<br>・面作成(一括と点指定)               | P.64 |
| 活用Plus53 | それでも困ったときには<br>[Smart Online Service] | •Smart Online Service                      | P.66 |

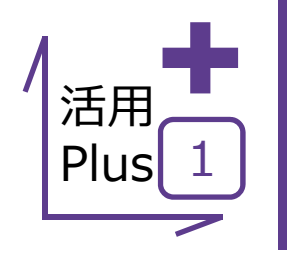

# オブジェクト指向の操作性

普段CADを利用されている中で、線や文字の移動・回転・複写等をコマンドを使用することなく 行っていただけます。

ExcelやWordをご利用されるユーザー様の中にはオートシェイプ機能で簡単な概略図を書かれる方もいらっしゃると思いますが、建設CADでも同じ感覚でご利用いただけます。

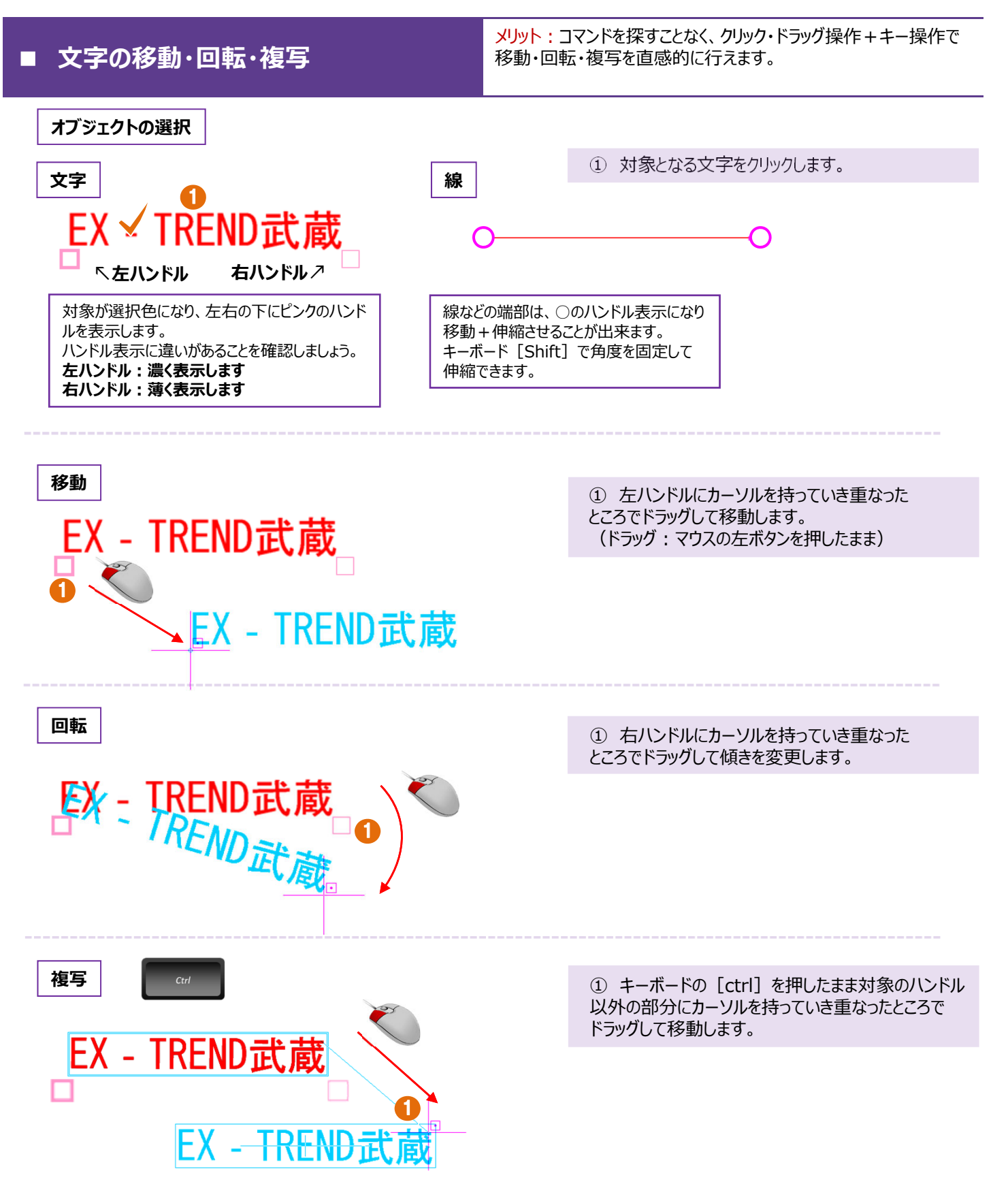

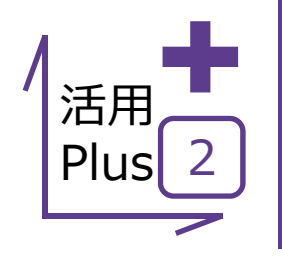

# 基本だけでは物足りない方へPlusOne+

CAD操作では、要素選択時に複数の要素を指定することができ、効率的に編集が可能です。 そんな時、この機能を覚えておくと、もっと効率よく操作ができます。

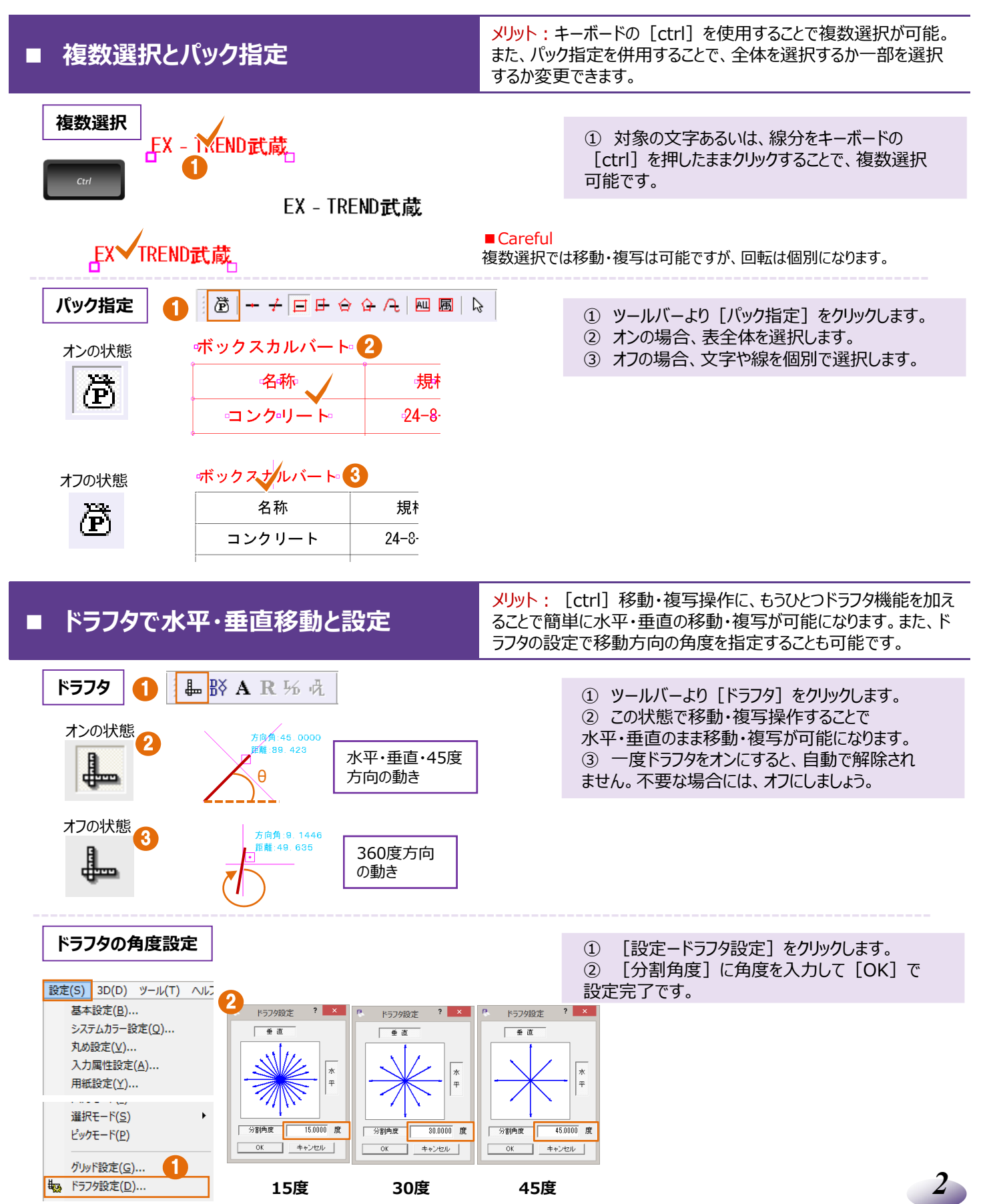

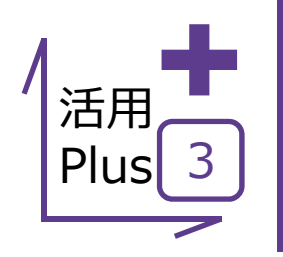

# 自分好みにカスタマイズ

ExcelやWordで右クリックしたときに出てくるメニュー。 Excelを例にとれば [切り取り] や [貼り付け] などよく使用するコマンドが入っているのがわかります。 [よく使う機能] は人それぞれ。自分好みにカスタマイズ出来たら、もっともっと作業効率がアップしますよね? 建設CADはそんなニーズにも、もちろんお答えします!

### ■ ポップアップカスタマイズ

メリット:よく使う機能を右クリックするだけで選択できれば、マウスの 移動が少なく、コマンドの場所を覚える必要もありません。

データ例 | ここでは、「以下のような構造物を書く」と仮定して使用するコマンドをカスタマイズしてみましょう。

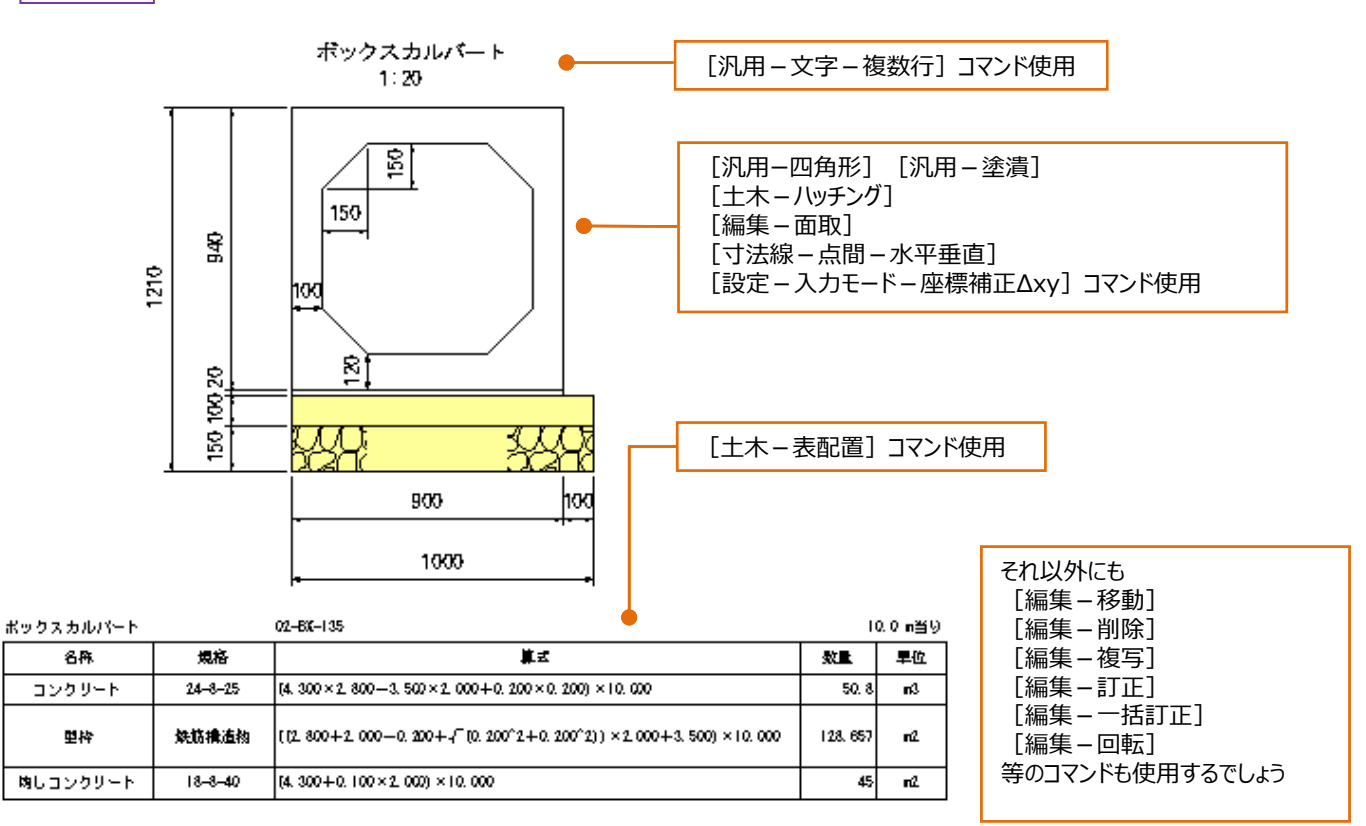

#### ポップアップカスタマイズ

3

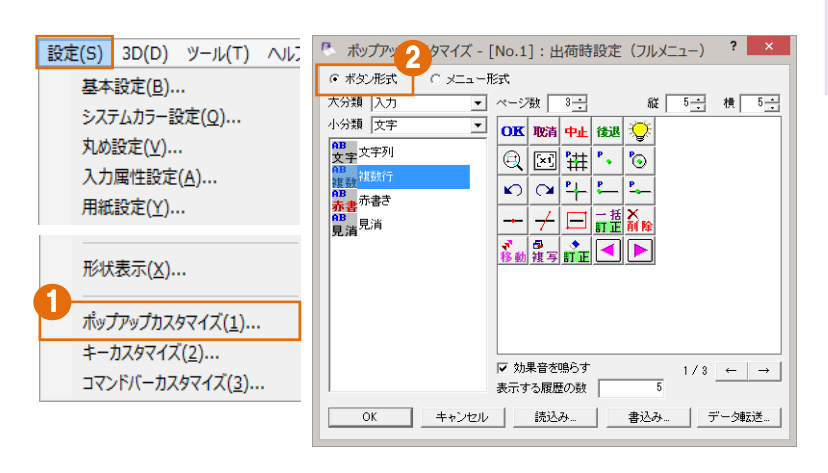

 メニューバーより [設定ーポップアップカスタマイズ] をクリックします。
 「ボタン形式」を選択します。

#### Careful

メニュー形式ではカスタマイズする事が出来ません。 メニュー形式とはExcelのように縦長に表示される形式のことです。

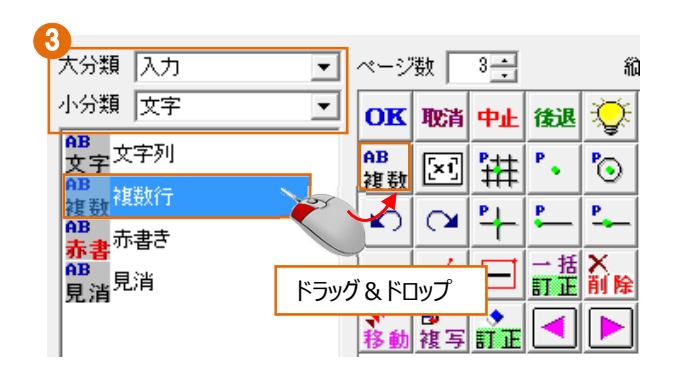

■不要なボタンを削除する場合 ポップアップメニューの中のボタンをドラッグして、外にドロップ すれば削除されます。 ③ 使用するコマンドを大分類・小分類から選択し、 パネルにドラッグ&ドロップします。

■割り当てるコマンド

| [大分類-入力][小分類-文字]の[複数行]           |
|----------------------------------|
| [大分類-入力] [小分類-線]の[四角形]           |
| [大分類-入力][小分類-塗潰し]の[塗潰し]          |
| [大分類-入力] [小分類-寸法線]の[水平垂直(点間)]    |
| [大分類-土木] [小分類-ハッチング]の [入力]       |
| [大分類-土木][小分類-表]の[配置]             |
| [大分類-デ-タ編集][小分類-基本編集]の           |
| [移動][削除][複写][訂正][一括訂正][回転]       |
| [大分類-デ-タ編集][小分類-線編集]の[面取り]       |
| [大分類-設定] [小分類-入力モード] の [座標補正∆xy] |
|                                  |

をそれぞれ好きな位置にドラッグ&ドロップ (それ以外にも好きなものをドラッグ&ドロップしてみましょう)

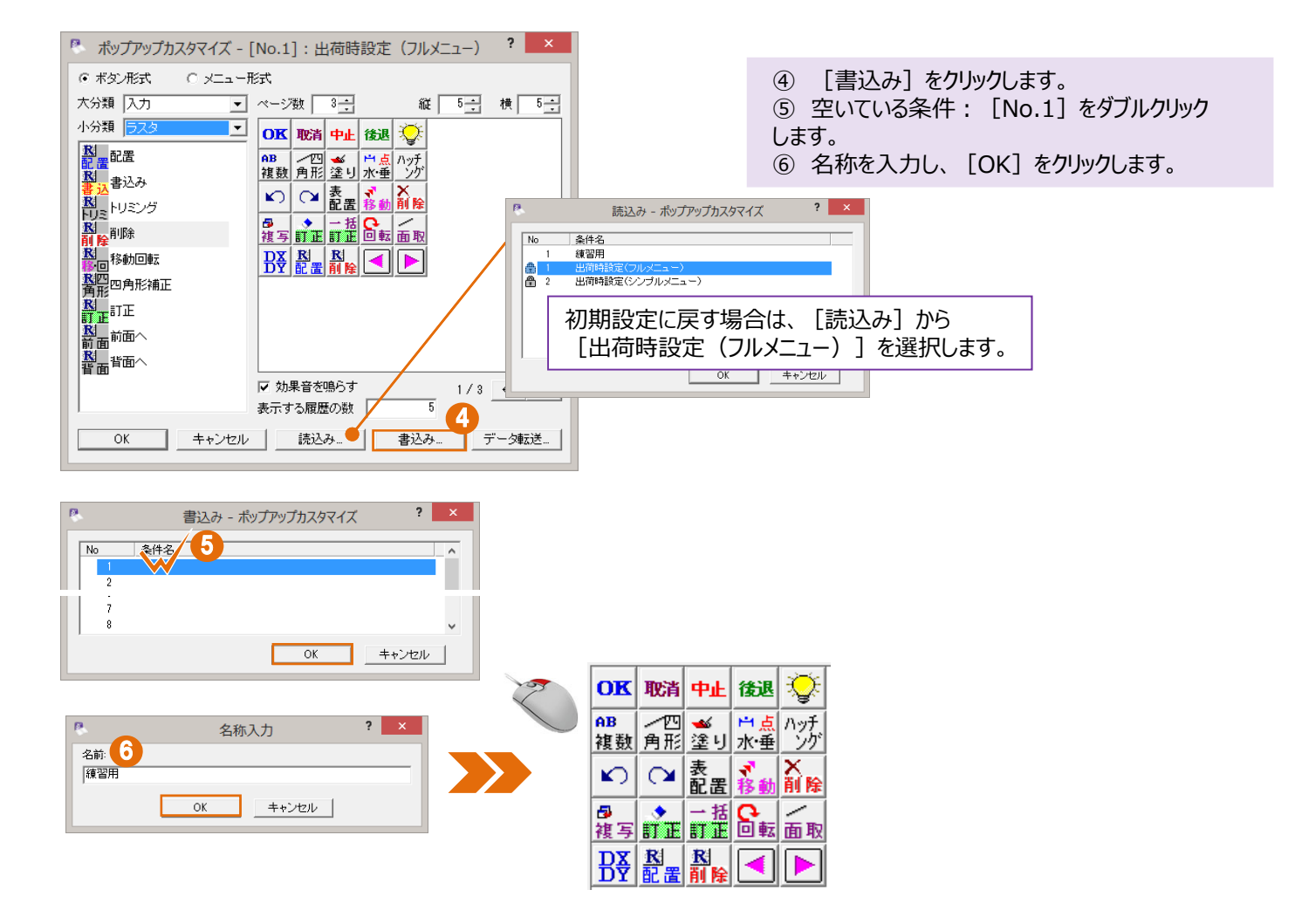

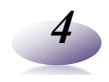

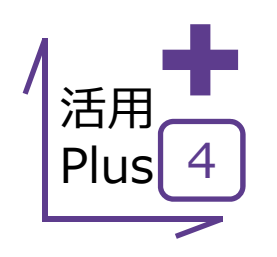

# 基本だけでは物足りない方へPlusOne+

CAD図面作成時には、同じコマンドを何度も利用するケースが多いはず。 そんな時、この機能を覚えておけば作業効率がアップします!

### ■ ポップアップでPlusOne+

メリット:ポップアップメニューの表示ページ数・項目数を設定でき、 自分好みに設定することで操作効率がアップします。

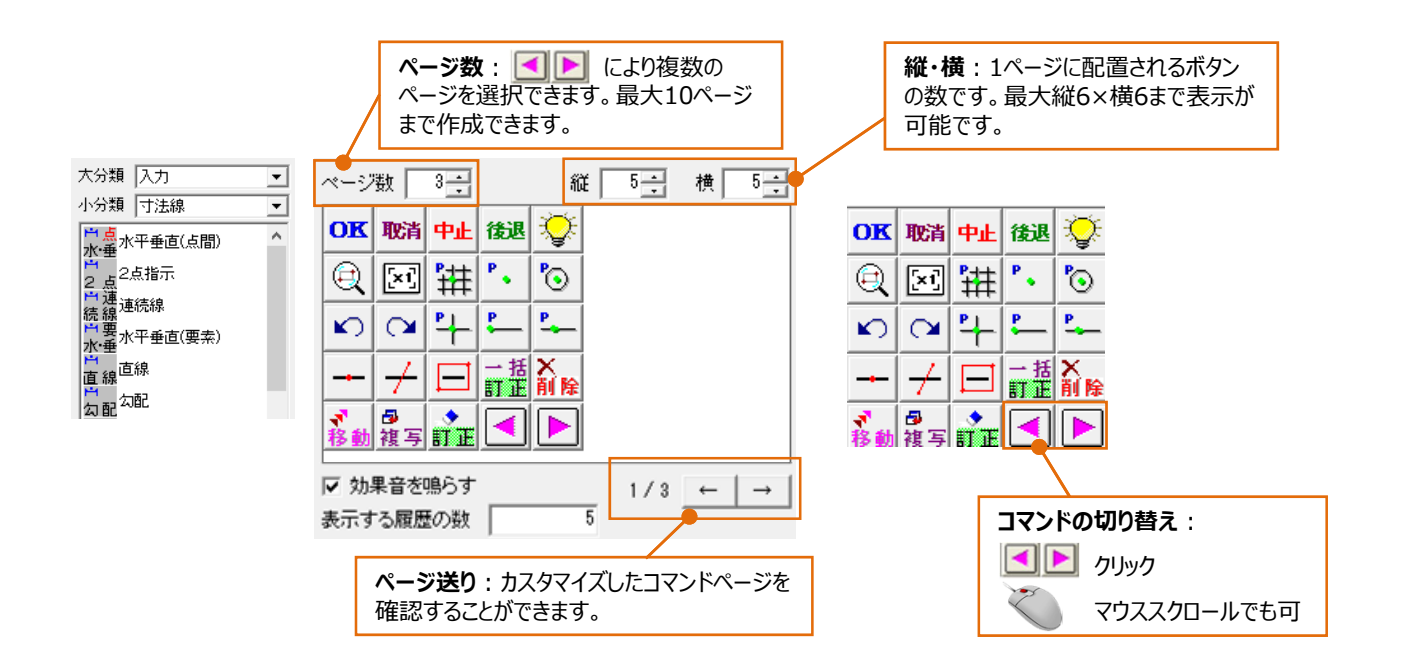

### ■ キーボード割り当て ■ コマンドバーカスタマイズ

設定(S) 3D(D) ツール(T) ヘル 基本設定(<u>B</u>)... メリット:キーボードにコマンドを割り当てることで、マウス操作+キーボードのラクラク操作が可能! 画面右側のコマンドバーを自分仕様に変更することで、右クリックが わずらわしい方も納得!

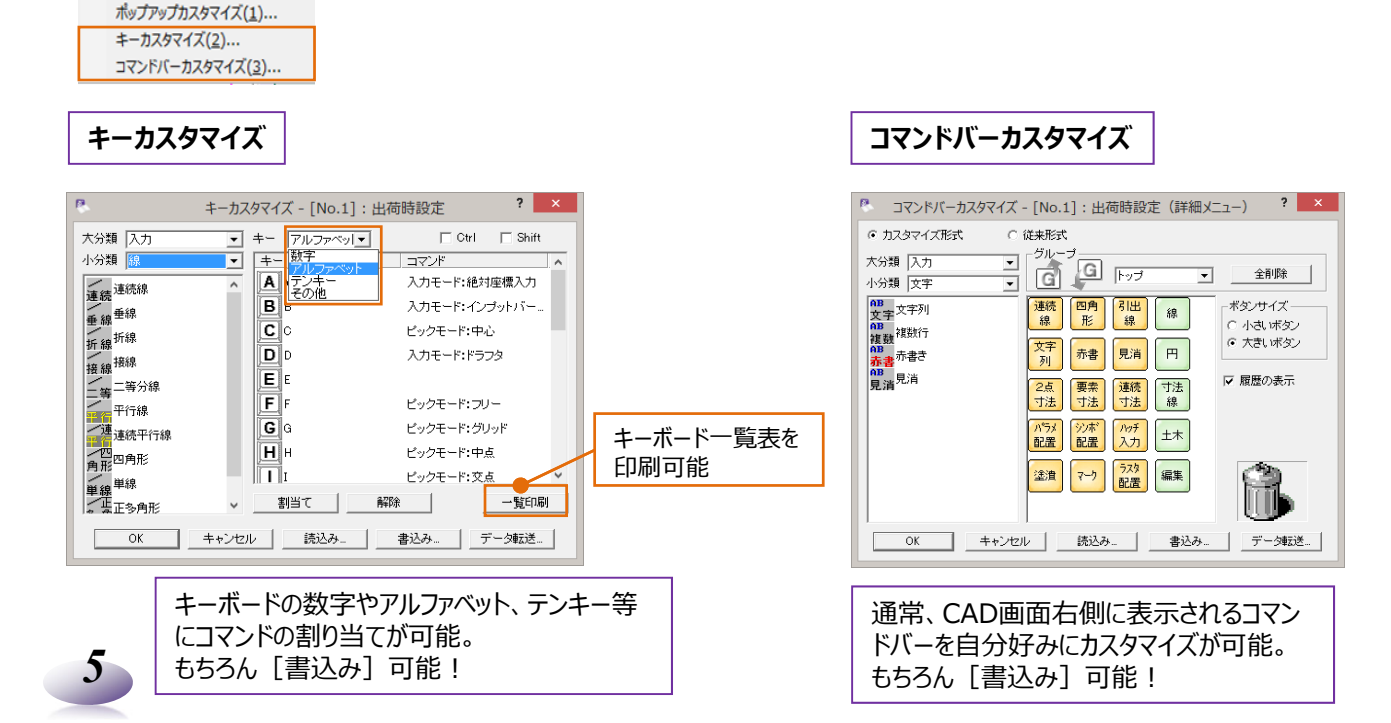

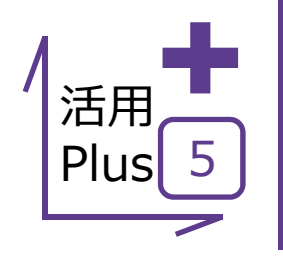

# ピックモード/OSNAP

編集時に加筆・修正する対象を選択するピックモード。 ピックモードは、目的の位置を正確に掴むために各目的に合わせて設定が可能です。 AutoCADと機能が似ているので同じ感覚で操作が可能です。

## ■ ピックモード/OSNAP

メリット:補助点なしで目的の位置を正確につかむことができるこの 機能。上手に利用することで作業の効率が格段にアップします!

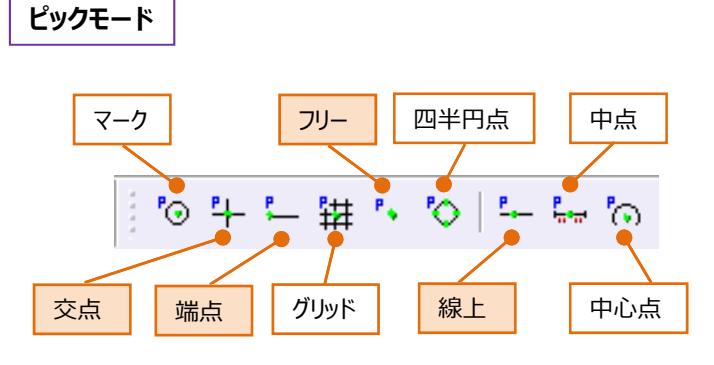

ピックモードは、入力・編集時の基準位置をマウス 指定する時、目的の位置を正確につかむための 機能です。

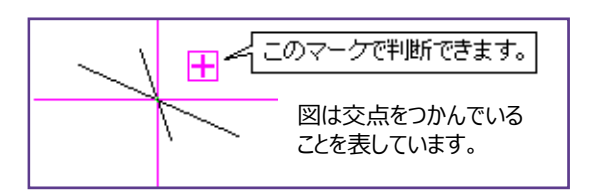

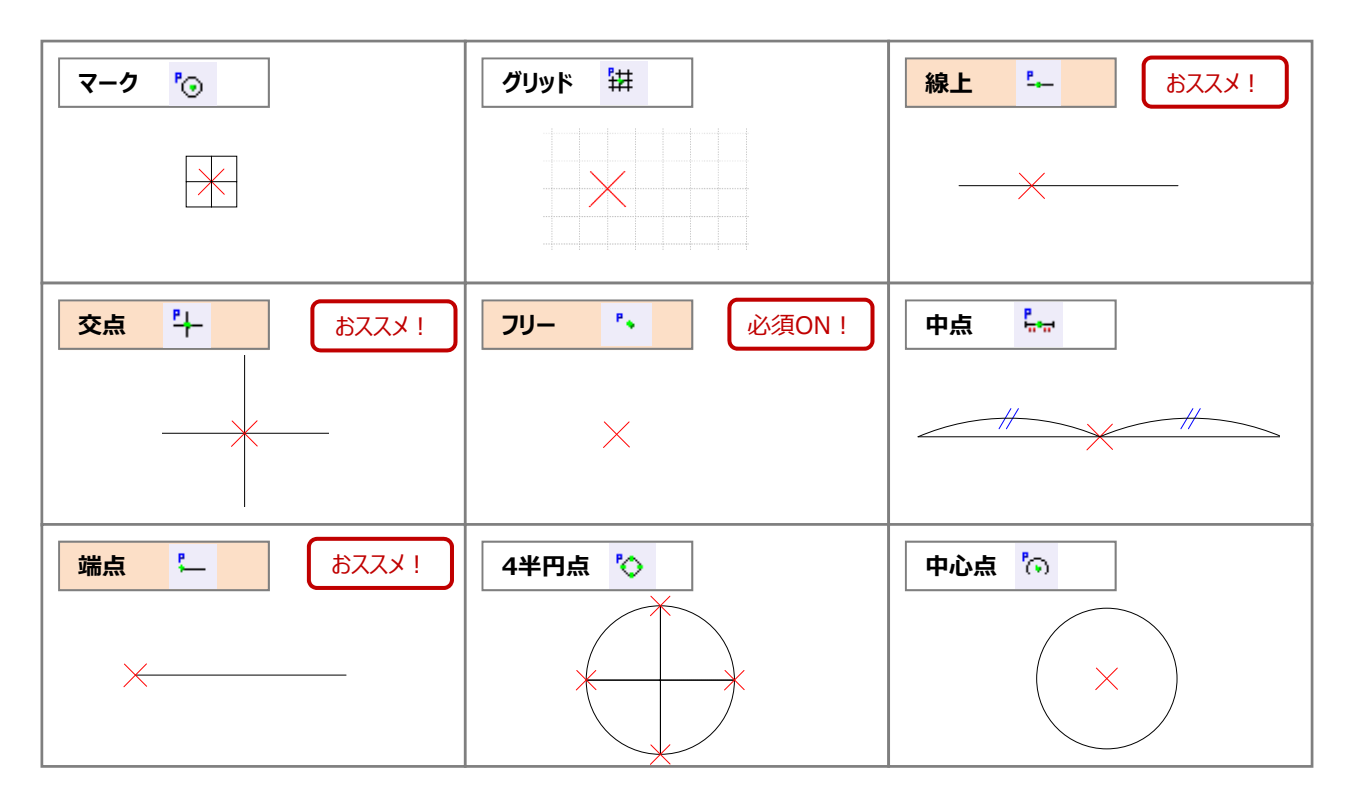

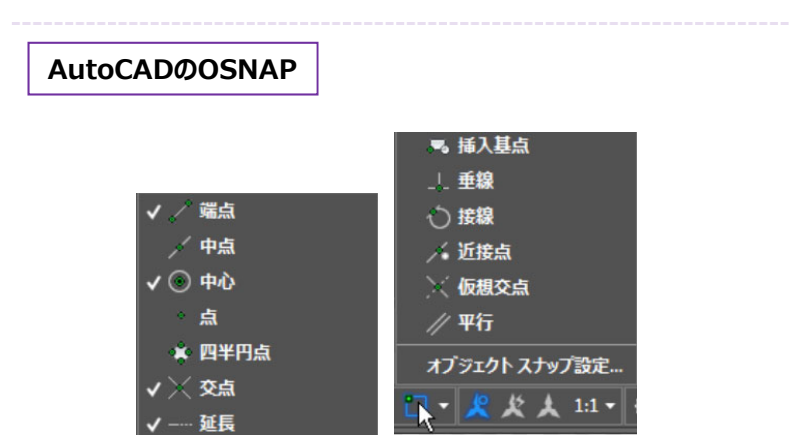

建設CADのピックモードは、AutoCADの [OSNAP]に近いので同じ感覚で操作できます。

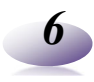

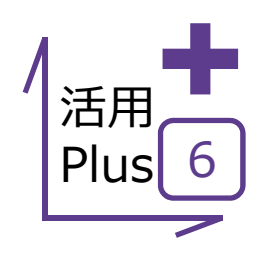

## 選択モード

編集時に加筆・修正する対象を選択する選択モード。 選択モードは、対象を的確に選択するために各目的に合わせて設定が可能です。 AutoCADと機能が似ているので同じ感覚で操作が可能です。

#### ■ 選択モード

7

メリット:対象を的確に選択することができるこの機能。細かい図面 ほど大きな威力を発揮します!

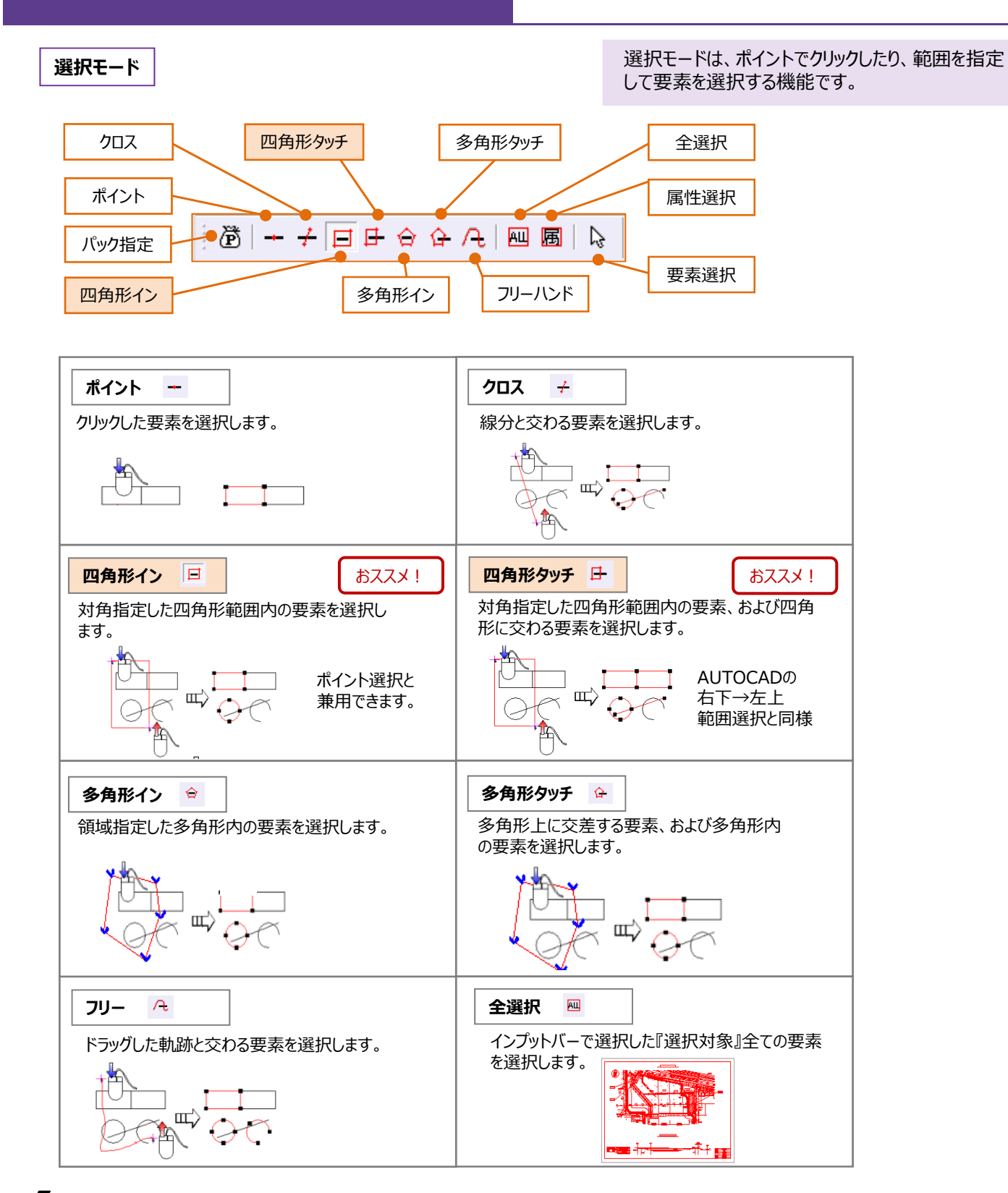

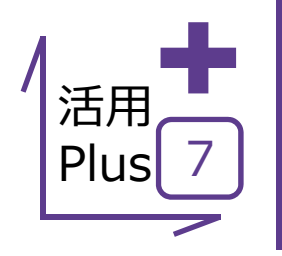

新規作成(<u>N</u>)

開<(<u>0</u>)...

ファイル(F) 編集(E) 測量計算(V) CAD(Z) 入

# 他CADデータの読み込み①

他CADで作成された図面の読み込みについて形式別にご説明します。 はじめに、レイアウト空間で作成されたDWG図面からご紹介します。 縮尺の設定がCADで違うため、読み込んでも修正が難しかったというあなたに!

## ■ DWG(レイアウト空間)の読み込み

Ctrl+N

Ctrl+0

メリット:レイアウト空間で作成されたDWG図面は、用紙や縮尺も 設定要らず!

- ① [ファイルー外部ファイルを開く]をクリックします。
- ② ファイルを選択し、 [開く] をクリックします。

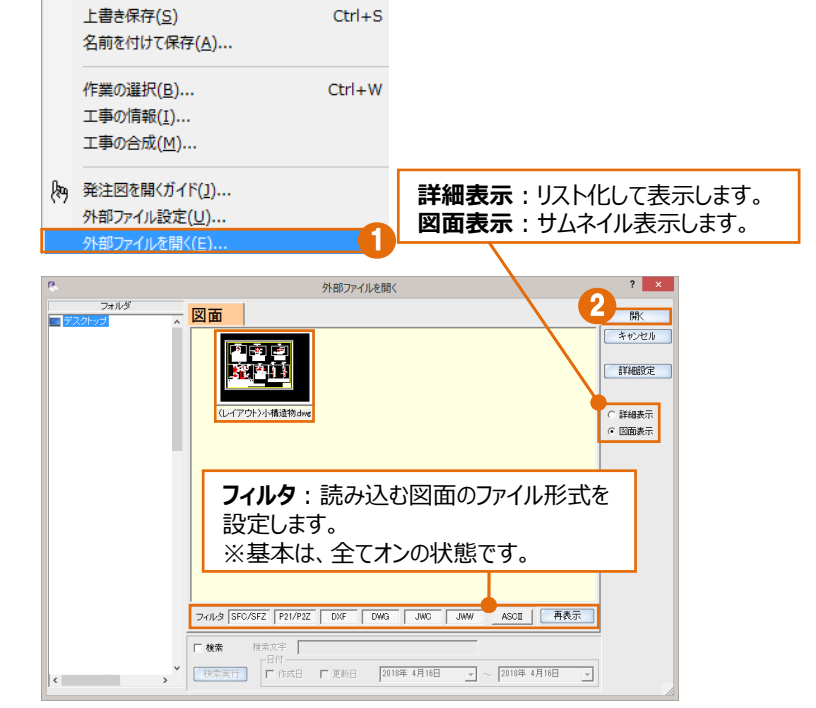

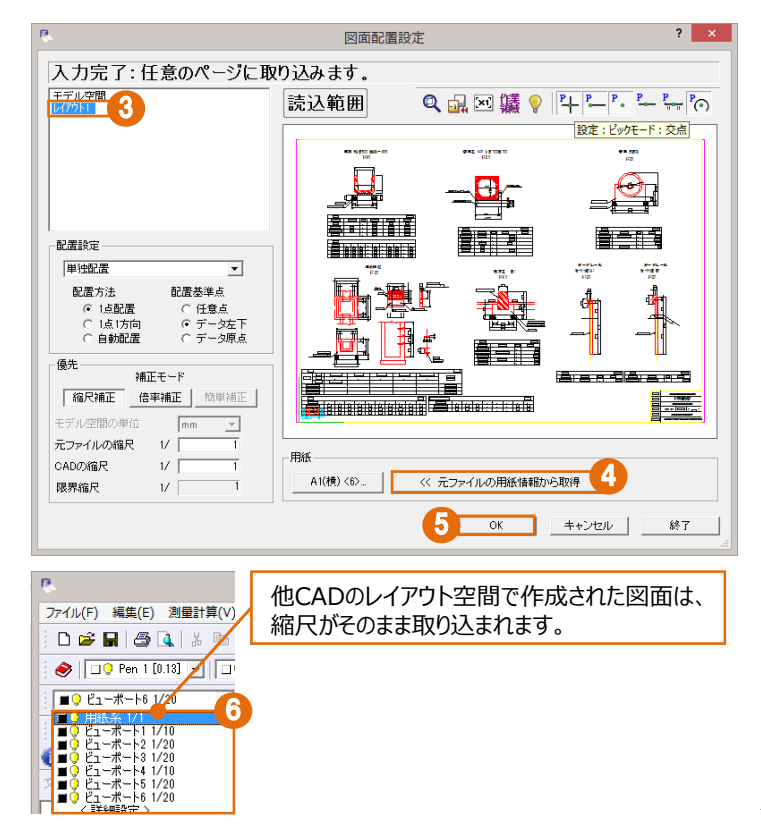

③ 図面配置設定より、「レイアウト」を選択します。
 ④ 用紙サイズも他CADで設定していますので、
 [元ファイルの用紙情報から取得]をクリックします。
 ⑤ [OK]をクリックします。
 ⑥ レイアウト空間で作成されたDWGデータは、設定された縮尺がそのまま取り込まれます。

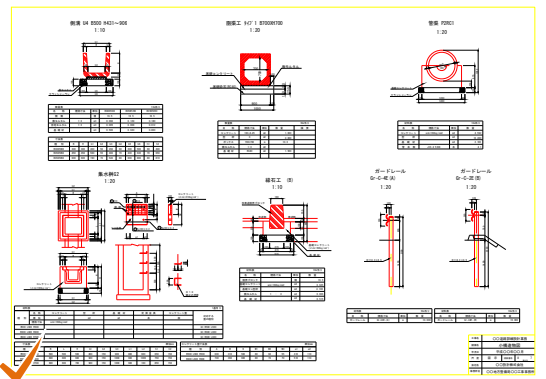

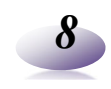

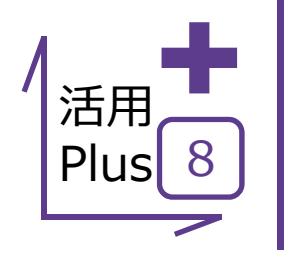

新規作成(N)

上書き保存(<u>S</u>)

作業の選択(<u>B</u>)...

工事の情報(I)...

工事の合成(M)...

肳

発注図を開くガイド(<u>)</u>)...

外部ファイル設定(U)..

名前を付けて保存(A)...

開<(<u>O</u>)...

# 他CADデータの読み込み②

他CADで作成された図面の読み込みについて形式別にご説明します。 次に、モデル空間で作成されたDWG図面をご紹介します。 縮尺の設定が各CADで違うため、読み込んでも修正が難しかったというあなたに!

### ■ DWG(モデル空間)の読み込み

Ctrl+N

Ctrl+O

Ctrl+S

Ctrl+W

ファイル(F) 編集(E) 測量計算(V) CAD(Z) 入

メリット:モデル空間で作成されたDWG図面に必要とされる縮尺の 設定も、これさえマスターすれば楽々!

- [ファイルー外部ファイルを開く]をクリックします。
  ファイルを選択し、[開く]をクリックします。
  図面配置設定より、「モデル空間」を選択します。
  用紙サイズを設定します。
  - ⑤ 「縮尺計測コマンド」をクリックします。

 ⑥ 図面上の距離がわかっている箇所2点を順に クリックします。

- ⑦ [表示距離] に図面の寸法距離を入力します。
- ⑧ [CADの縮尺] が設定されます。
- ⑨ [OK] をクリックします。

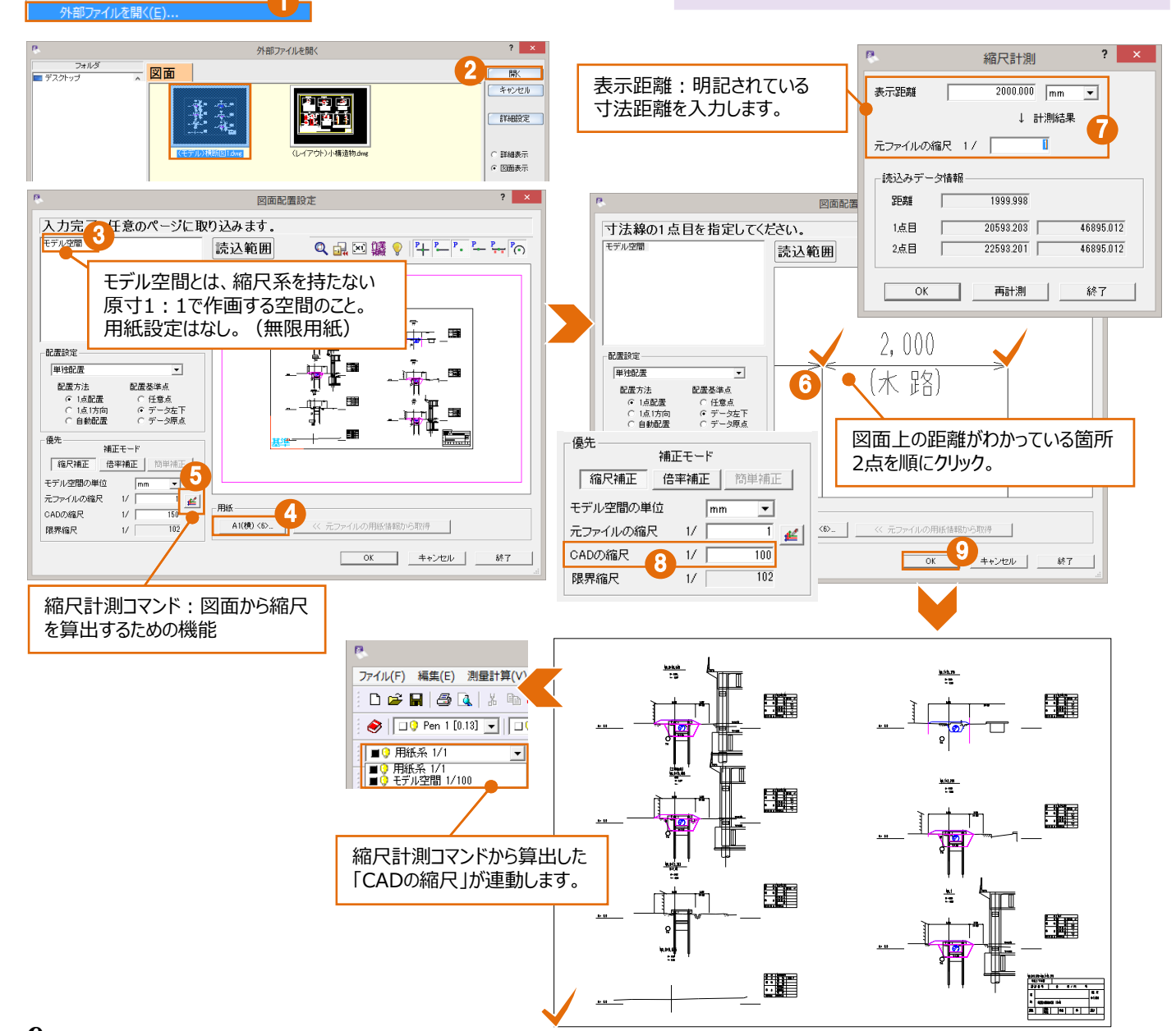

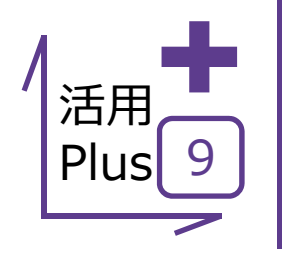

# 他CADデータの読み込み③

他CADで作成された図面の読み込みについて形式別にご説明します。 最後に、JWWデータの読み込み方法についてご紹介します。 縮尺の設定が各CADで違うため、読み込んでも修正が難しかったというあなたに!

#### ■ JWWの読み込み(1ファイルに複数図面)

メリット: JWWデータに限らず、1ファイルに複数の図面が存在する場合に、1枚ずつに分けて読み込むことができます。

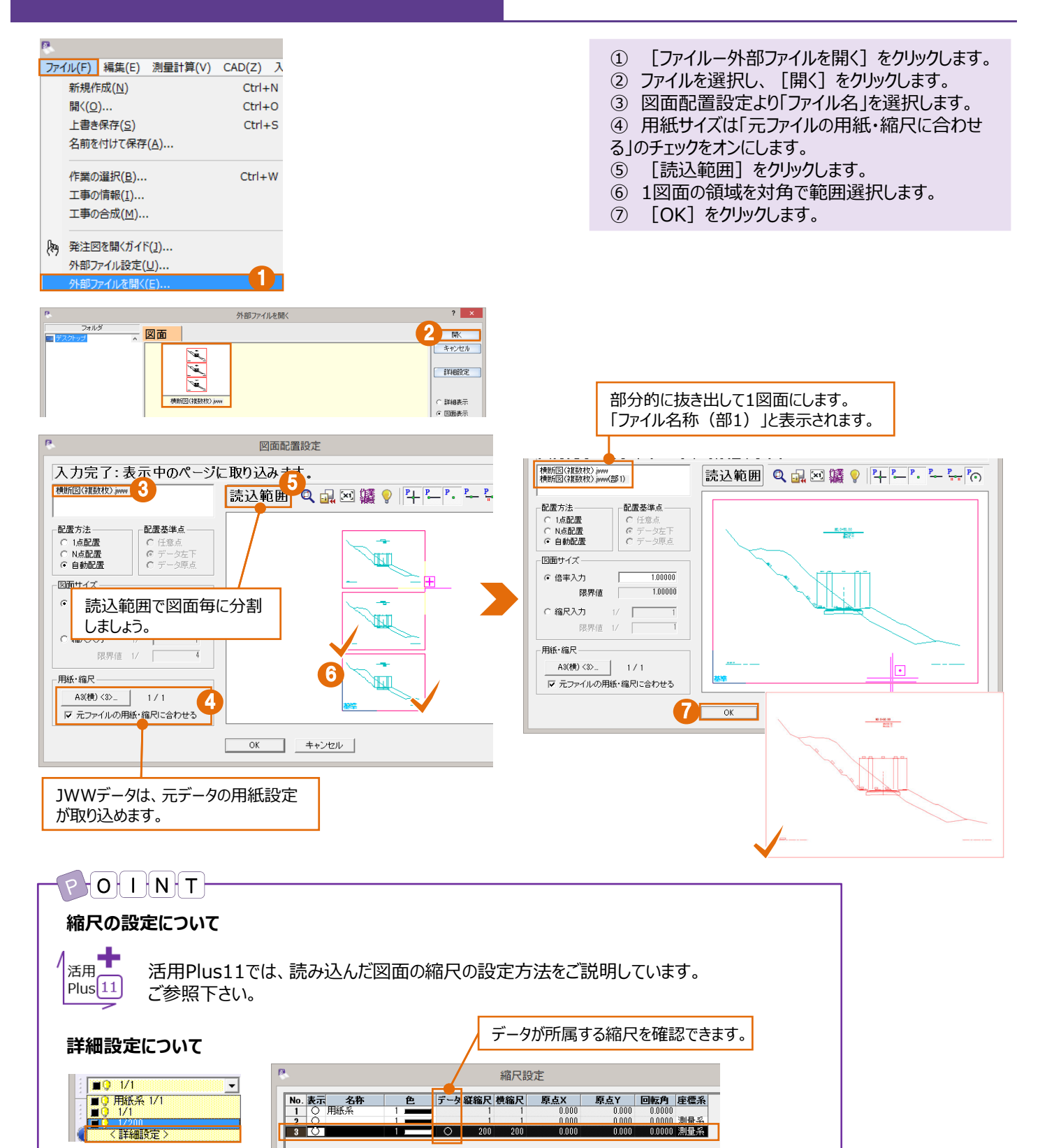

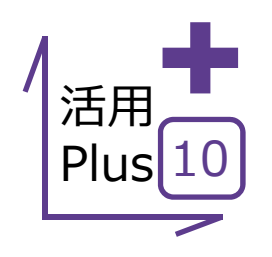

PDF取り込みアシスト <sup>発注図書がPDF。</sup>

CADに取り込んでも編集できない、そんなあなたにおススメします!

オプション:PDF取込みアシスト 定価(税抜):¥100,000

### ■ PDF取り込みアシスト

メリット: PDFデータを利用して一から図面を起こすのは、時間も 手間もかかります。デジタルPDFなら、CADデータに一発変換で 活用の幅も広がります。

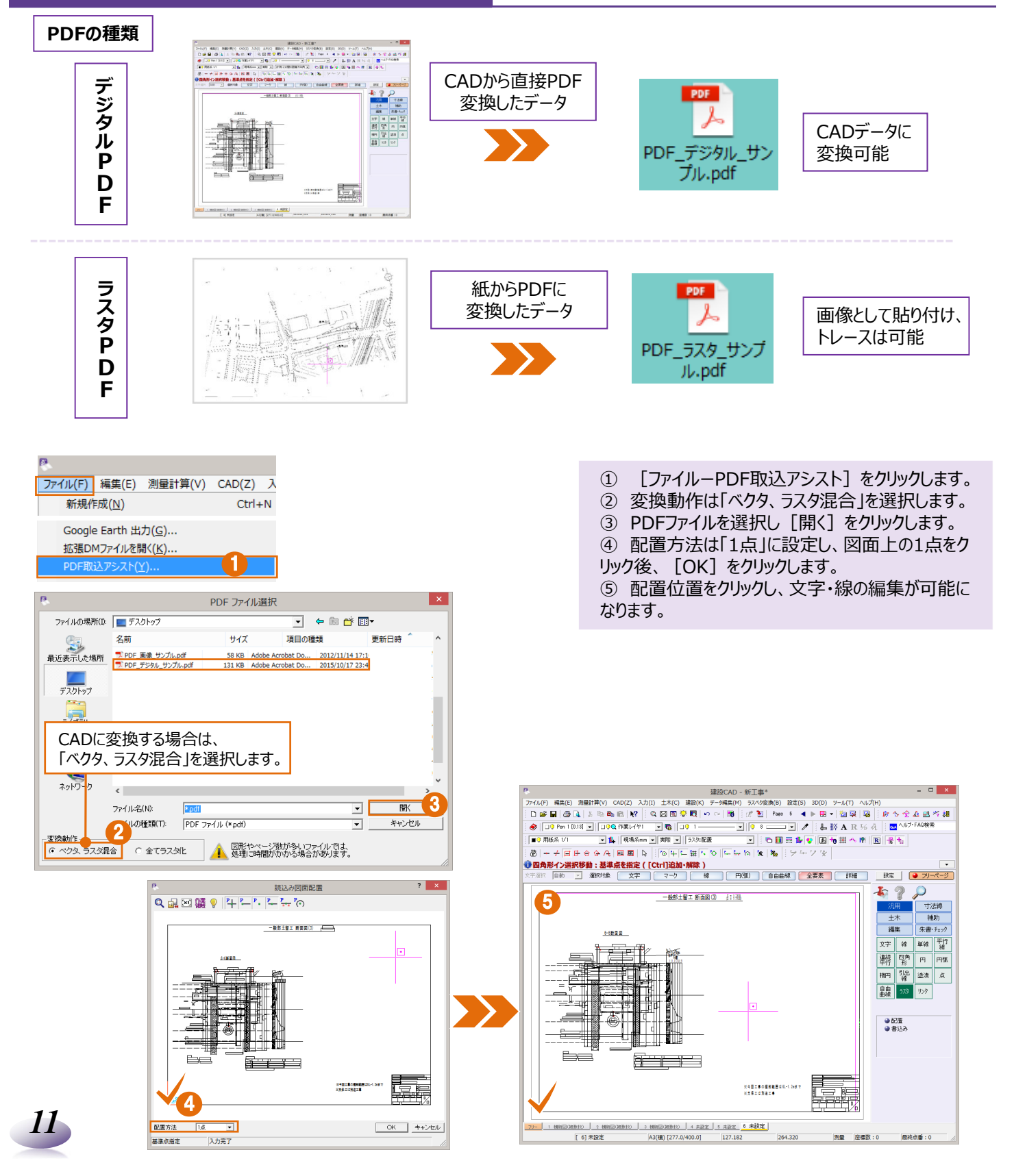

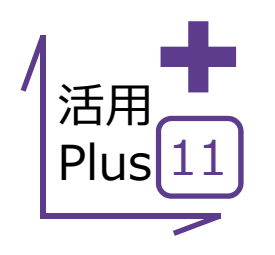

## 縮尺の設定

CADデータに変換後のPDFはもちろん、DXFにDWG、JWWからSXFまで、 縮尺が合わない悩みは尽きないものです。 そんな悩みもこの機能で一発解決!

### ■ 縮尺設定(距離指定)

メリット: CADデータに変換後のPDFはもちろん、他CADのデータや 複数の縮尺が混在しているCADデータまで、この操作で縮尺を合わ せることが可能です。

<u> 覆工版3000×1000×20</u>

<u> 覆工受桁H-594×302</u>

① ツールバーより [縮尺追加] をクリックします。 縮尺追加 ② [CAD指定] をクリックします。 ③ 図面上の距離がわかっている箇所2点を順にク ■ 3 用紙系 1/1 - 14 リックします。 ④ [現場座標値/距離]は「距離入力」を選択 縮尺追加 ? × し、距離・単位を入力します。 名称 カラー ⑤ 算出後の縮尺を確認し [OK] をクリックします。 縦縮尺 280 ⑥ ツールバーより [全選択]をクリックします。 横縮尺 0.000 m 原点X座標 ⑦ 算出された縮尺を選択します。 原点Y座標 0.000 7 0.0000 g ⑧ 任意の位置をクリックし、縮尺の割り当てが完了 回転角 「計算します。 CAD指定 します。 OK キャンセル ⑨ ツールバーより、計測コマンド [2点間の距離方 向角]をクリックし、寸法表示区間をクリックして長さ 現場座標値/距離 縮尺追加 ? × ? × の確認を行います。 名称 ○ 座標値入力 カラ・ 縦縮尺 横縮尺 200 POIINT 《座標入力一覧 Y座標 0.000 m 0.000 原点X座標 原点Y座標 m 0.000 0.0000 度 回転角 図面に座標系を付加するには? 0.000 m X座標 0.000 m 《 座標入力一覧 CAD指定 計算します。 4 Y座標 OK キャンセル ○ 距離入力 1.28 m -活用Plus21では、図面に座標系 距離 局 OK キャンセル を付加し、縮尺を算出する方法を Plus 21 ご説明しています。ご参照下さい。 全選択 縮尺の割り当て 遼 + / ⊟ ฿ � � 凡 AU 禹 ファイル(F) 編集(E) 測量 複数の縮尺が混在している場合には、 一般部土榴工 新面図(3) 👌 👔 🦓 🗅 🖻 🔚 🎒 🔍 該当の縮尺を割り当てる箇所のみ 選択します。 ] ا 🥪 ■ 9 用紙系 1/1 • ] 用紙系 1/1 ままが聞きた ステ 5 全 🕹 🖻 🎋 趨 120 計測コマンド Bei 6-6断面図 8 ※今回工事の業務範囲は81-1.24まで ※支援工は発表工事 10@1000=11000 100 <u>59455</u> 555 5

10×15

×21

回工事の

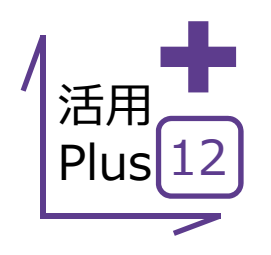

ー括訂正 もらったデータを開いてみたら、フォントはバラバラ、図面はカラフル。 そんな時には一括訂正で細かいご要望にお応えします。

■ 一括訂正(文字フォント)

メリット: 図面上のバラバラのフォント、サイズ、間隔の文字列に対して、フォントのみ、サイズのみなど細かく条件を設定して訂正することができます。

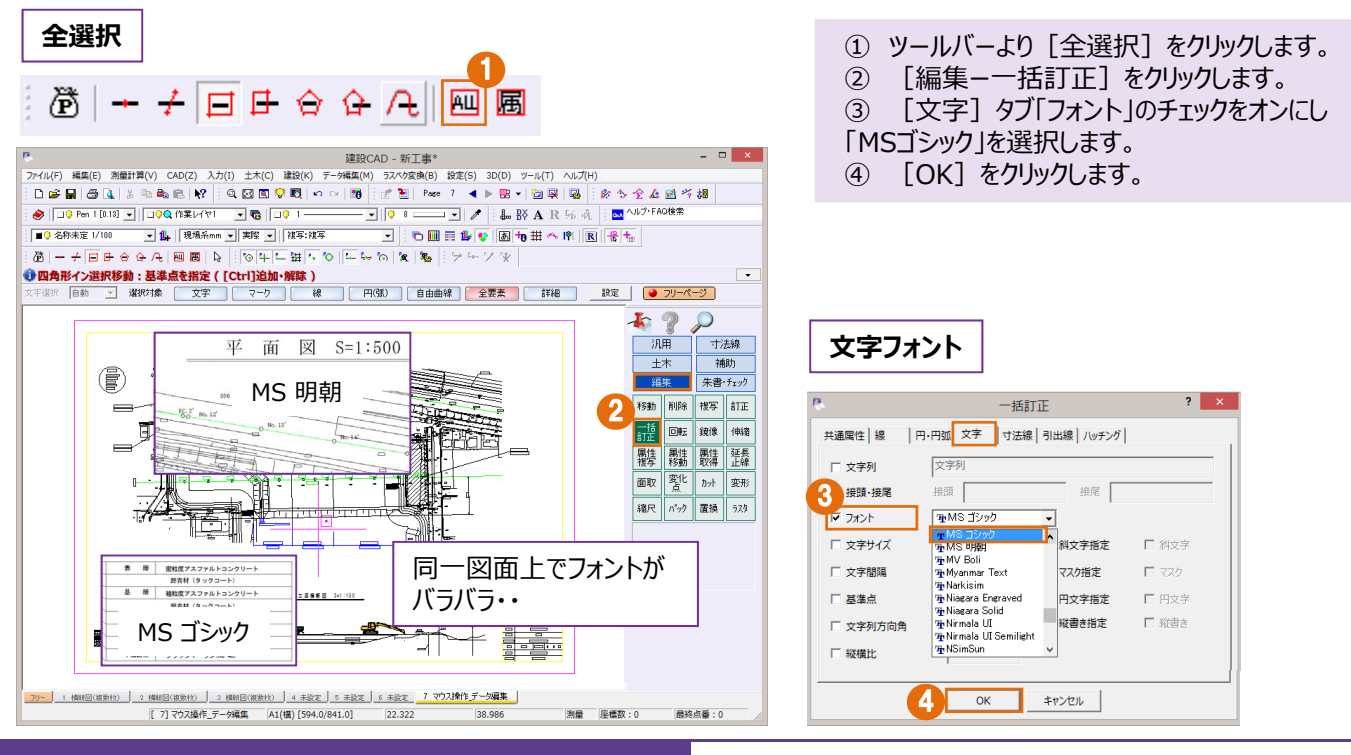

## ■ 一括訂正(カラー)

ਾੈ 🔟 🔜 🥵

全選択

メリット: 図面上のバラバラの色、太さの要素に対して、色のみモノクロに、など細かく条件を設定して訂正することができます。

- ① ツールバーより [カラー表示] をクリックします。
- ② [全選択]をクリックします。
- ③ [編集-一括訂正]をクリックします。
- ④ [共通属性] タブ「カラー」のチェックをオンにし、
- 「1:黒」を選択します。
- ⑤ [OK] をクリックします。

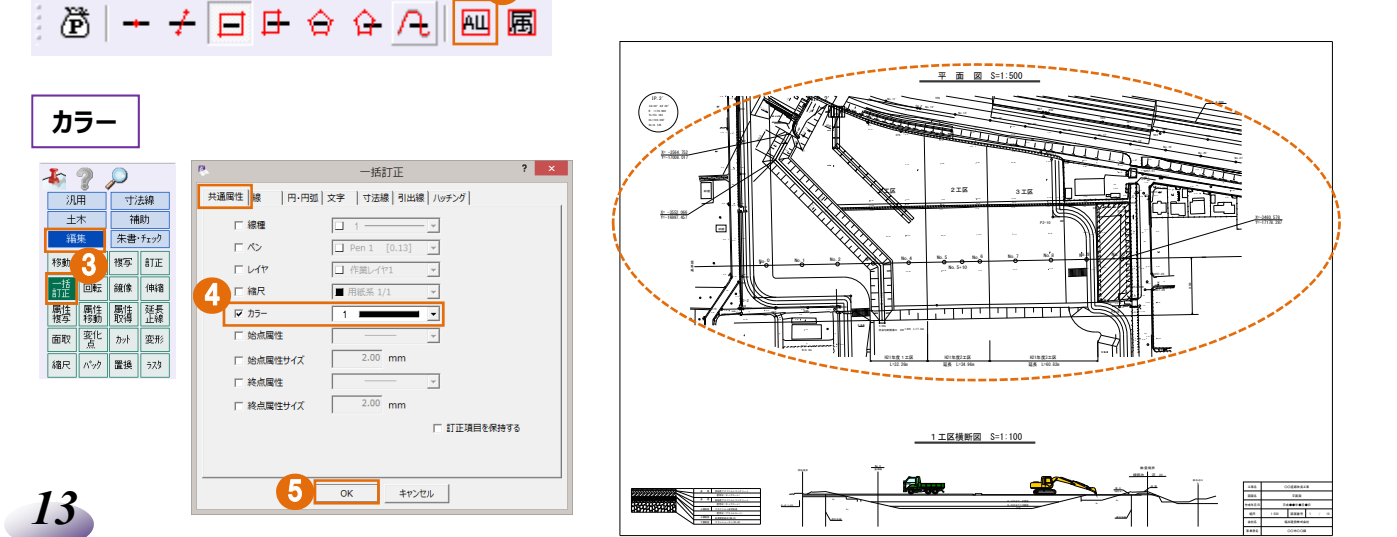

カラー表示に設定にします。

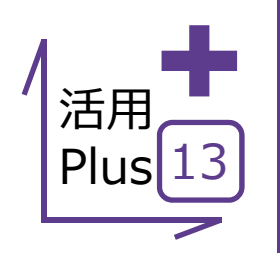

基本だけでは物足りない方へPlusOne+

一括訂正は、コマンドを押さなくても画面上のツールバーで変更が可能!

### ■ 一括訂正(ツールバー)

メリット:訂正する対象を選択し、ツールバーからペン・レイヤ・線種・ カラー・縮尺などの属性を簡単に一括変更できます。

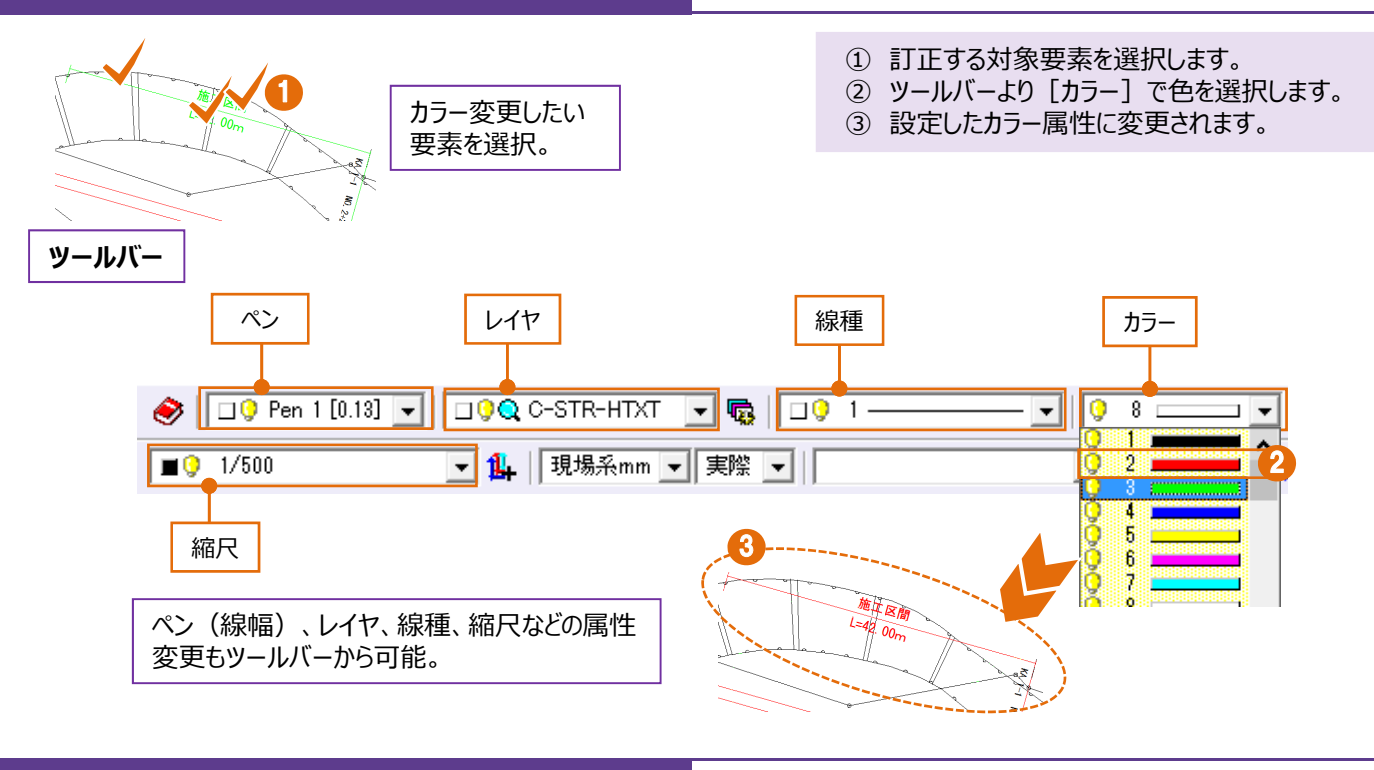

## ■ 一括訂正(属性選択)

メリット:ペン・レイヤ・線種・カラーなど、要素の持つ属性ごとに選択が可能!赤以外の要素を黒に変更したい・・そんな方は必見です!

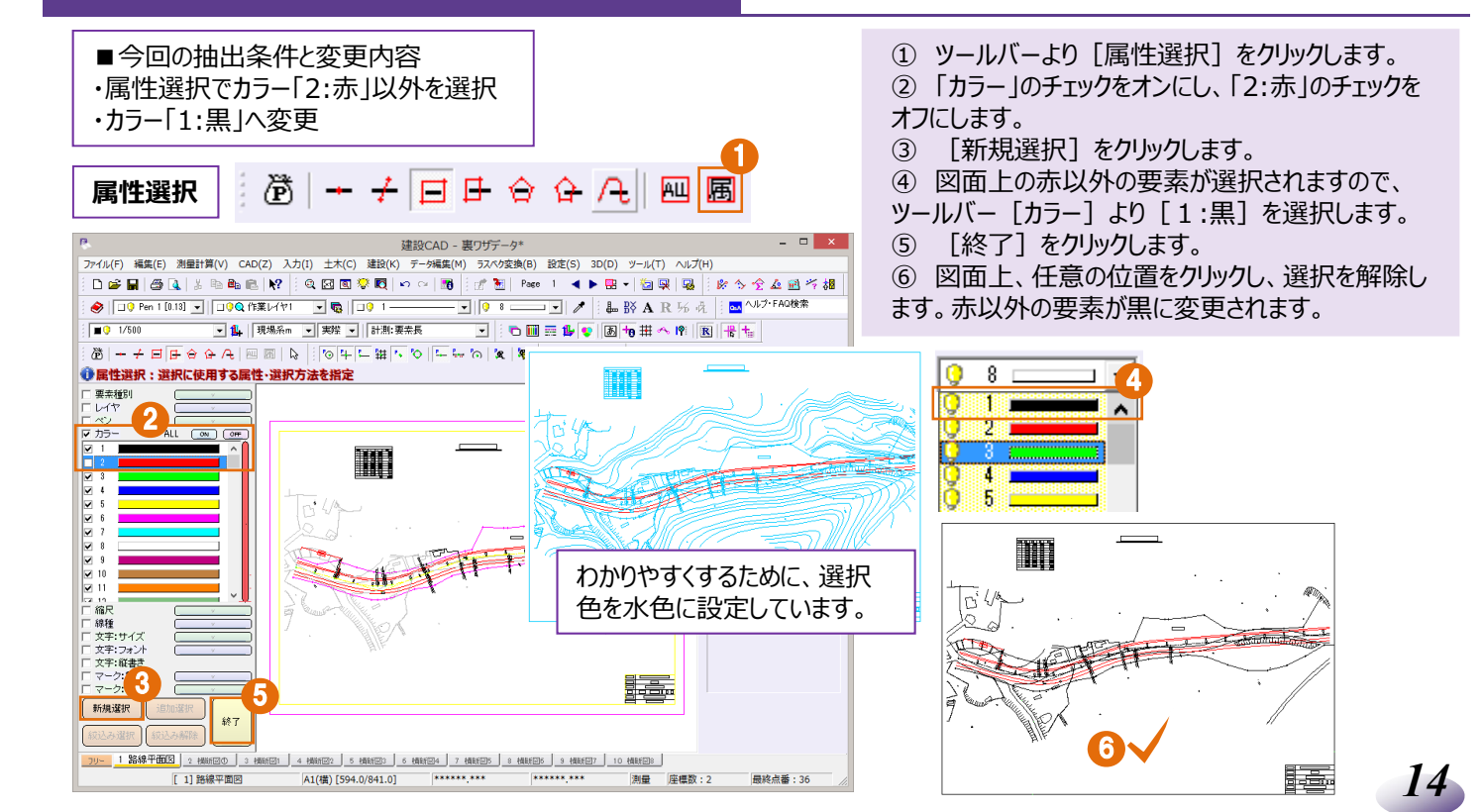

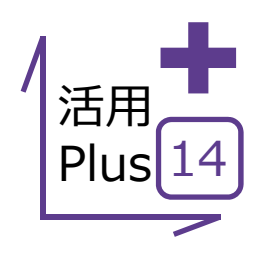

# 形状表示

もらったデータを開いてみたが、どんなレイヤ・線幅・線種・縮尺・カラーで作成されているのか確認したい。 そんな時には形状表示! サムネイルを確認しながらレイヤの表示・非表示の切り替えなどがリアルタイムに行えます。

#### ■ 形状表示

メリット: サムネイルで所属属性を確認しながら、レイヤの表示・ 非表示の切り替えなどがリアルタイムに行えます。

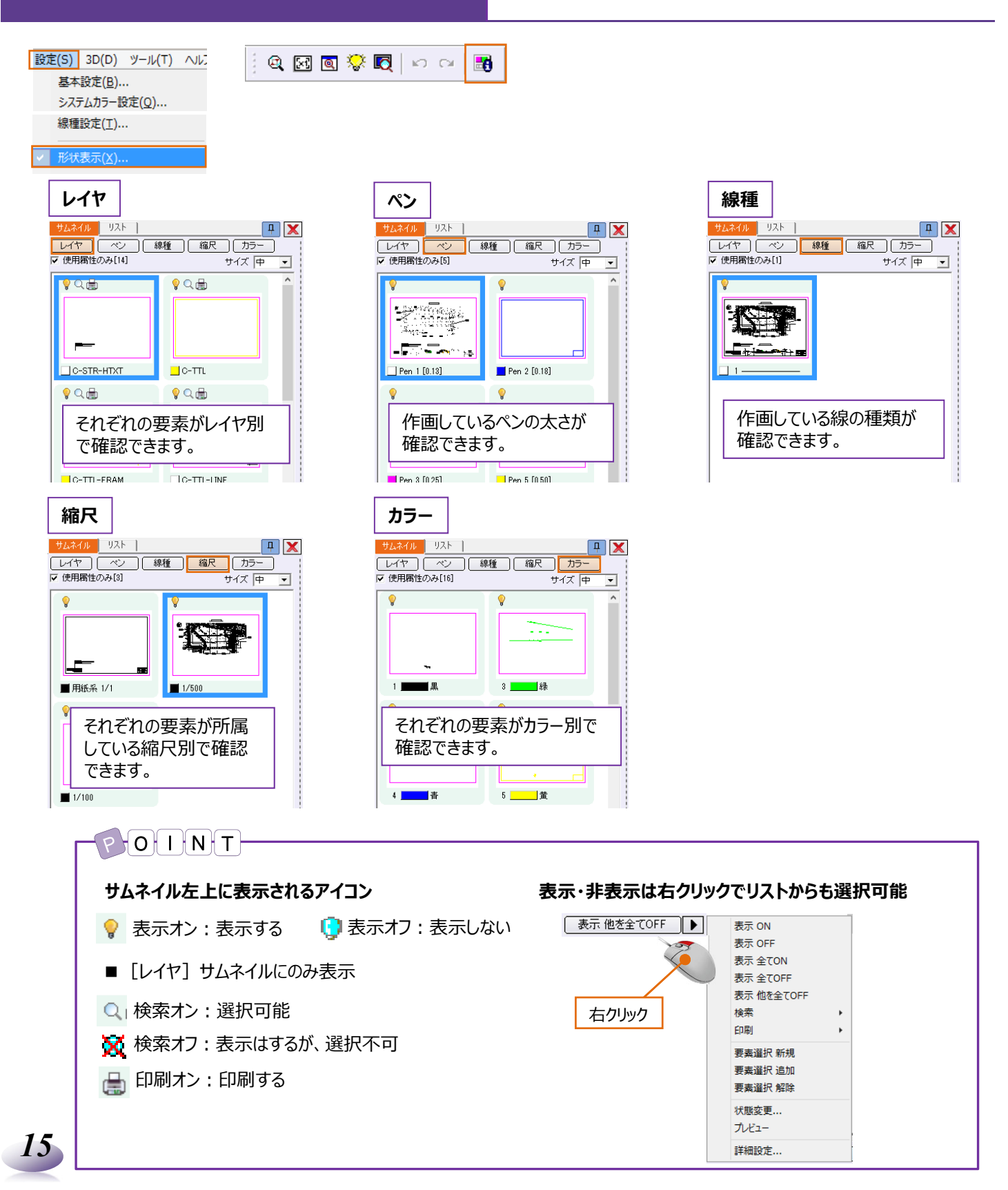

#### ■ 活用例

活用例:例を挙げてご説明いたします。

#### レイヤの表示オン・オフ

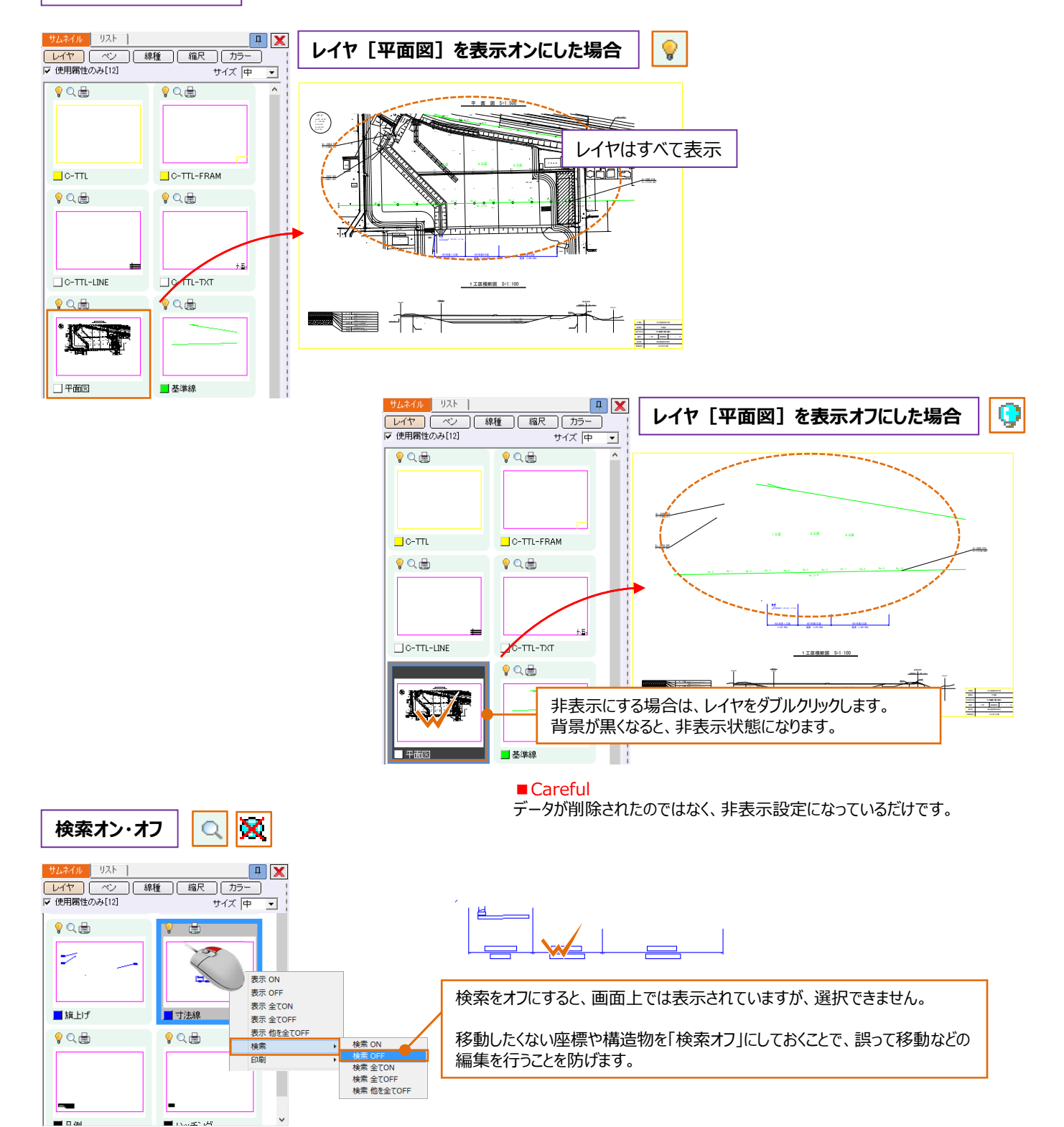

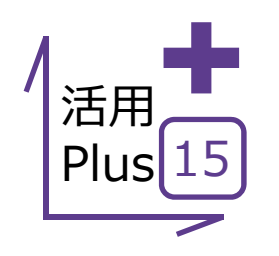

# 重複線・文字列置換サーチ

もらったデータを開いてみたら、線が何重にも重なっていて編集にてこずる、そんなことはありませんか? そんな時にはこの機能!重複線の自動検索から1本化までボタン1つでこなします。 あわせて文字列置換も押さえておきましょう!

#### ■ 重複線サーチ

メリット:編集にてこずる重複線の自動検索から1本化までボタン1 つでこなすので、内業時間が大幅に削減できます。

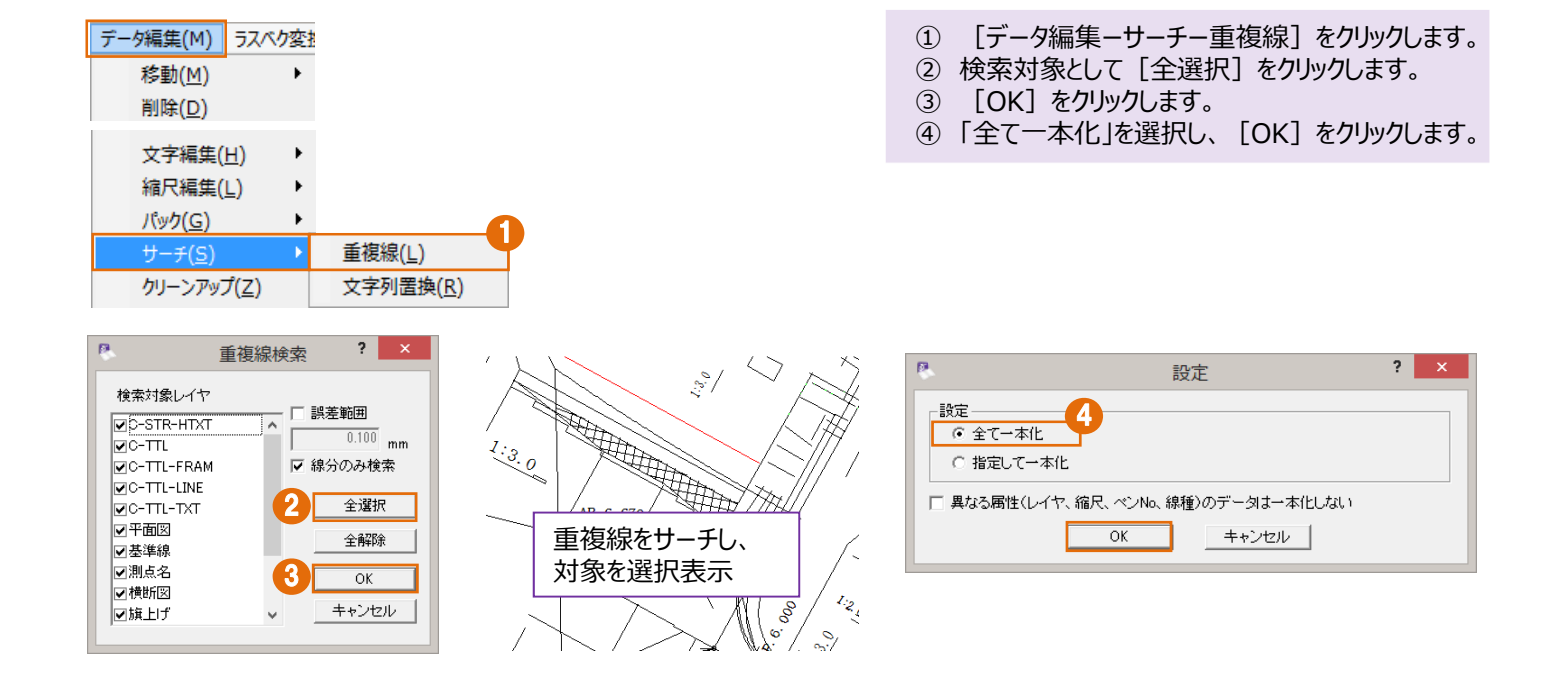

# ■ 文字列置換サーチ

メリット:図面上の文字列はもちろん、寸法線や引出線まで、 すべての文字列から検索し置き換える作業をExcelやWord感覚で 行うことができます。

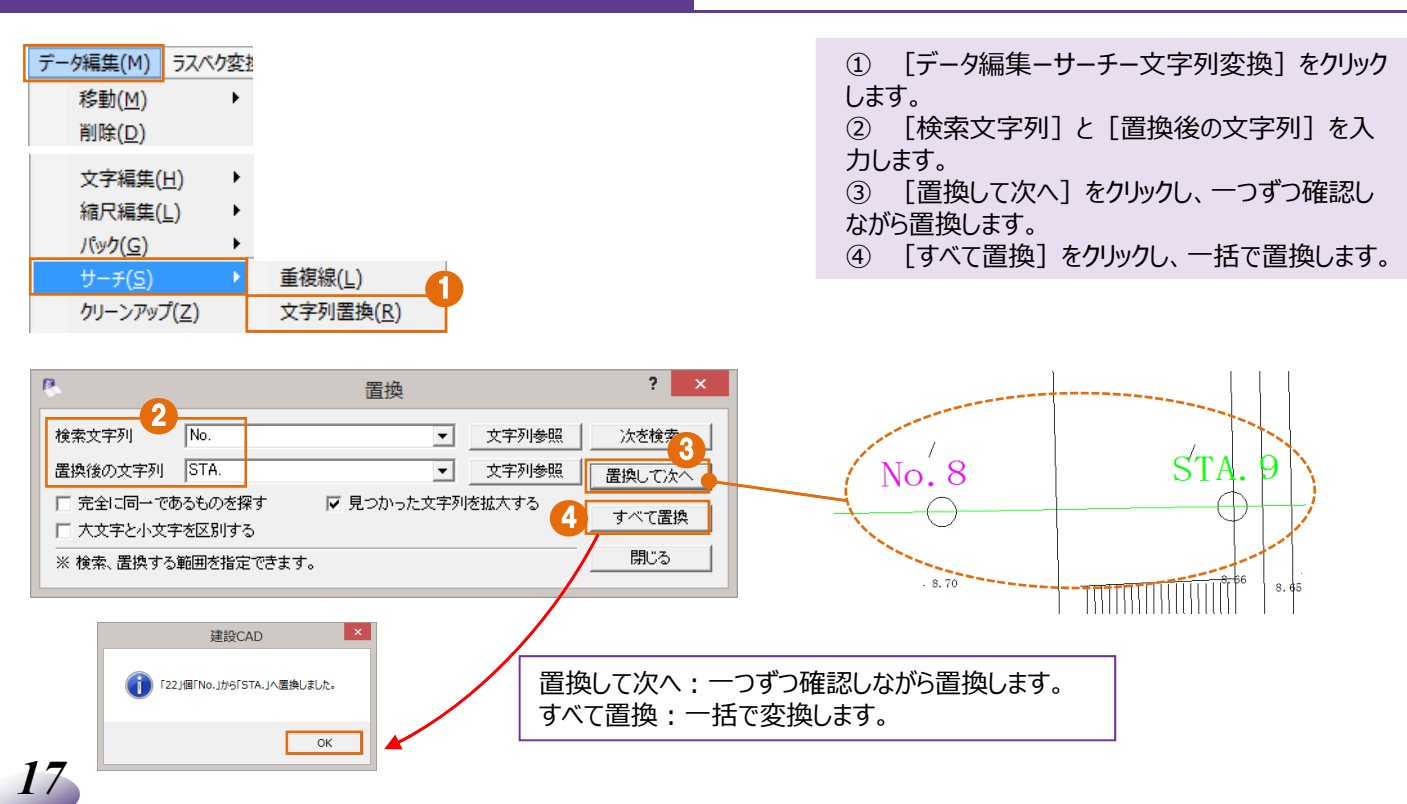

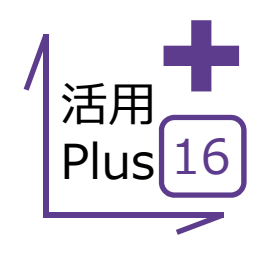

## 文字連結·文字分解·文字整列

もらったデータを開いてみたら、旗上げの文字が分解されてバラバラ。 簡単にくっつけられたら編集の手間がぐっと減るのに・・そんな方は必見です! 文字の連結から分解、文字同士の整列まで、建設CADなら自由自在!

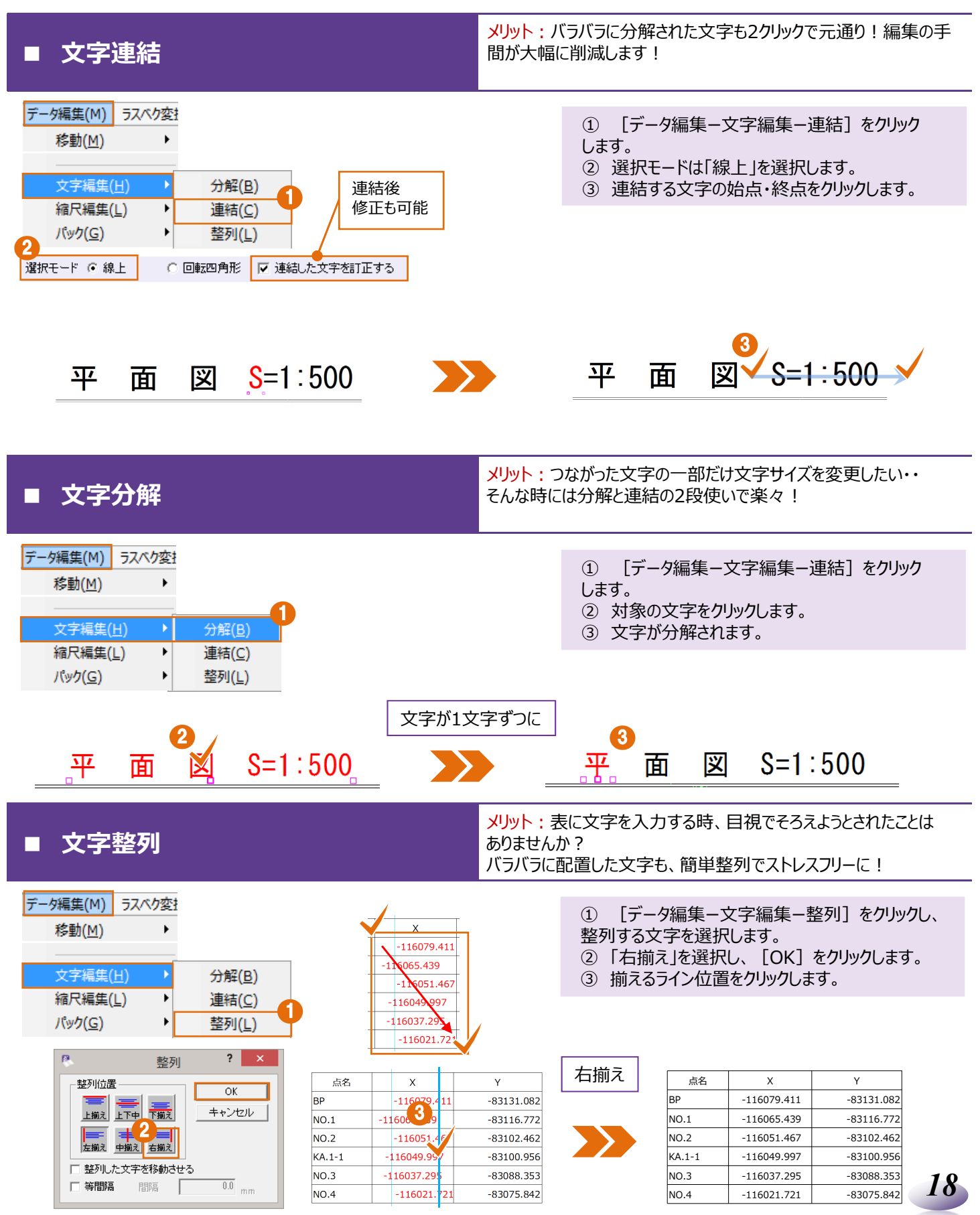

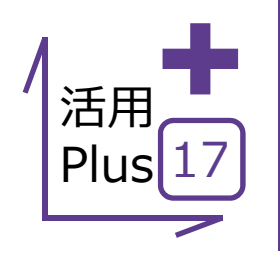

## ページタブ操作

一般的にCADデータは、1図面1ファイルです。 建設CADはExcel感覚で、複数枚の図面をページ管理できます。 編集もページの切り替えだけでできるので効率よく作業が進められます。

■ ページタブ操作

メリット:建設CADでは、100ページまで作成が可能。図面データを 一括で管理できます。複写・移動もページをまたいで簡単編集!

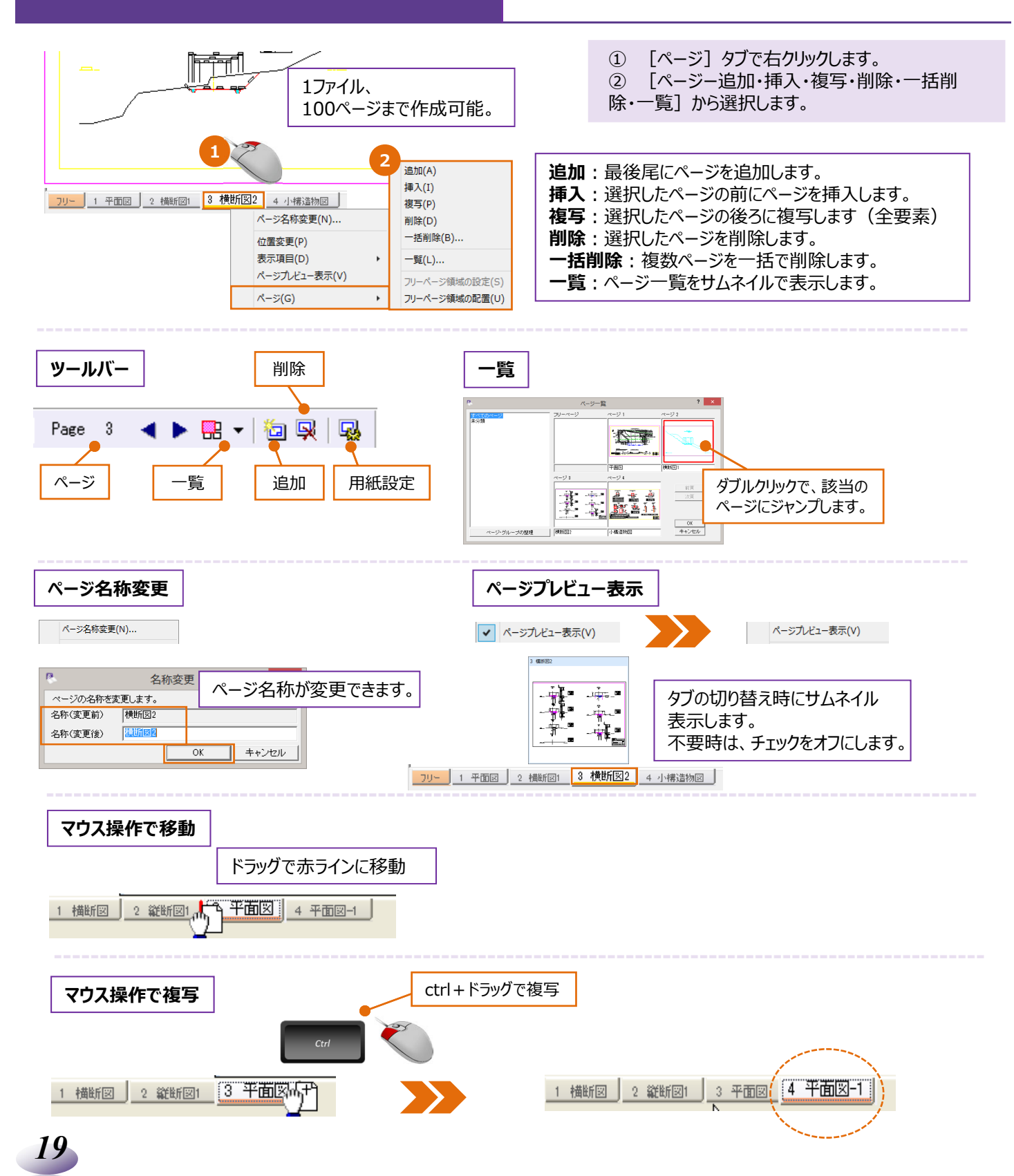

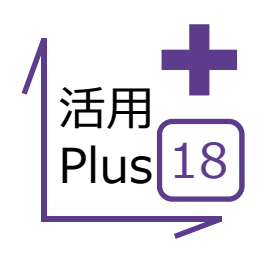

# 計測コマンド

取り込んだ図面を編集していたら、距離が合わない! 今までの作業がやり直し・・・という経験はありませんか。 最初に距離や座標を計測することで、手戻りなく作業が進められます。

### ■ 計測コマンド

メリット:距離や面積、座標などの計測はもちろん、計測結果は 図面上に配置もできるので、確認から図化まで最短で行うことが できます。

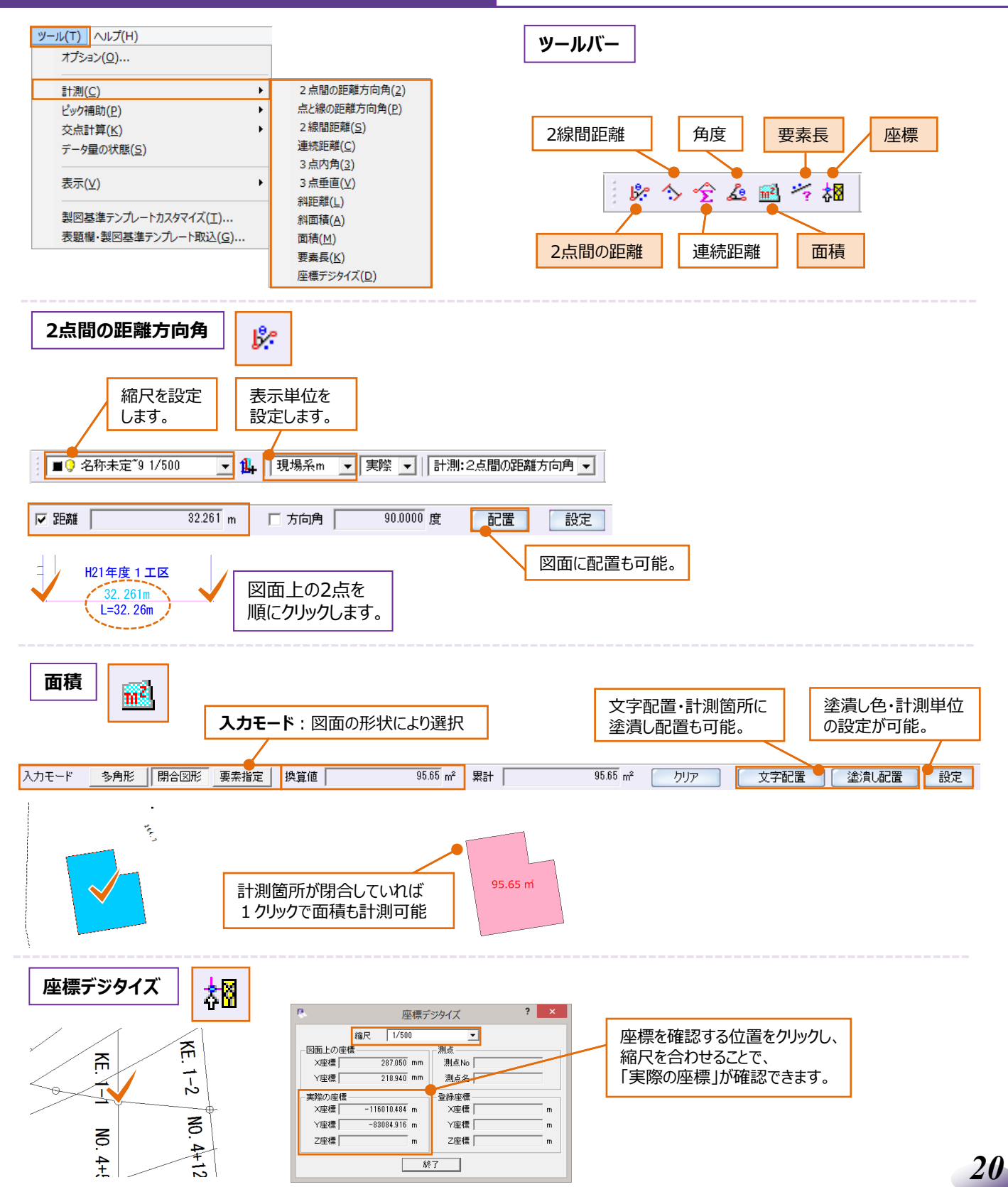

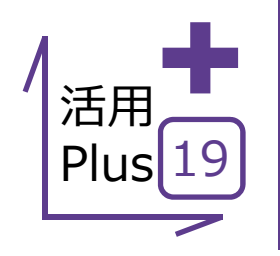

# 基本だけでは物足りない方へPlusOne+

計測コマンドの要素長では、線や円弧はもちろん、クロソイド曲線から自由曲線まで長さの計測が可能です。 もちろん、任意点間も計測できるから活用の幅は無限大! <u>ここでは、求積表や面積計</u>算書の作成が可能なオプションプログラム「面積計算」についてもご紹介いたします。

## ■ 計測コマンド(要素長)

メリット: 単曲線やクロソイド曲線の全体、任意点間が計測できるので、施工区間や敷設区間などの算出が容易に行えます。

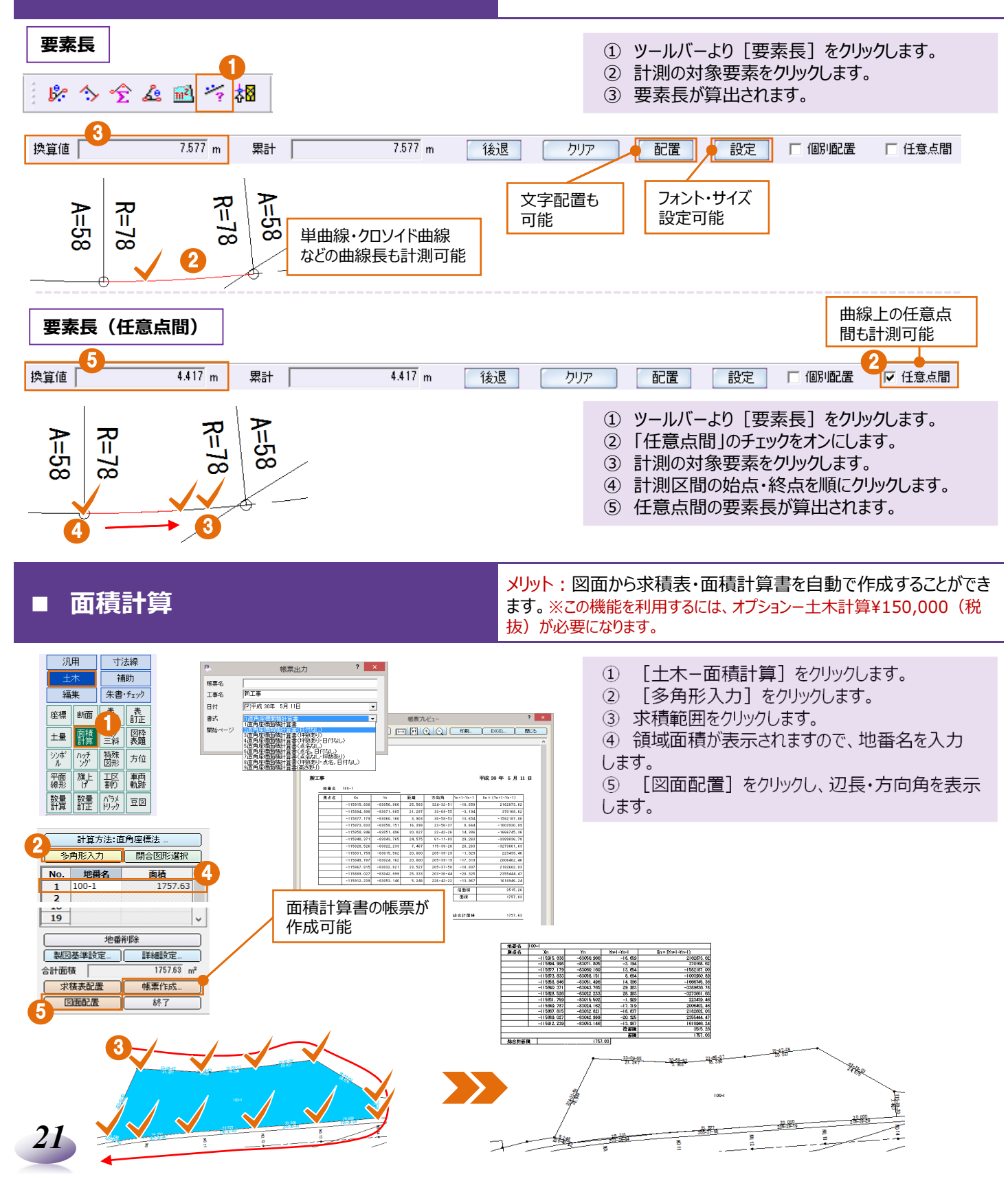

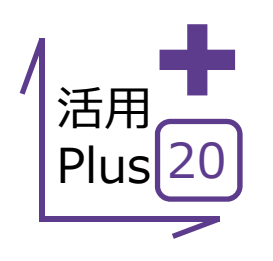

# 平面図の旗上げ

施工区間や敷設区間の旗上げも、同一形状で行えることはもちろん、区間長も自動取得で 編集の手間を省きます!

#### ■ 平面図の旗上げ

メリット:施工区間や敷設区間の旗上げと同時に、区間長を自動 取得。編集の手間が省けます。

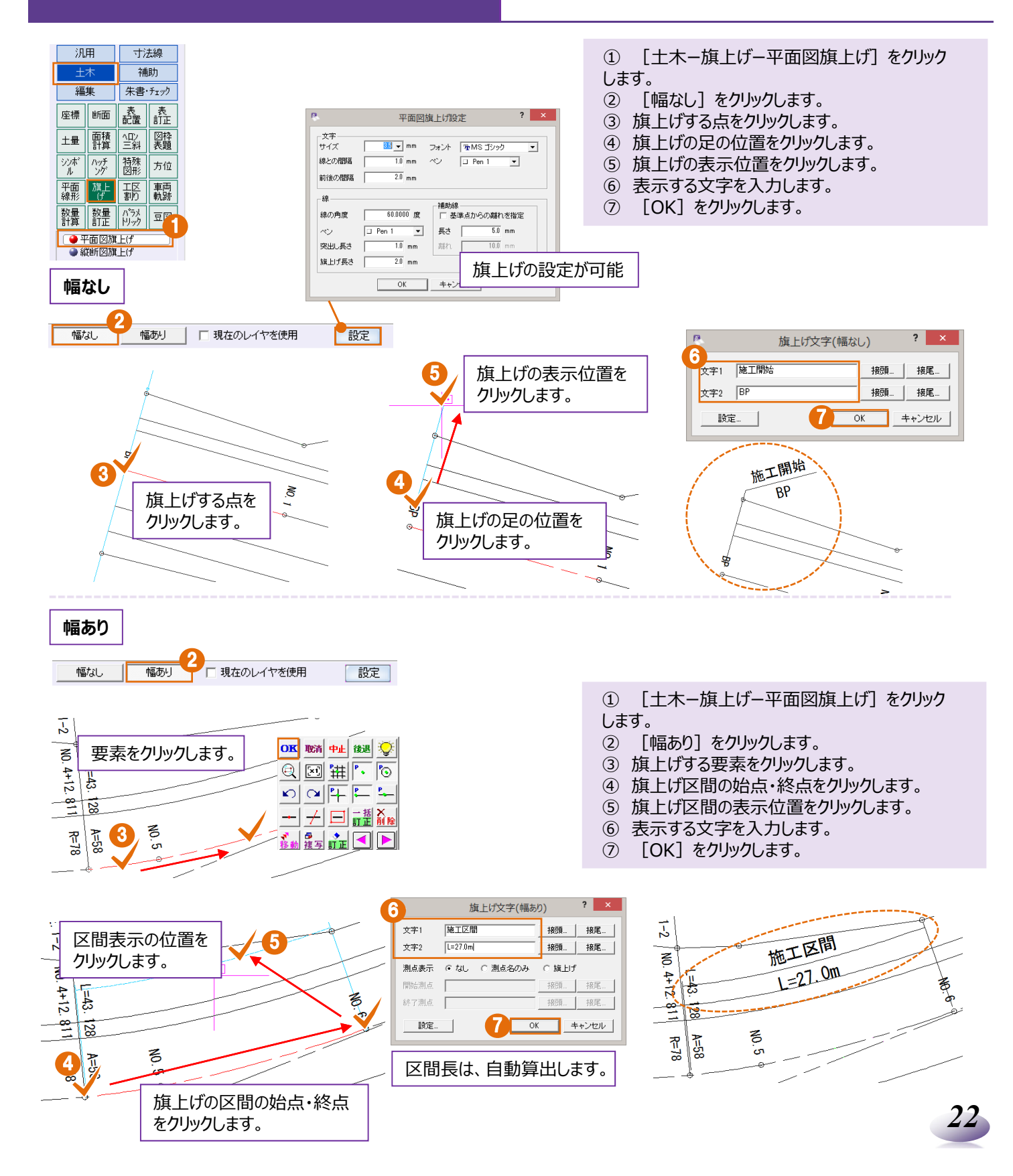

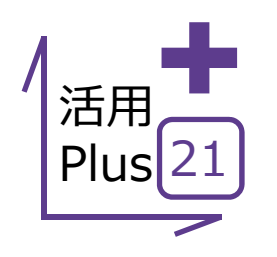

# 図面に座標系付加

役所にもらった図面から座標が拾えたら、もっと活用できるのに。そう思われたことはありませんか? 建設CADなら2点の座標値から容易に縮尺と座標系を算出! 図面から得られる情報量が格段にアップします!

### ■ 図面に座標系付加

メリット:座標系を付加することで、図面上から座標を拾うのは もちろん、拾った座標は線形・巾杭・杭打ちと様々な用途に利用 可能です。

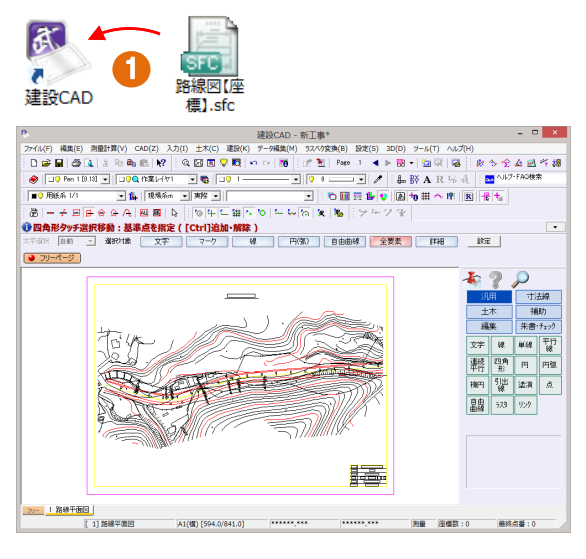

- ① 図面を [建設CAD] にドラッグ&ドロップします。
- ② ツールバーより [縮尺追加]をクリックしします。
- ③ [CAD指定]をクリックします。
- ④ CAD上の座標値がわかっている点を順にクリック します。
- ⑤ 「座標値入力」に1点目・2点目のXY座標値を 入力し [OK] をクリックします。
- ⑥ 算出後の縮尺を確認し [OK] をクリックします。

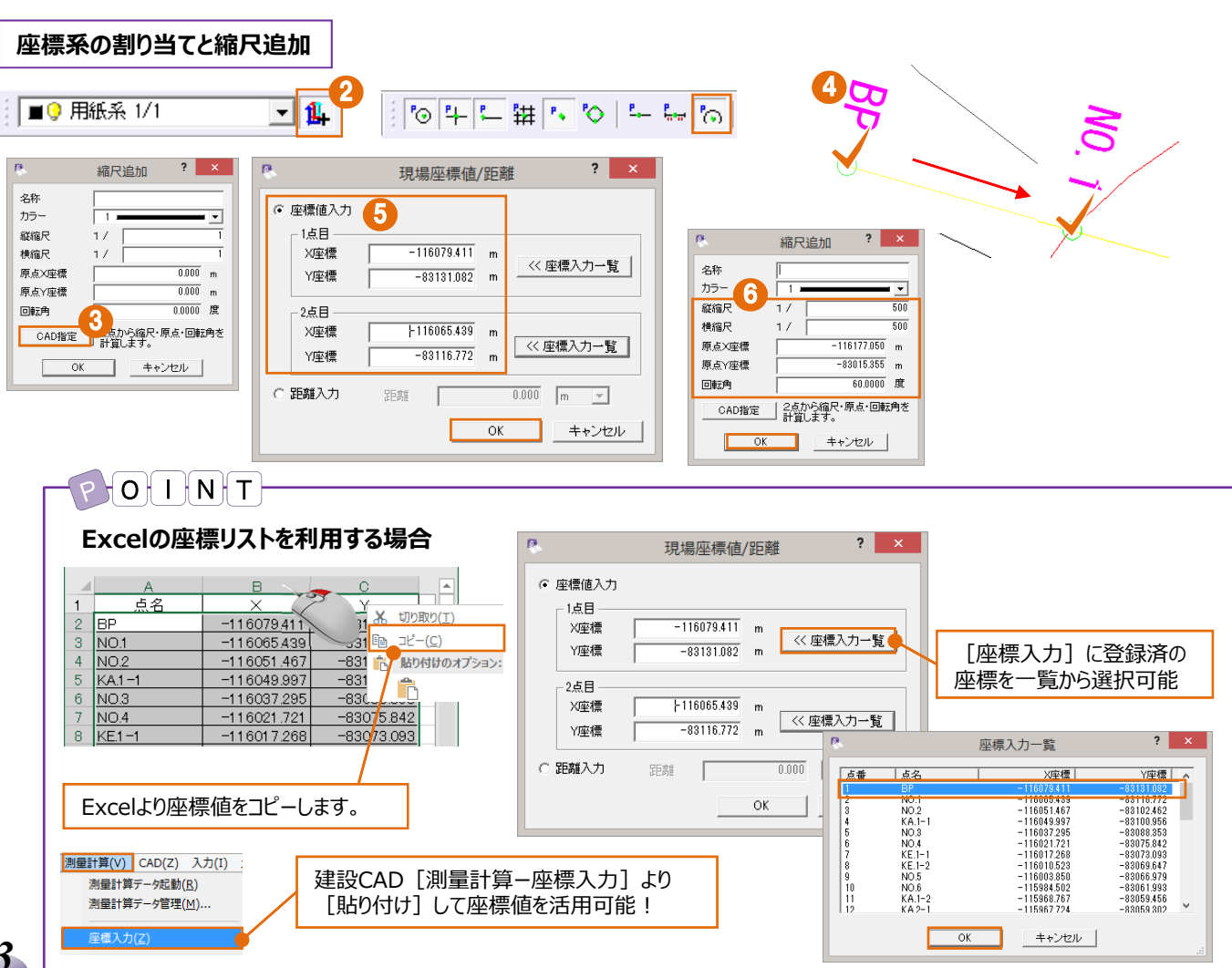

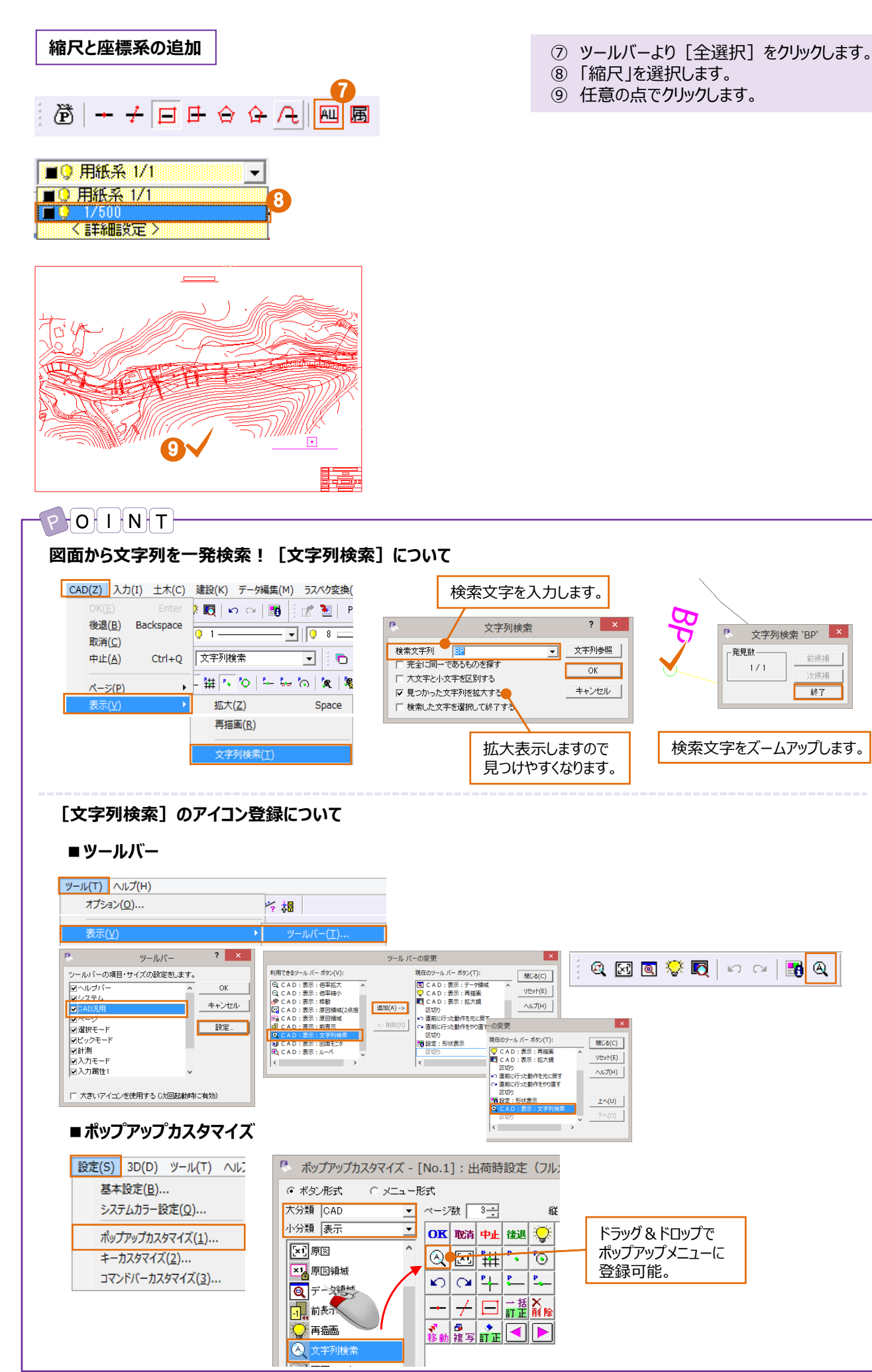

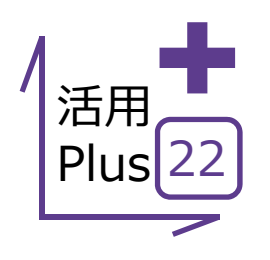

## 図面から座標登録・座標値配置

図面に座標系が付加できるようになったら・・確認だけではもったいない! オプションプログラム[土木計算]をお持ちであれば、登録した座標は杭打ち計算をはじめとした 測量計算に連携することができます。

#### ■ 座標登録

メリット: 図面から直感的に座標を取得、登録することができます。 登録した座標は他の測量計算で利用できます。

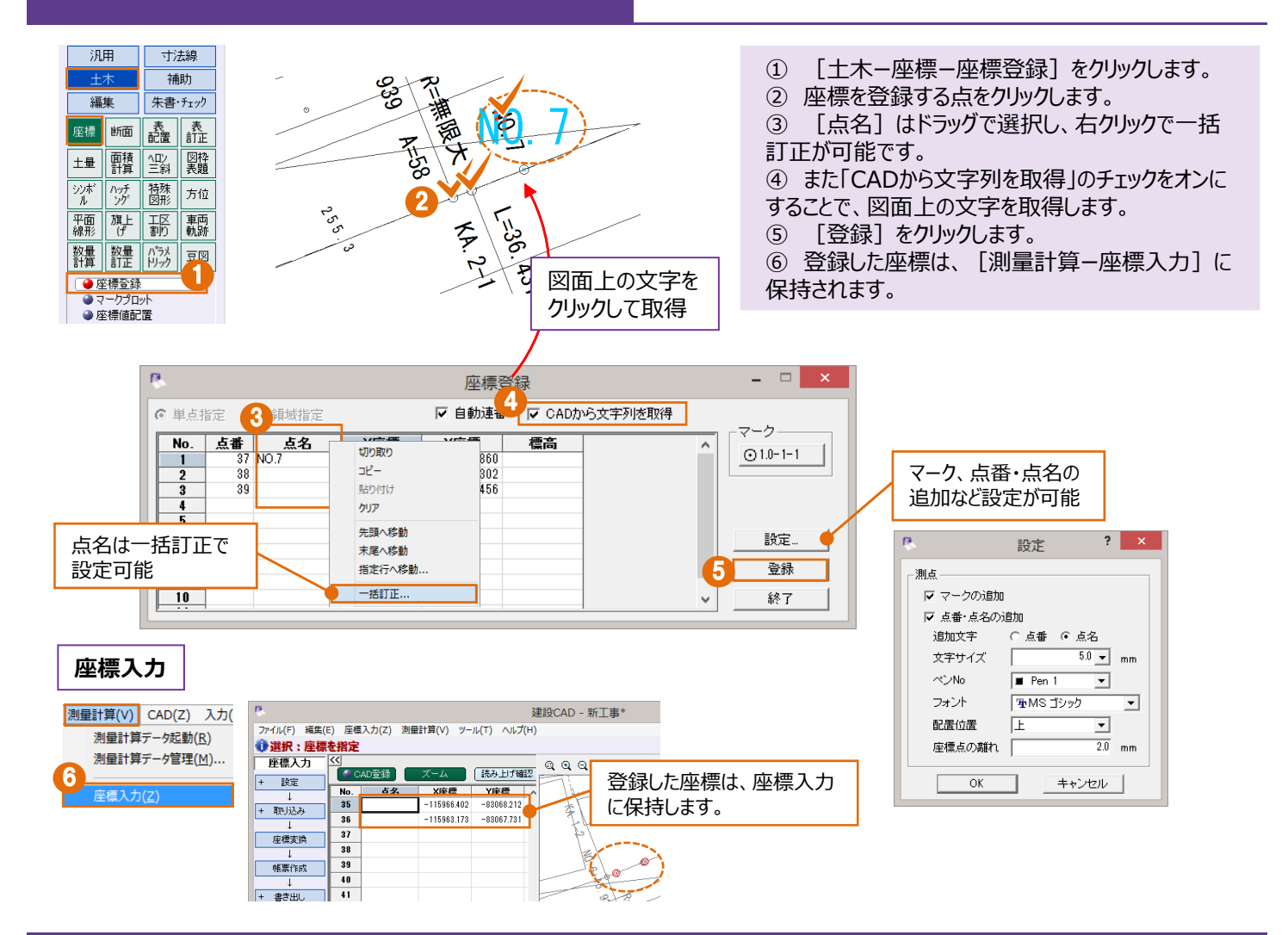

#### ■ 座標値配置

メリット:基準点など、常に確認が必要とされる座標も、図面上を 1クリックで座標値の取得から配置まで行うことができます。

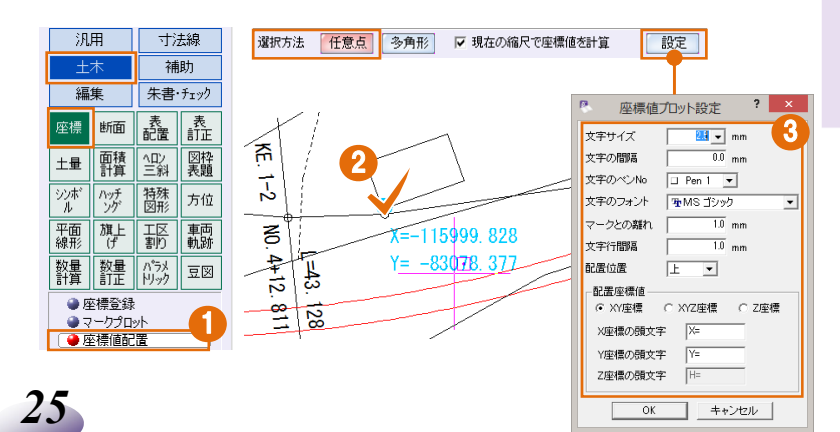

- ① [土木-座標-座標値配置]をクリックします。
- ② 座標値を配置する点をクリックします。
- ③ [設定]で、配置する文字サイズ・フォント・表示方法などを指定します。

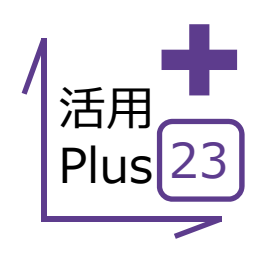

# 形状移動·縮尺編集

平面図に座標系を付加した後に、図面の位置を移動したい、そんな時はありませんか? [編集 – 移動] では座標がずれてしまいます。 座標系を保持した状態で、平面図の移動をする・・・そんなときには [形状移動] 。 縮尺を変更する場合には、 [縮尺編集] もあわせて押さえておきましょう!

#### ■ 座標系を考慮した移動

メリット:座標系を考慮した移動方法をマスターすることで、現場でのミスを防ぐことができます。

- 座標系を付加した図面を開きます。 の角形タッチ選択和 | 「 (GL) 自由曲線 <u>全要素</u> ||¥袖 🔒 フリーページ 1 TES >1100 朱書・チェック 福集 移動 削除 複写 計正 一括 創正 回転 鏡像 (単語 爾住 属住 属住 延長 複零 移動 取得 止線 TITE 面取 変化 カット 変形 1 経尺 パック 置換 うスタ ● 縮尺編集
   ● 形状移動
   ● 2点指定 汎用 寸法線 土木 補助 編集 朱書・チェック A1(橋) [594.0/841.0] 測量 座橋数:2 最終点番:36 移動 削除 複写 訂正 ? × 一括 訂正 対象縮尺選択 回転 鏡像 伸縮 チェックがONの縮尺を編集対象とします。 延長 止線 属性 複写 属性 移動 属性取得 名称 データ 縦縮尺 横縮尺 原点X 回転角 原点Y 0 0.000 0.000 0.0000 変化 面取 カット 変形 ĸ 縮尺 パック 置換 ラスタ ● 縮尺編集 🤈 ● 形状移動 選択した縮尺と同一情報の縮尺のみON OK キャンセル 2点指定
- ① 座標系を付加した図面を開きます。
- ② [編集-縮尺-形状移動]をクリックします。
- ③ 座標系を保持して移動する縮尺のチェックをオンに
- し、 [OK] をクリックします。
- ④ 移動方法として「1点補正」を選択します。
- ⑤ 移動元、移動先の順にクリックします。

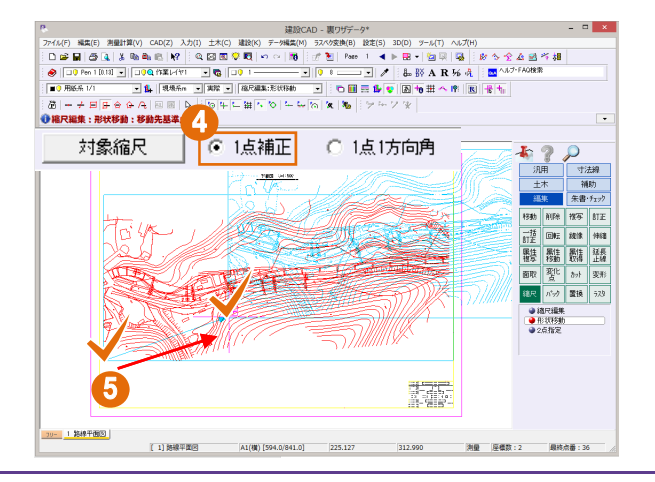

### 縮尺編集

<mark>メリット</mark>: 平面図・展開図・横断図、1枚の図面に複数の縮尺があ るそんな時。平面図だけ座標系を考慮して縮尺を変更することがで きます。

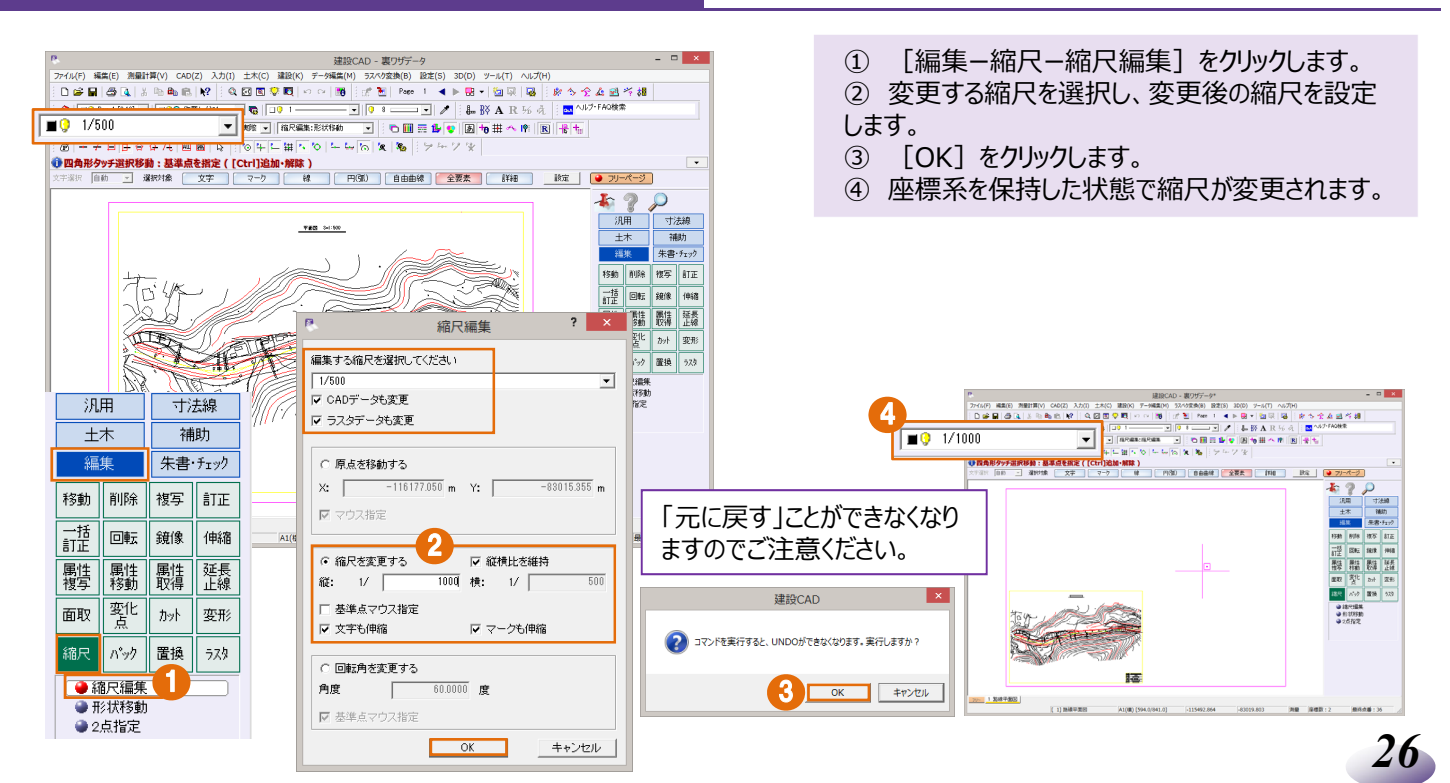

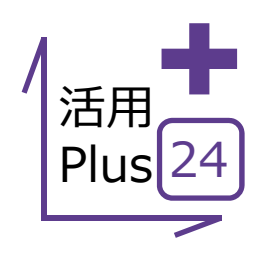

# 横断図から標高値を計測

DLなど、基準となる標高値を指定するだけで、各変化点の標高値を即座に算出! 横断計画・縦断計画の確認から埋設物の基準高まで幅広く活用できます!

### ■ 横断図から標高値を計測

メリット: CAD上で標高値を算出するので、紙図面のような読み間 違いや誤差を防げます。基準となる標高値を指定するだけなので、 縦断・横断・立面など様々な図面で活用できます。

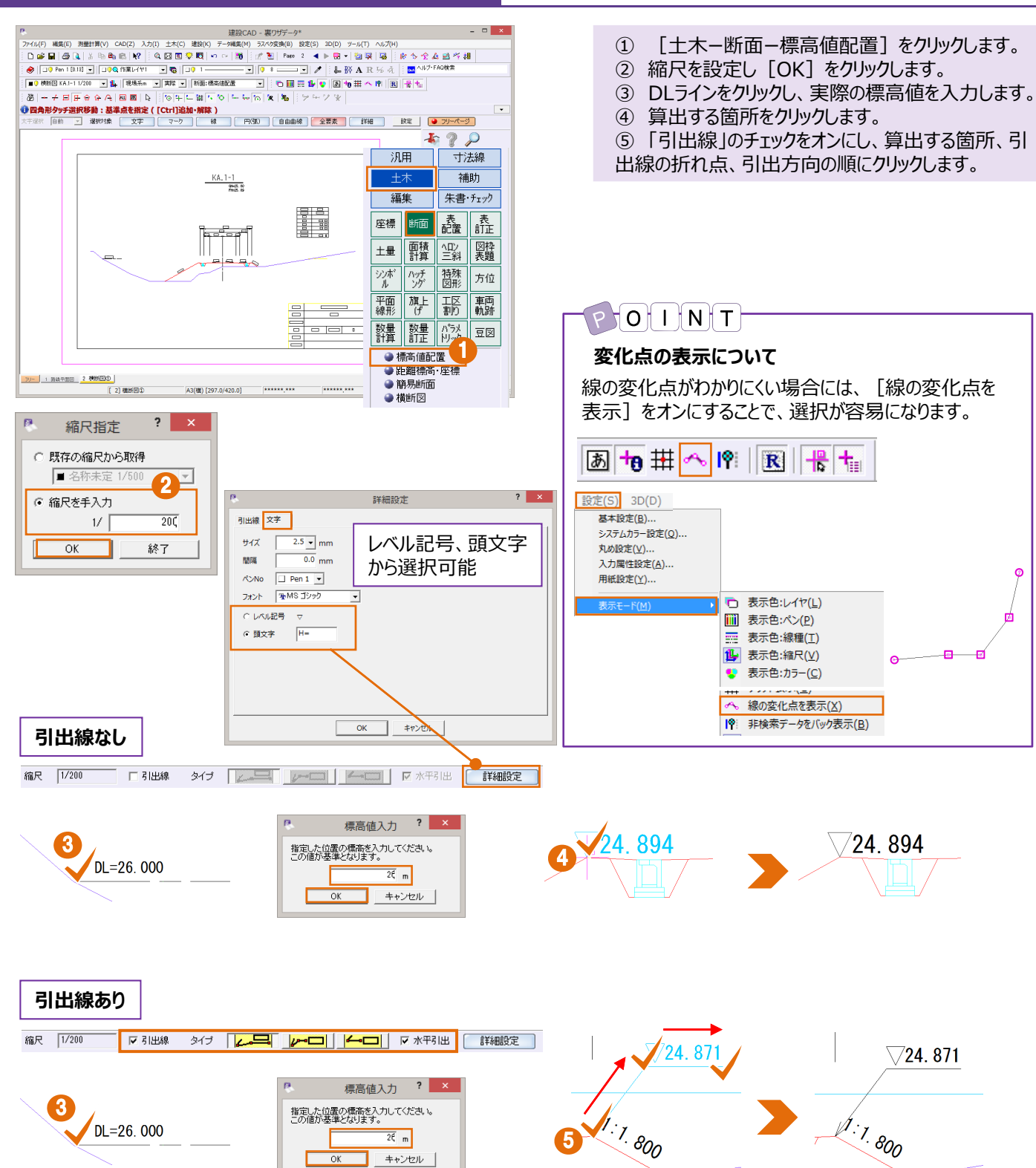

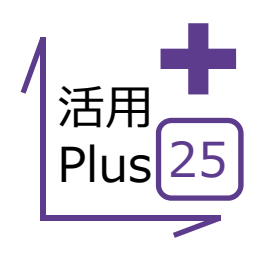

#### 横断図から土量計算・表作成 横断図から1クリックで土量を算出、切り盛りを指定し、

NETIS登録技術 EX-TREND武蔵 (土量計算·集計機能) 【登録番号】KK-100077-VE

表の配置も可能です。 複数断面の算出が可能なので、設計時・設計変更時などの土量を比較することもできます。

## ■ 横断図から土量計算・表作成

メリット:切土・盛土などを範囲指定で一発集計。人力・機械など 土工区分ごとの算出も可能で利用法は無限大!

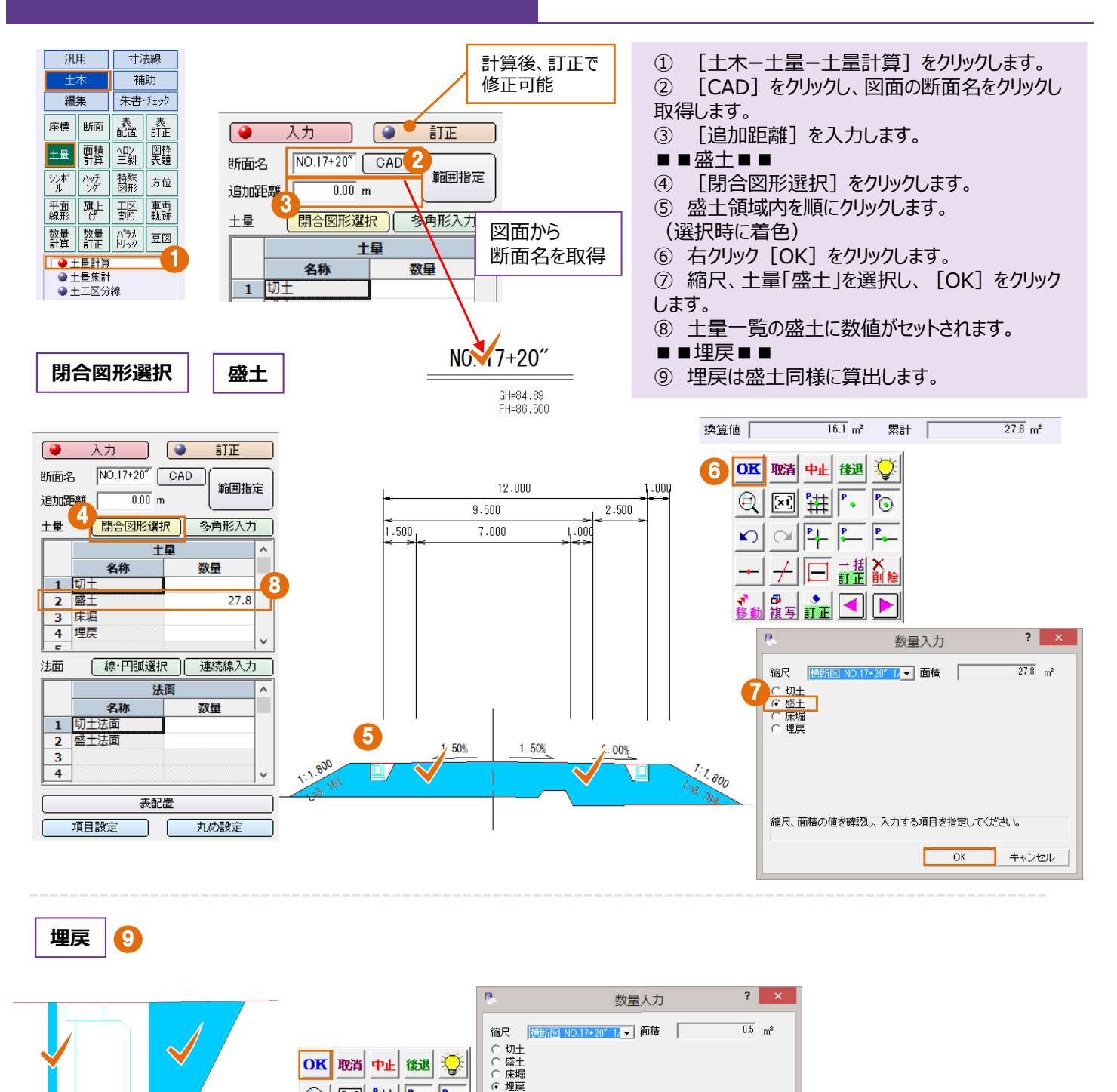

区 措 🛚

🗿 📩 ◀

0

P.....

Q

**N** 

0.5

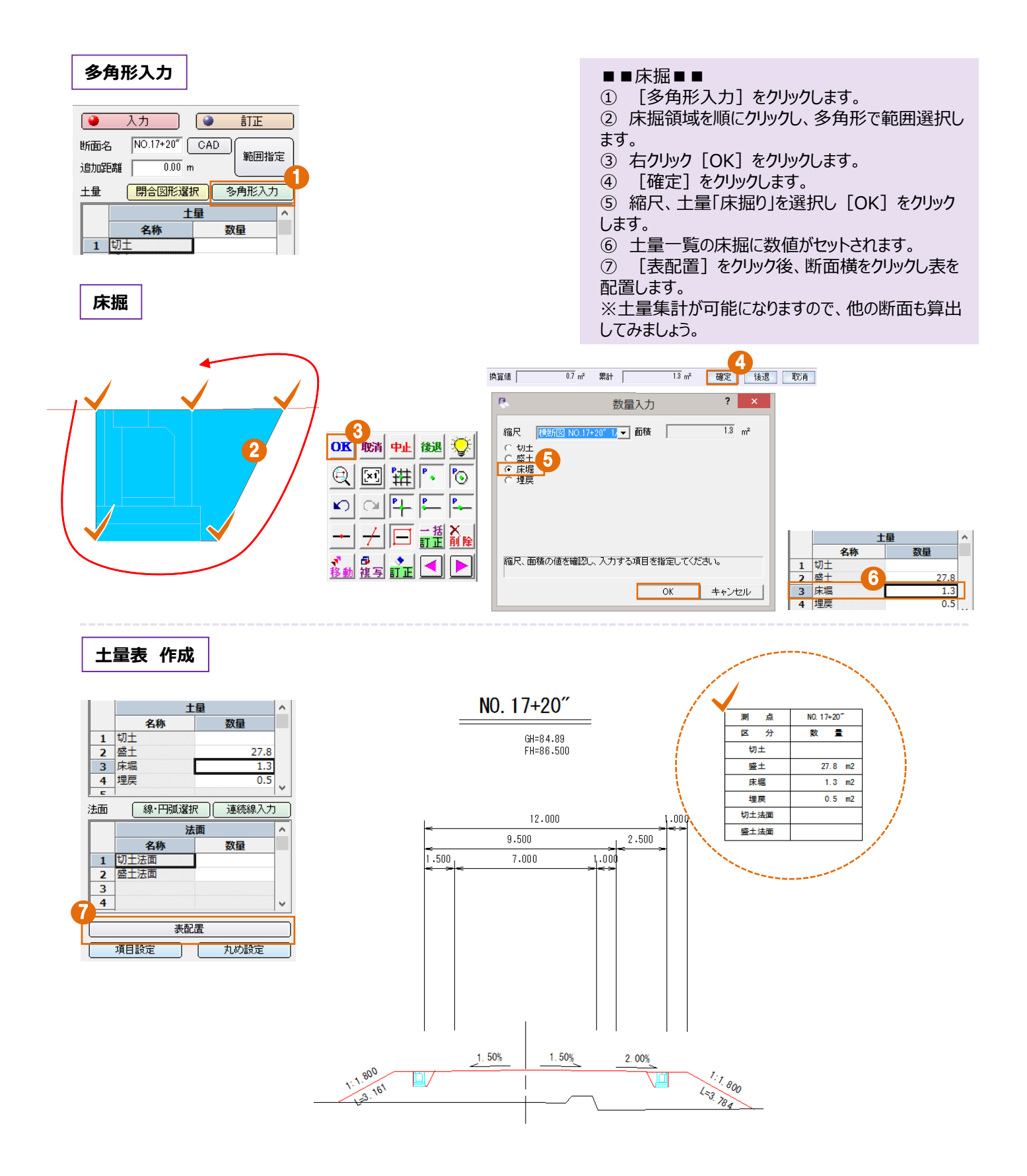

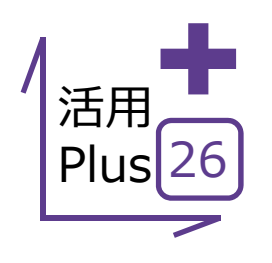

**土工区分線** 入力の面倒な土工区分線も、範囲指定で一発配置! 土量計算から集計までスムーズに行えます。

#### ■ 横断図に土工区分線

OK

キャンセル

メリット: 土質の種類や路体・路床の区分線を配置できる機能を 搭載。区分線入りの横断図作成や土量計算なども効率的に行う ことが出来ます。

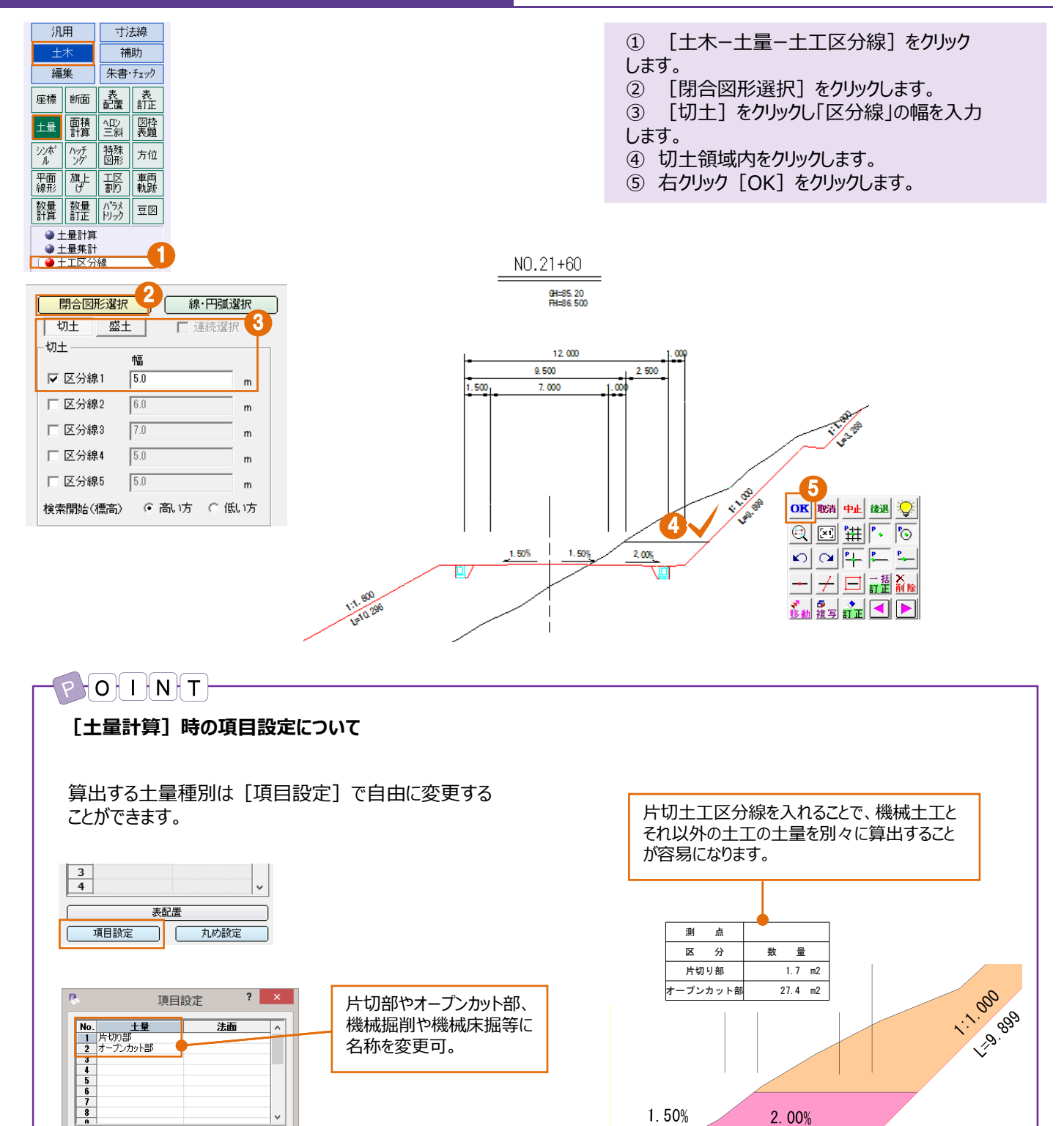

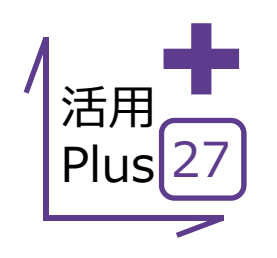

31

# 横断図から土量集計

NETIS登録技術 EX-TREND武蔵 (土量計算・集計機能) 【登録番号】KK-100077-VE

土量計算で算出した結果を元に、集計表の出力が可能! 平均断面法、平均距離法に対応し、業務によって使い分けも可能です。

#### ■ 横断図から土量集計

メリット: 土量計算で算出した結果を元に、平均断面・距離法で体積を算出。帳票はExcelに1クリックで出力できるので、活用の幅が広がります!

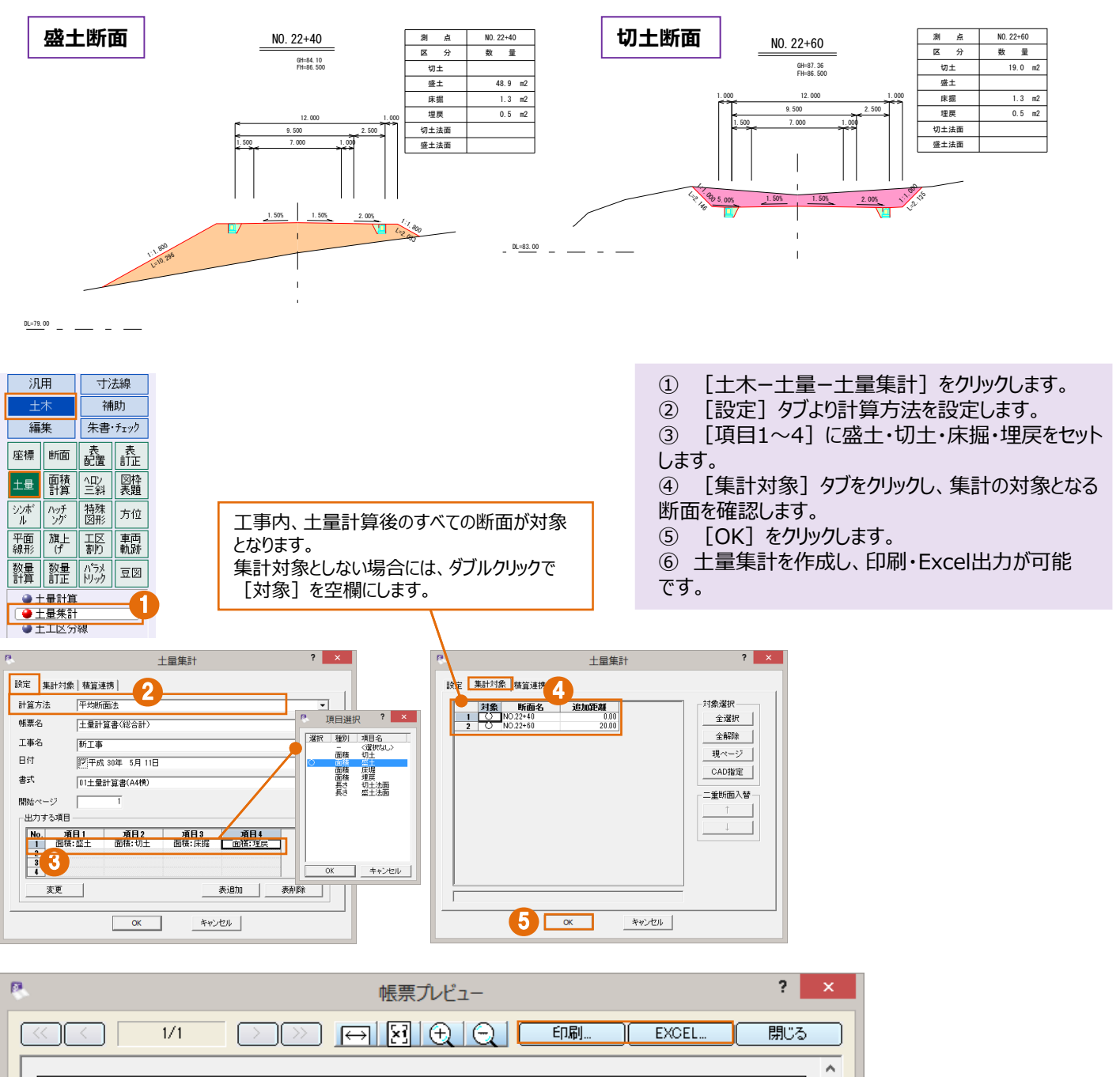

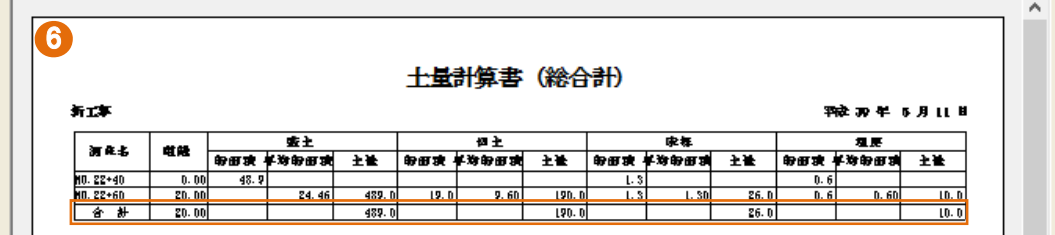
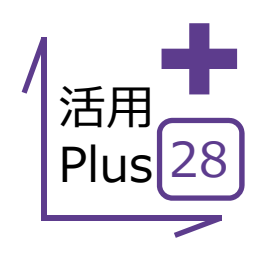

D

## ヘロン・三斜求積 – 範囲指定

範囲を指定して、簡単に展開図を作成します。 ボタンの切り替えでヘロン法か三斜法で計算するか選択できます。 同時に求積表まで作成することができるので、面倒な計算は必要ありません。

### ■ 領域を指定して展開図・求積表の作成

平面図 S=1:500

メリット:範囲を指定するだけで、ヘロン・三斜図を作成することができます。計算法別の求積表も配置できるので、算出した面積の根拠として利用できます。

- ① 平面図の法面部分の求積を行います。
- ② [土木-ヘロン・三斜-範囲]をクリックします。
- ③ 求積する範囲を順にクリックし選択します。
- ④ 右クリック [OK] をクリックします。
- ⑤ 選択した範囲に三斜が切られ、それらを元に計算 結果が表示されます。

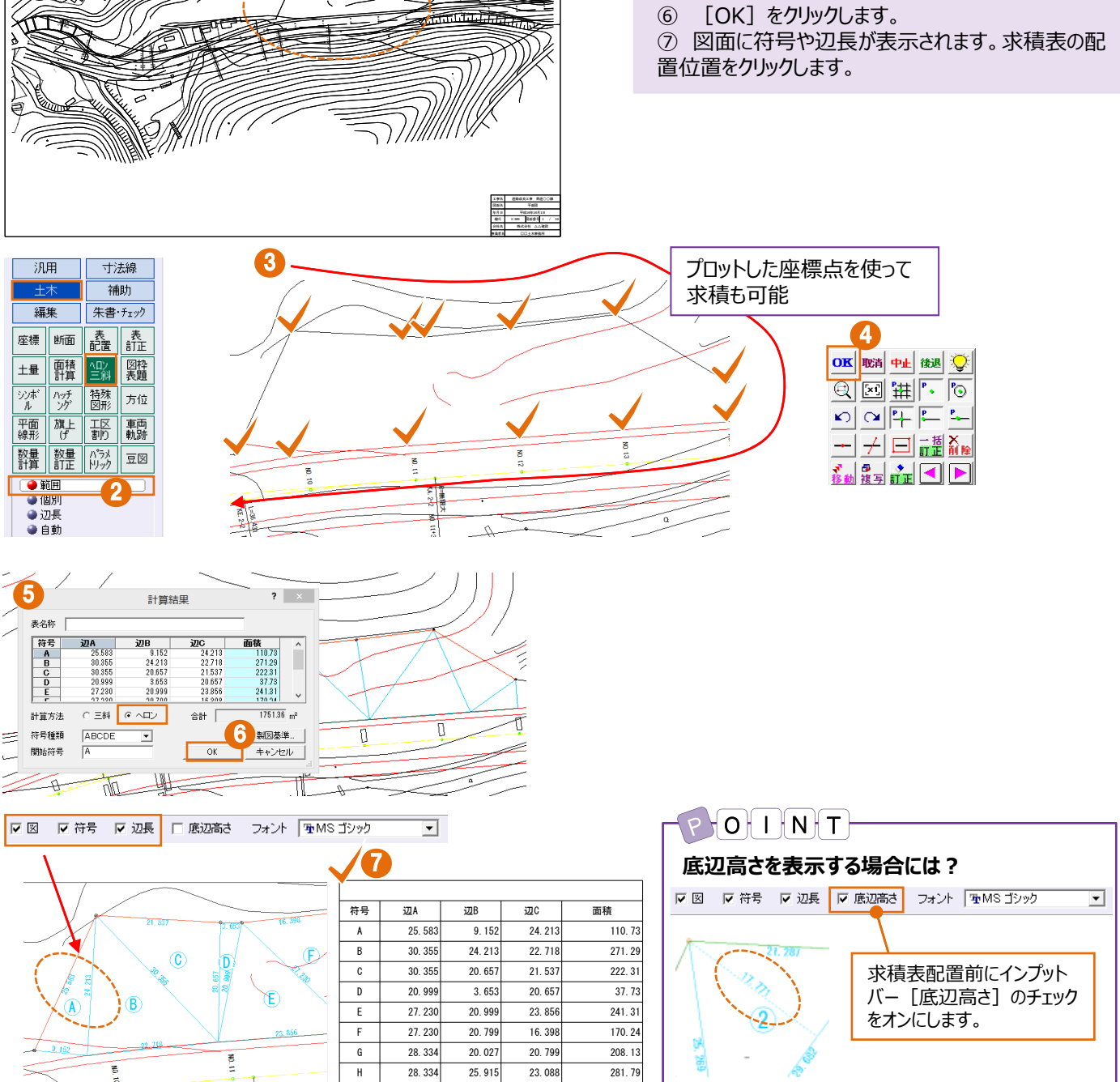

I

J

24. 575

14.343

23.088

12.245

14.343

7.467

合計

162.11

45.72

1751.36

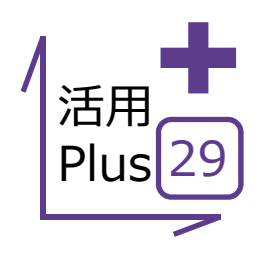

## ヘロン・三斜 – 辺長入力

辺長を入力して、簡単に展開図を作成します。 ボタンの切り替えでヘロン法か三斜法で計算するか選択できます。 同時に求積表まで作成することができるので、面倒な計算は必要ありません。

#### ■ 辺長を指定して展開図・求積表の作成

メリット:辺長を入力して、ヘロン・三斜図を作成することができます。 計算法別の求積表も配置できるので、算出した面積の根拠として 利用できます。

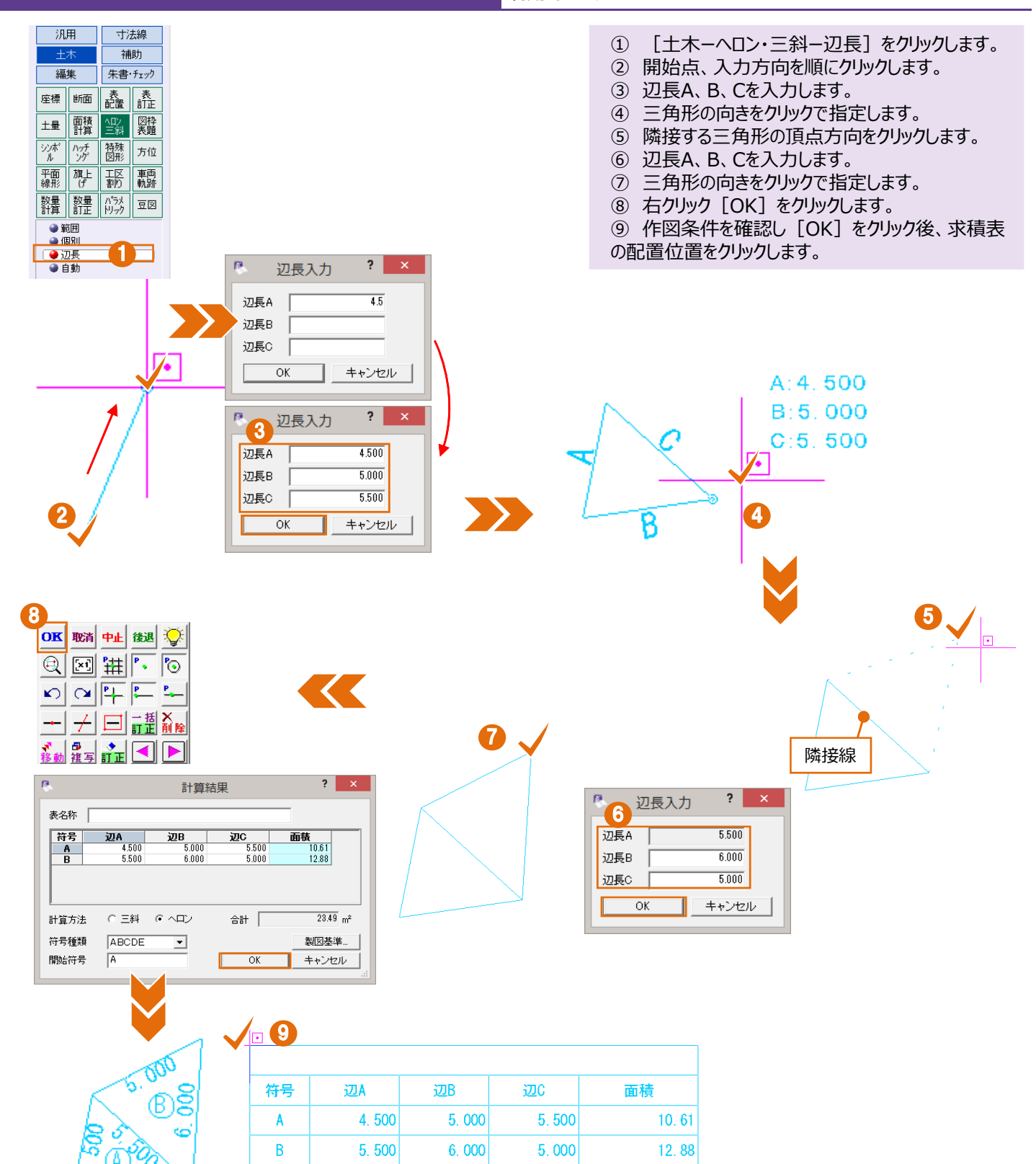

合計

23.49

33

000

5.

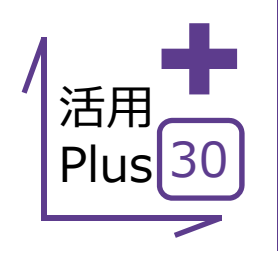

# 基本だけでは物足りない方へPlusOne+

ヘロン・三斜求積で算出した求積表が長すぎる場合には、分割配置が可能な親切設計! ヘロン・三斜以外にも表を配置する時には使えるこの機能、必見です! 表までは必要ないけれど、地目別に塗潰しと算出した面積だけ配置したい、そんな方には計測コマンド! 設定を変更するだけでさらに有効活用できます!

#### ■ 求積表を分割して配置

メリット: 求積表が長すぎたり図形に重なってしまう場合には、好きなところで何度でも分割して配置が可能です。表題も自動で繰り返すので、複写して不要な部分を削除などの手間は一切不要!

▼ 表を分割する ▼ 表題を繰り返す ① 「表を分割する」「表題を繰り返す」のチェックをオン にします。 ② 表の配置位置をクリックします。 ③ 分割位置をクリックします。 (②③の作業を繰り返し、分割配置を完了します。) 25, 57 25, 29 190,554 264. 0398439 4 28, 92 25, 290 28, 92 15, 61 22, 216 171.71177375 40.5160161 1 67. 5274 22. 672 15, 413 23, 51 ( 16, 398 180.3479436 27.564 配置位置をクリックすると行番号が表示されます。 25, 31 9 分割する位置に⇒を合わせクリックします。 「表題を繰り返す」のチェックがオンの 面積 izza \_\_\_\_ 侍号 辞号 ØВ øс 面積 25. 577 15.78 25. 290 190.5548896 23, 43 1 80. 34794 場合には、表題が繰り返し表示され 23, 51,8 16.39 28. 927 25, 29 264.03984 27.564 23, 43 23. 7 263, 491553 ます。 28. 927 15, 61 22, 216 23, 35 228.906 27.564 19, 97 22, 67 2 3, 65 40.5160161 22, 216 24, 554 257.43273 9 25, 31.9 23, 35 22. 672 23, 51 8 15, 413 1 67, 52748 8, 919 10 25, 31 9 23, 453 104, 549403 合計 1869.078440 メリット:範囲を指定しての面積算出はもちろん、塗潰しや面積の 面積の計測 配置まで。所有者別、地目別など用途に応じてご利用ください。 🦩 ጰ 1 2 2 2 2 ① ツールバーより [計測-面積] をクリックします。 ② 入力モード「閉合図形」を選択します。 ③ 面積計測する領域内をクリックします。 入力モード 多角形 場合図形 要素指定 ④ 面積が確認できます。 (5) 「塗潰し配置」をクリックすると、着色可能です。 **(6**) [文字配置]をクリックし、図面上に面積を配 置します。 「設定」では、フォント・サイズ・単位の有無、  $\overline{7}$ 144.11 m 塗潰しの色を設定できます。 Ø. ? × 配置設定 0 5 塗潰し配置 文字設定 換算値 4 120.68 m² 120.68 m<sup>2</sup> クリア 文字配置 設定 累計 フォント 聖メイリオ • サイズ 7.0 💌 mm 単位 m² • 塗潰し設定 色 • 144.11 m 120.68 m 透過度 なし(0%) •

キャンセル

ΟK

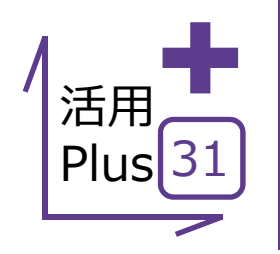

# 舗装展開図(ヘロン)の活用

出来形展開図オプションを導入いただければ、舗装・擁壁・法面など測点ごとの高さや幅員などの 入力だけで自動的に展開図の作成から計算書作成までをご支援。 ここでは、ヘロン展開図の活用方法についてご案内します!

オプション:展開図オプション 定価(税抜):¥200,000

### ■ 舗装展開図(ヘロン)

メリット:設計・実測の切り替えから、控除物の入力まで、プレビュー を確認しながら楽々入力、自動図化。作成したデータは保持される ので編集や変更も容易にできます。

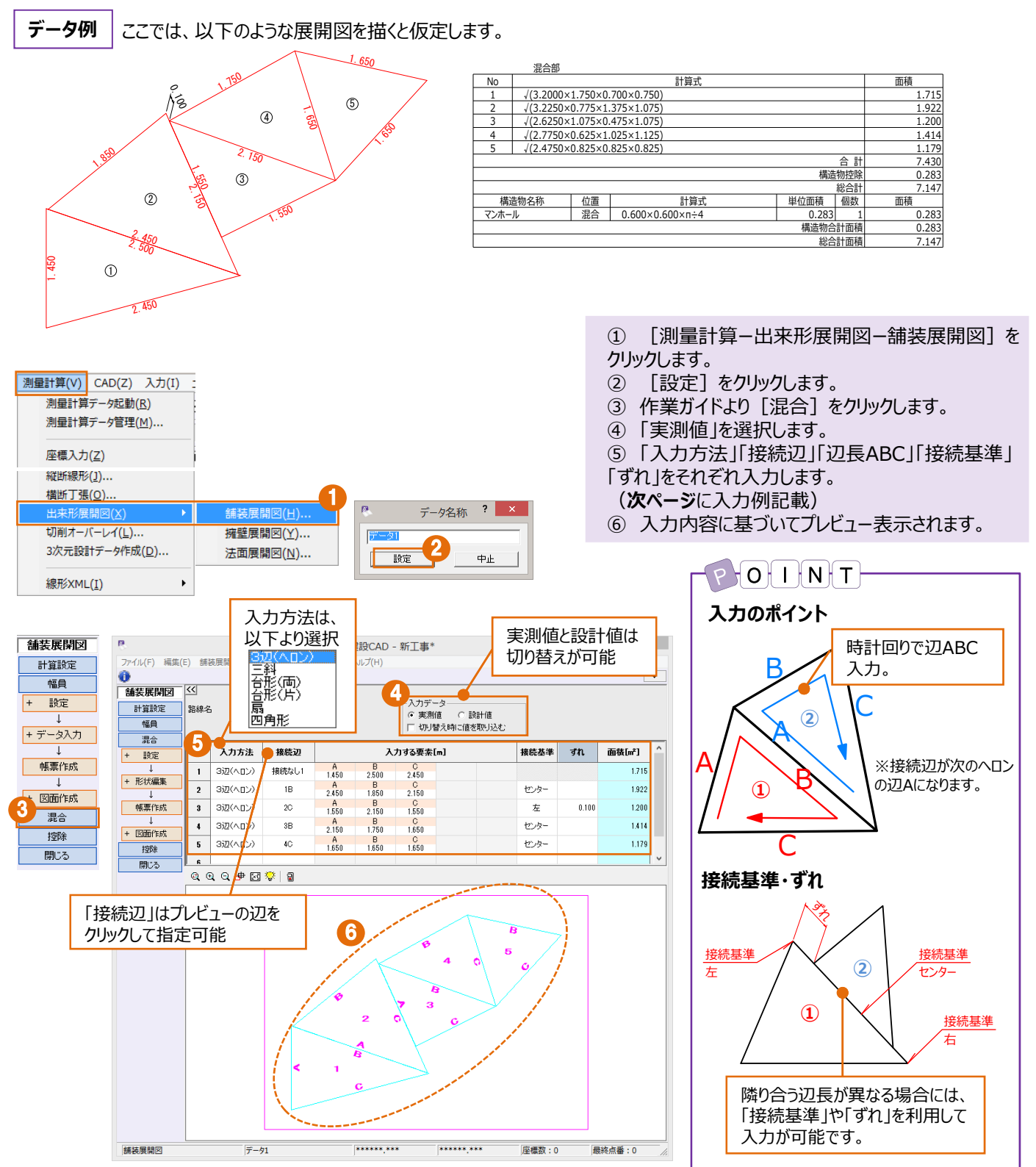

| 入 | カ | 例 |
|---|---|---|
|   |   |   |

| 1++++++  | +++++++++++++++++++++++++++++++++++++++ |      | 入力する要素 |      | 7*** | <b>五</b> 珪 (m²) |         |
|----------|-----------------------------------------|------|--------|------|------|-----------------|---------|
| 入刀万法     | 按航辺                                     | А    | В      | С    | 按杭奉华 | 911             | 山俱(ff1) |
| 3辺 (ヘロン) | 接続なし1                                   | 1.45 | 2.50   | 2.45 |      |                 | 1.715   |
| 3辺 (ヘロン) | 1B                                      | 2.45 | 1.85   | 2.15 | センター |                 | 1.922   |
| 3辺 (ヘロン) | 2C                                      | 1.55 | 2.15   | 1.55 | 左    | 0.100           | 1.200   |
| 3辺 (ヘロン) | 3B                                      | 2.15 | 1.75   | 1.65 | センター |                 | 1.414   |
| 3辺 (ヘロン) | 4C                                      | 1.65 | 1.65   | 1.65 | センター |                 | 1.179   |

#### 帳票作成

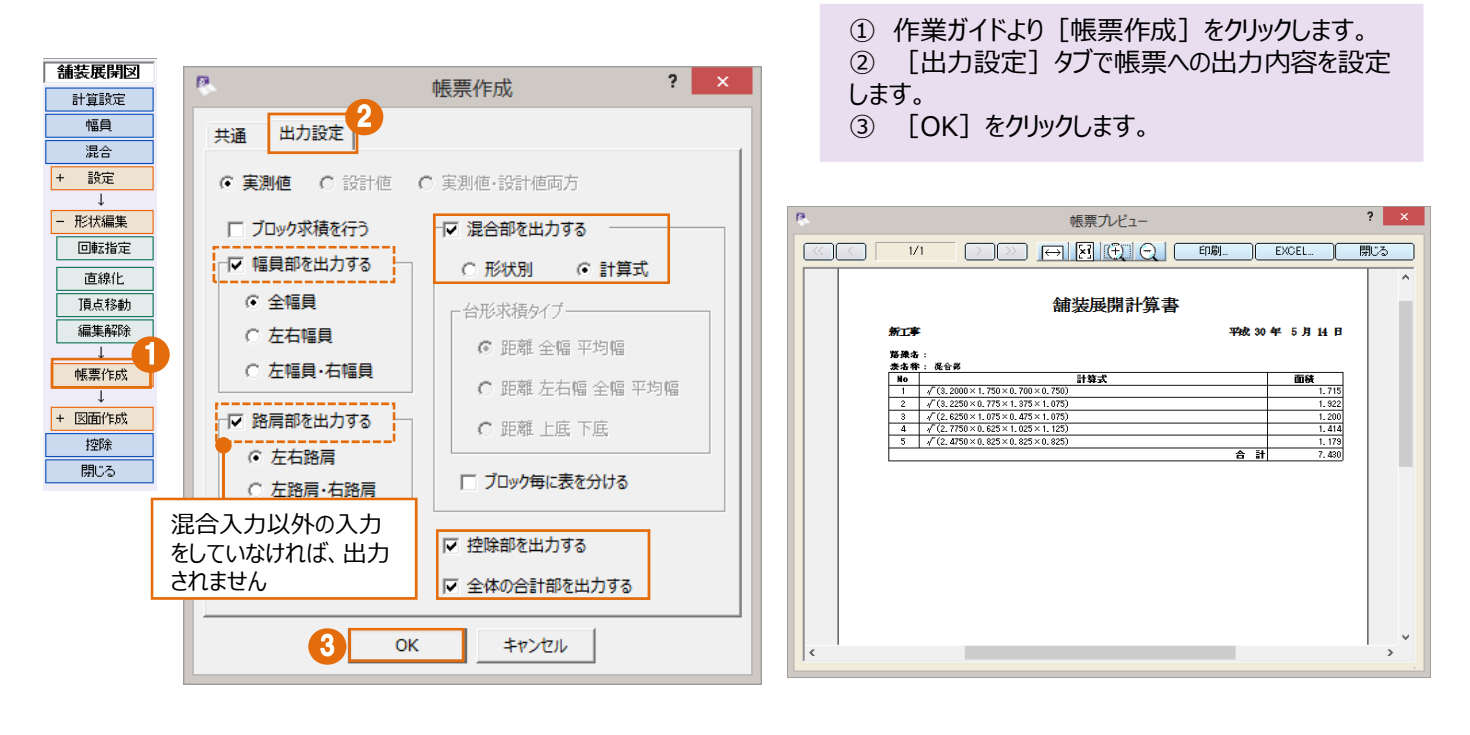

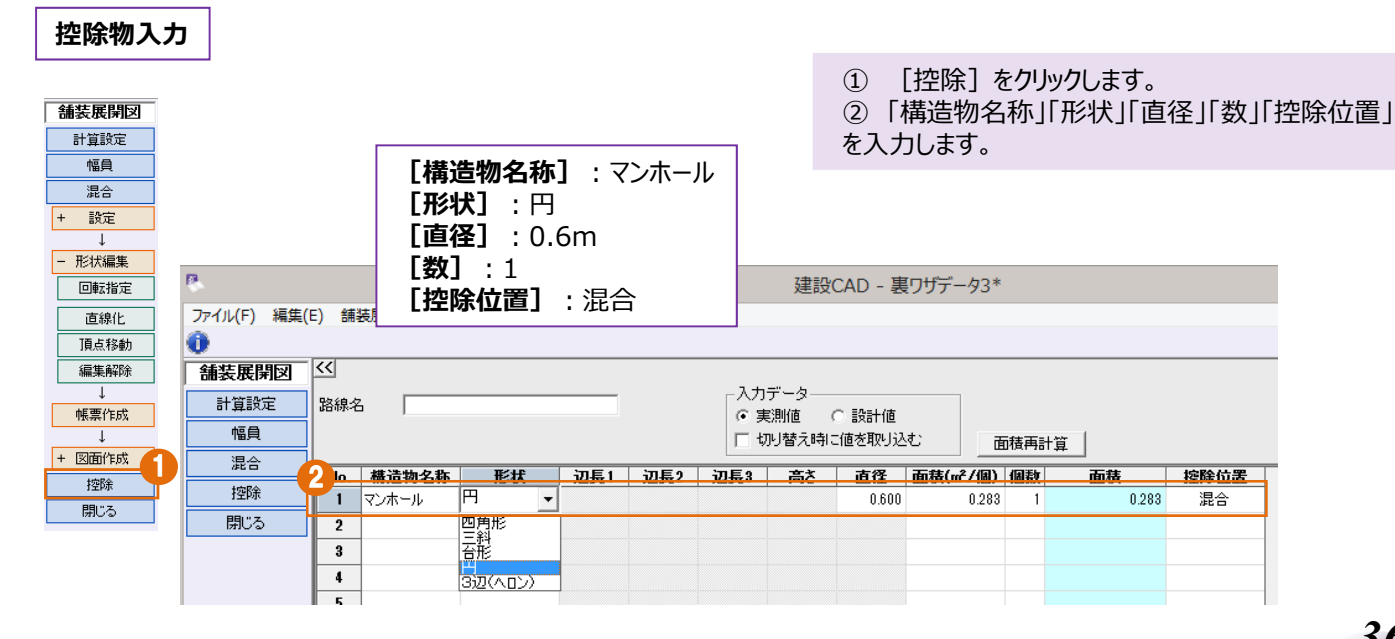

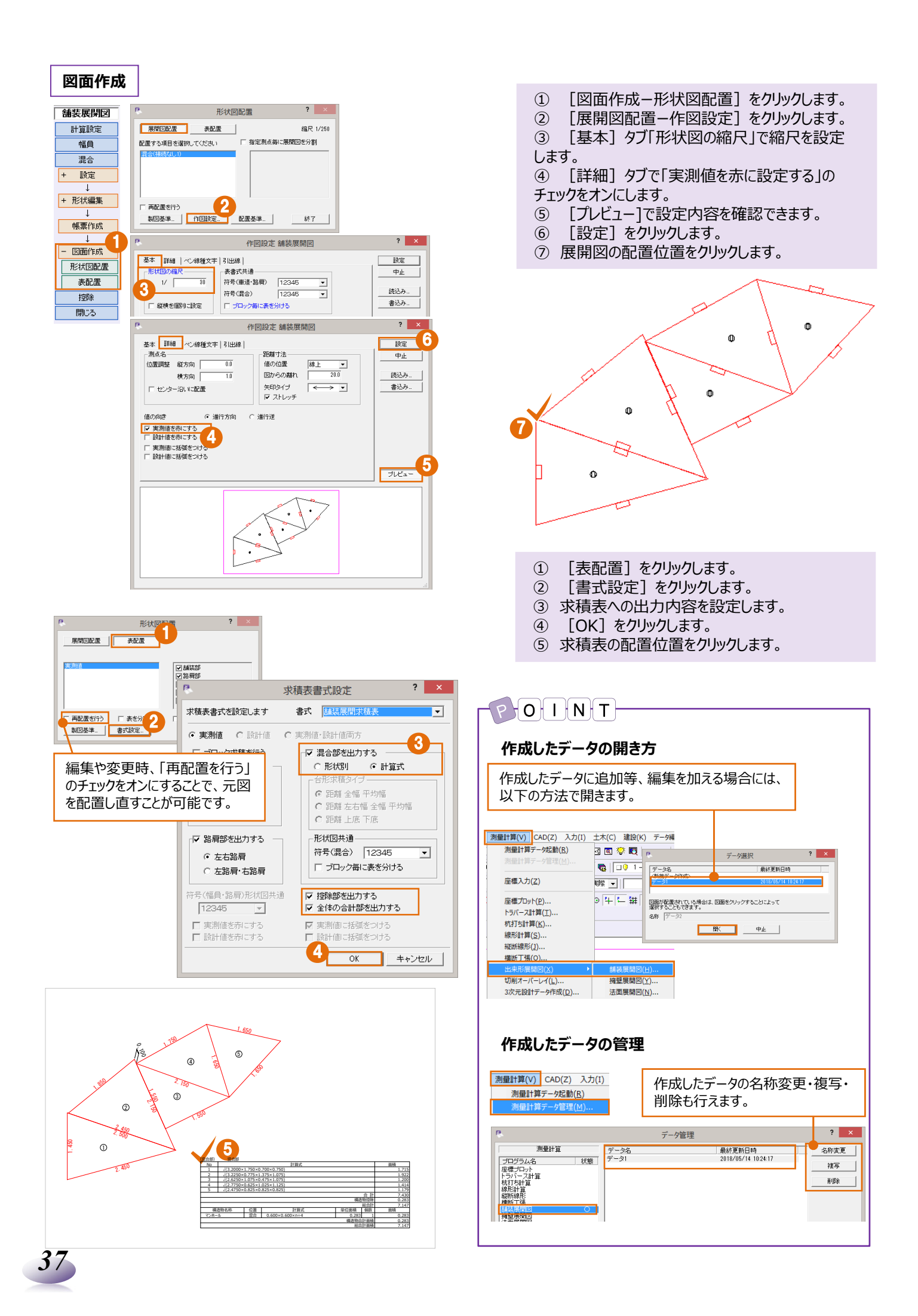

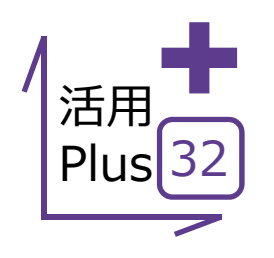

## 簡易断面の作成

距離や高低差を入力するだけで、横断図を簡単作成! 配置位置も数値で指定できるから、発注図への重ね合わせも自由自在! 縦横のみの入力も可能だから、構造物から建物形状まで幅広く活用できます!

#### ■ 横断図/簡易図の入力

メリット:左右断面図/距離や高低差など必要な情報を入力する だけで、横断図が作成できます。 簡易図/縦横入力で面倒な構造物もスムーズに作成できます。

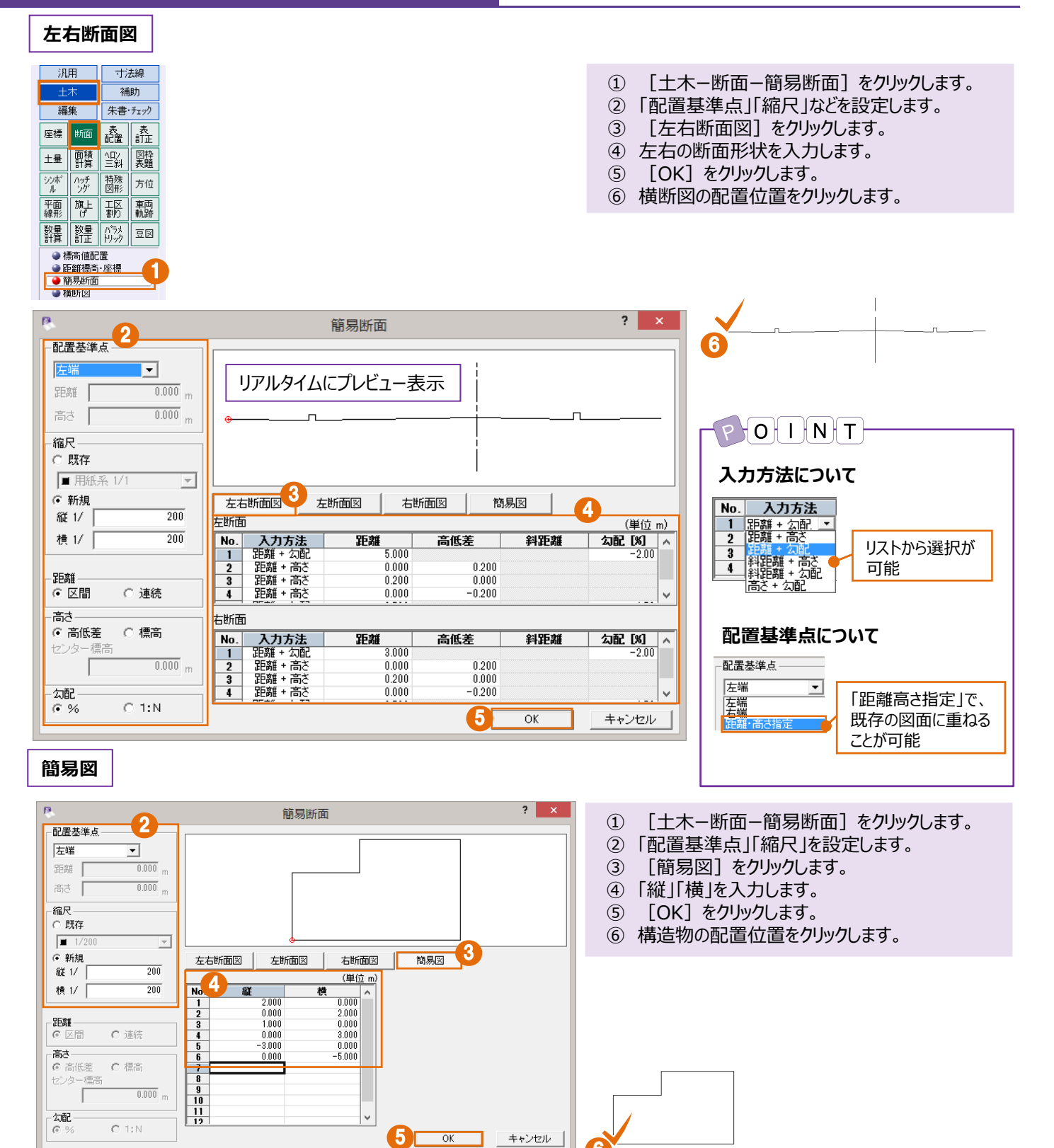

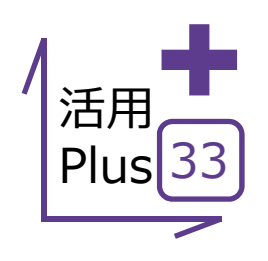

#### 寸法線

当たり前に利用する寸法線だからこそ、細やかな設定をご用意しています。 最小限の操作で、思い通りの寸法線を描きます!

点間 

メリット:距離寸法が必要な個所をクリックで指示。普段使いの 点間寸法も、細やかな設定で思い通りに配置することができます。

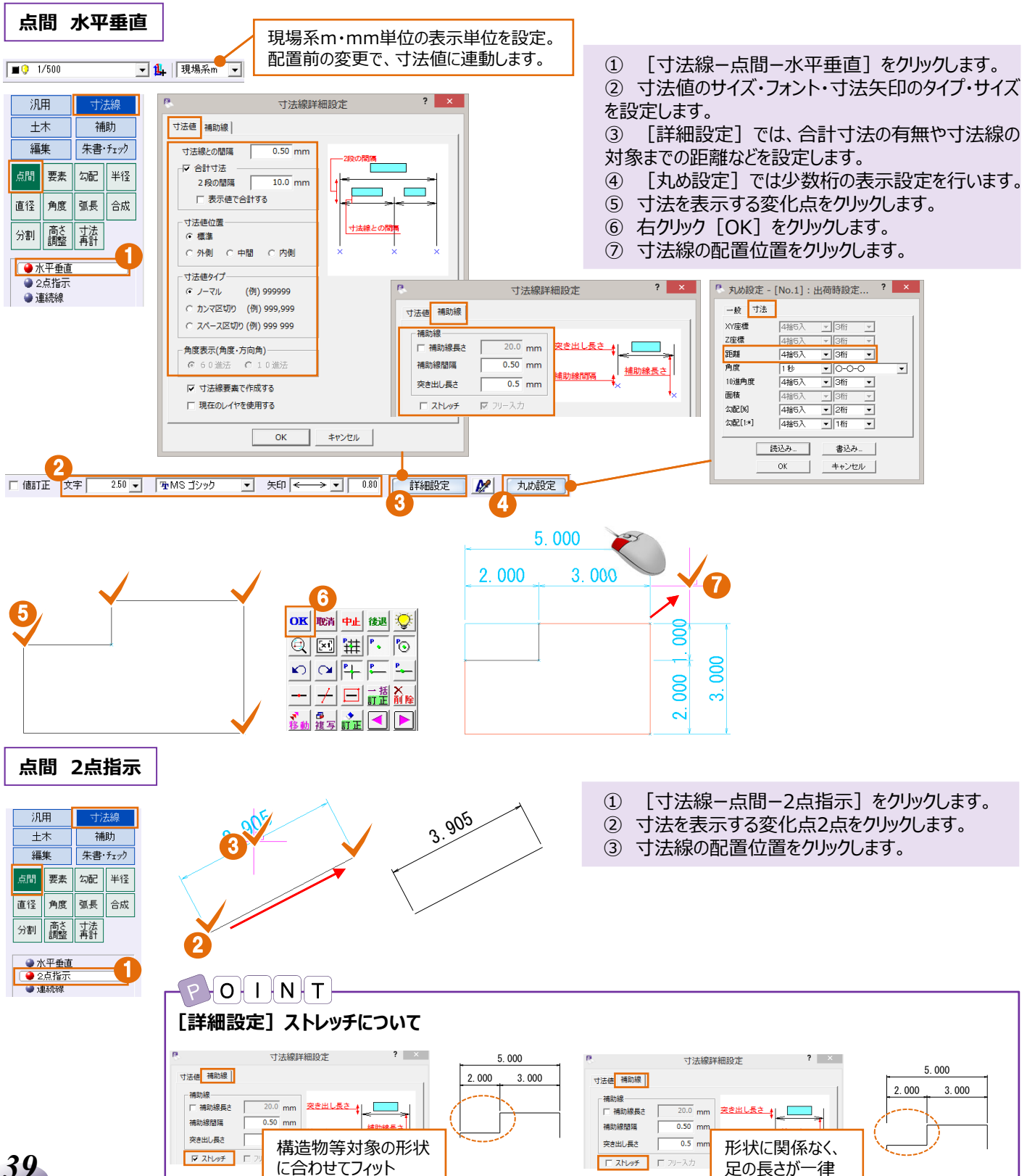

| ■ 要素                                                                                                    | <mark>メリット:</mark> 要素を選択するだけで、変化点を自動で取得し距離寸<br>法を表示!クリック選択のわずらわしさから解放されます!                                                                                                    |
|----------------------------------------------------------------------------------------------------|----------------------------------------------------------------------------------------------------|
| 要素 水平垂直       現場系m・mm単位の表示単位         1/500<1/td>       1/500         1/500<1/td>       1/10         1/500<1/td>       1/10         1/500<1/td>       1/10         1/10<1/td>       1/10         1/10<1/td>       1/10         1/10<1/td>       1/10         1/10<1/td>       1/10         1/10<1/td>       1/10         1/10<1/td>       1/10         1/10<1/td>       1/10         1/10       1/10         1/10       1/10         1/10       1/10         1/10       1/10         1/10       1/10         1/10       1/10         1/10       1/10         1/10       1/10         1/10       1/10         1/10       1/10         1/10       1/10         1/10       1/10         1/10       1/10         1/10       1/10         1/10       1/10         1/10       1/10         1/10       1/10         1/10       1/10         1/10       1/10         1/10       1/10         1/10       1/10         1/10       1/10 <th><ul> <li>① [寸法線-要素-水平垂直]をクリックします。</li> <li>② 寸法値のサイズ・フォント・寸法矢印のタイプ・サイズを設定します。</li> <li>③ [詳細設定]では、合計寸法の有無や寸法線の対象までの距離などを設定します。</li> <li>④ [丸め設定]は少数桁の表示設定を行います。</li> <li>⑤ 寸法を表示する要素を四角形インで選択します。</li> <li>⑥ 寸法線の配置位置をクリックします。</li> </ul></th> | <ul> <li>① [寸法線-要素-水平垂直]をクリックします。</li> <li>② 寸法値のサイズ・フォント・寸法矢印のタイプ・サイズを設定します。</li> <li>③ [詳細設定]では、合計寸法の有無や寸法線の対象までの距離などを設定します。</li> <li>④ [丸め設定]は少数桁の表示設定を行います。</li> <li>⑤ 寸法を表示する要素を四角形インで選択します。</li> <li>⑥ 寸法線の配置位置をクリックします。</li> </ul>                                                                                                    |
| ● 水平垂直         ・/ マル (例) 999999           ○ ノーマル (例) 999999         ウンマ区切り (例) 999999           ○ カンマ区切り (例) 999 999         ・/ スペース区切り (例) 999 999           ○ 角度表示(角度・方向角)         ・/ 「 通助線風点 (           ○ 6 0 進法 ○ 1 0 進法         ・/ 間助線風点 (           ○ 寸法線要素で作成する         「 現在のレイヤを使用する           ○ K         キャンセル                                                                                                    | 寸法線詳細設定     * 丸が設定 - [No.1]:出荷時設定?       20.0 mm     20.0 mm       0.50 mm     20.0 mm       0.50 mm     通助線問習篇       10.5 mm     100 mm       7/1 入力     100 mm       20.0 mm     100 mm       20.0 mm     100 mm       20.0 mm     100 mm       0.50 mm     100 mm       0.5 mm     100 mm       7/1 入力     100 mm       20.0 mm     100 mm       20.0 mm     100 mm |
| 「値訂正 文字 250 · 平MS ゴシック · 矢印 · 080 詳細設定 2.000       5.000       2.000 3.000       000 000       000 000       000 000       000 000       000 000                                                                                                    |                                                                                                    |
| 現用       丁法線         土木       補助         灌集       朱書・方ェック         点間       要素       勾配         単陸       直径       角度       弧長       合成         分割       斎談       其許       詳細設定       ①       大小砂設定       ①       科め                                                                                                    | <ol> <li>【寸法線-要素-直線】をクリックします。</li> <li>【斜め」を選択します。</li> <li>寸法を表示する要素をクリックします。</li> <li>寸法線の配置位置をクリックします。</li> <li>「水平・垂直」を選択します。</li> <li>寸法表示する要素をクリックします。</li> <li>寸法線の配置位置をクリックします。</li> </ol>                                                                                                    |
| ● <u>水平垂直</u><br>● 直線<br>3.500                                                                                                    | POINT<br>要素参照について<br>詳細設定 21 丸め設定 3.905                                                                                                    |
| ●     1,0,822     ● 水平・垂直     ○ 斜め       3.048     ●     3.048       ●     ●       ●     ●                                                                                                    | ●     ●     ●     ●       2     ※     ※     ※       ※     ※     ※     ※       ※     ※     ※     ※       ※     ※     ※     ※       ※     ※     ※     ※       ※     ※     ※     ※       ※     ※     ※     ※       ※     ※     ※     ※       ※     ※     ※     ※       ※     ※     ※     ※       ※     ※     ※     ※       ※     ※     ※     ※       ※     ※     ※     ※       ※     ※     ※     ※       ※     ※     ※     ※       ※     ※     ※     ※       ※     ※     ※     ※       ※     ※     ※     ※       ※     ※     ※     ※       ※     ※     ※     ※           ※     ※             ※                                                                                                    |

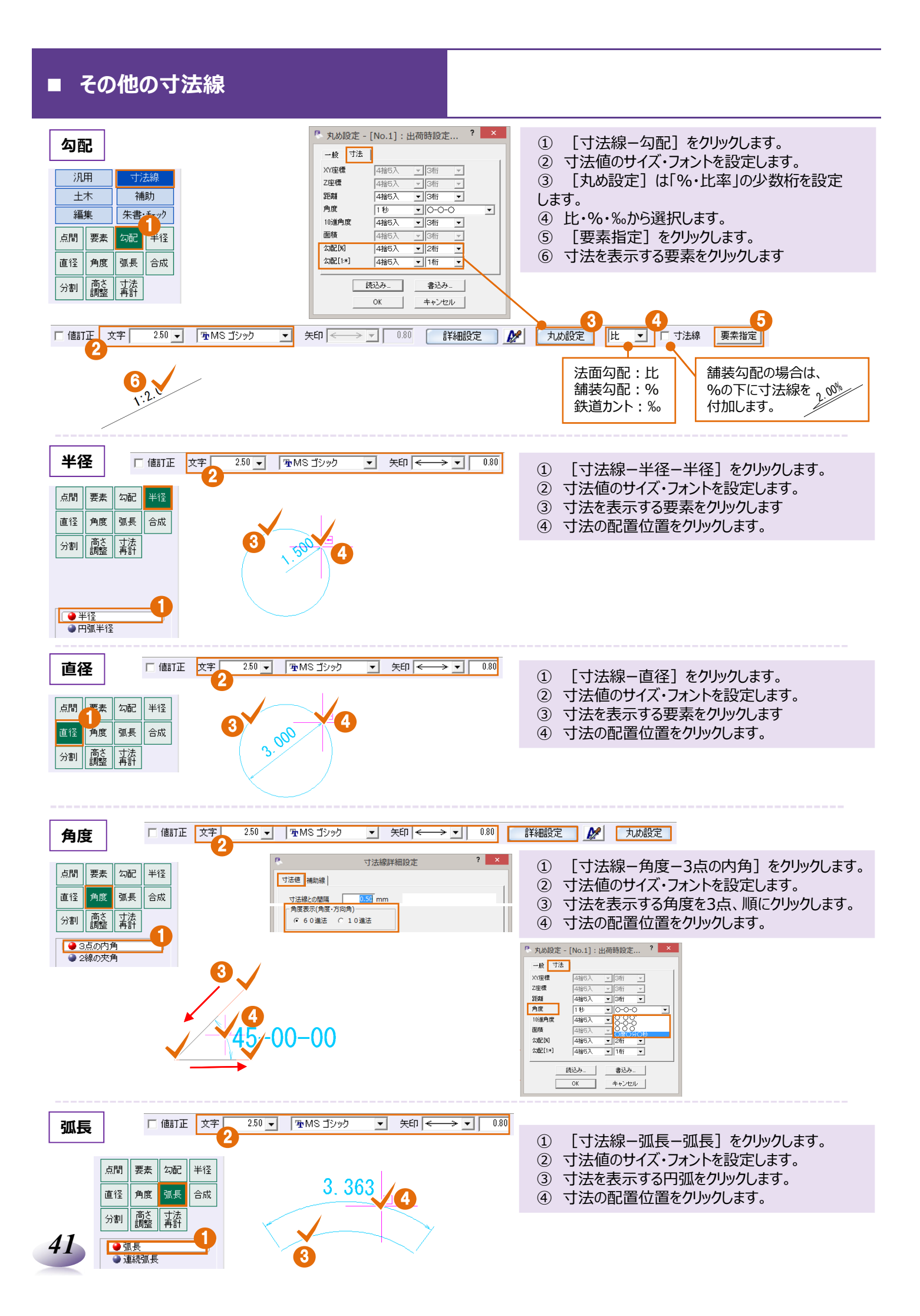

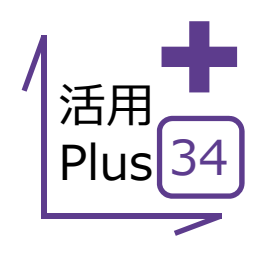

## 基本だけでは物足りない方へPlusOne+

寸法線の配置が終わったら、合計寸法の出し忘れに気づく・・足りない寸法値。 追加で出してみたものの、高さが微妙に違ってる、そんなお悩みはありませんか? 寸法線要素で作成されていれば、寸法線専用の編集機能で思いのままに修正可能!

#### ■ 寸法線の合成と分割

メリット: 寸法線同士を合成した合計寸法配置から、寸法線の分割まで、配置済みの寸法線が編集できるから、配置し直す手間が 省けます!

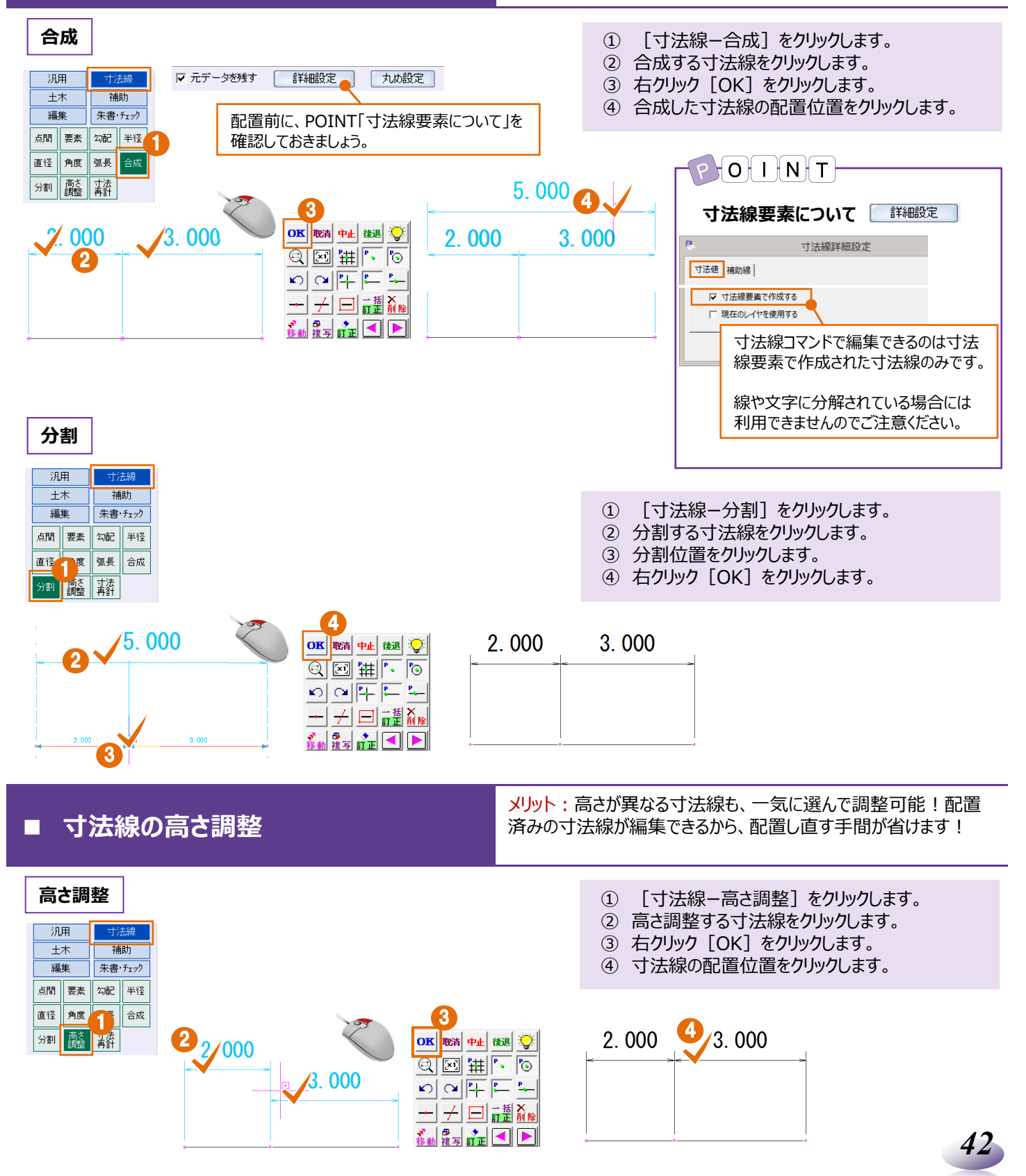

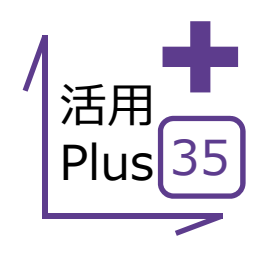

### 赤書き

出来形図の2段書き、文字を真上に複写して、打ち変えて、色を変更して・・差が必要ならなお大変! そんな苦労をされていませんか? [赤書き] を利用すれば、そのすべてを一瞬で!

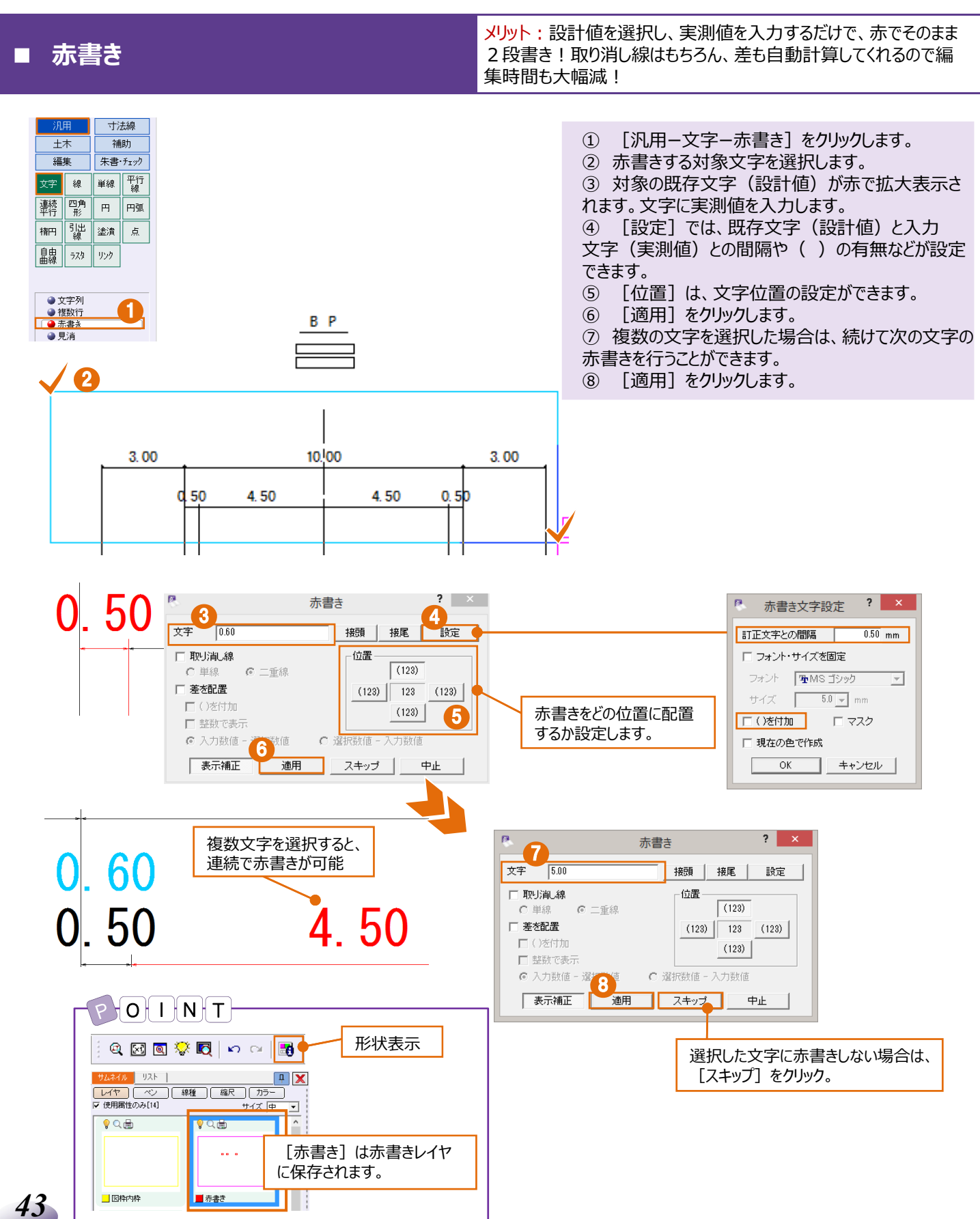

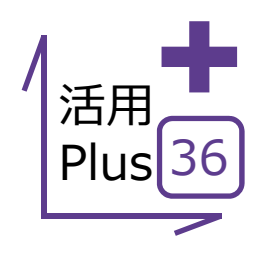

# 部品データ(シンボル)配置

建設CADは様々な部品(シンボル)も標準搭載。

重機に人員、看板から施工図に利用するビティまで、多種多様な部品を利用して、様々な図面を 作成することができます。

1

## ■ 部品データ(シンボル)配置

メリット:多種多様な部品を利用して、様々な図面を作成することができます。縮尺を考慮した部品(シンボル)配置も可能だから、 活用の幅が広がります!

[土木ーシンボルー配置]をクリックします。

データ例 ここでは、縮尺1/100の施工ステップ図に振動ローラー(シンボル登録時 縮尺1/50)を配置してみましょう。

管路施エステップ図 S:1/100

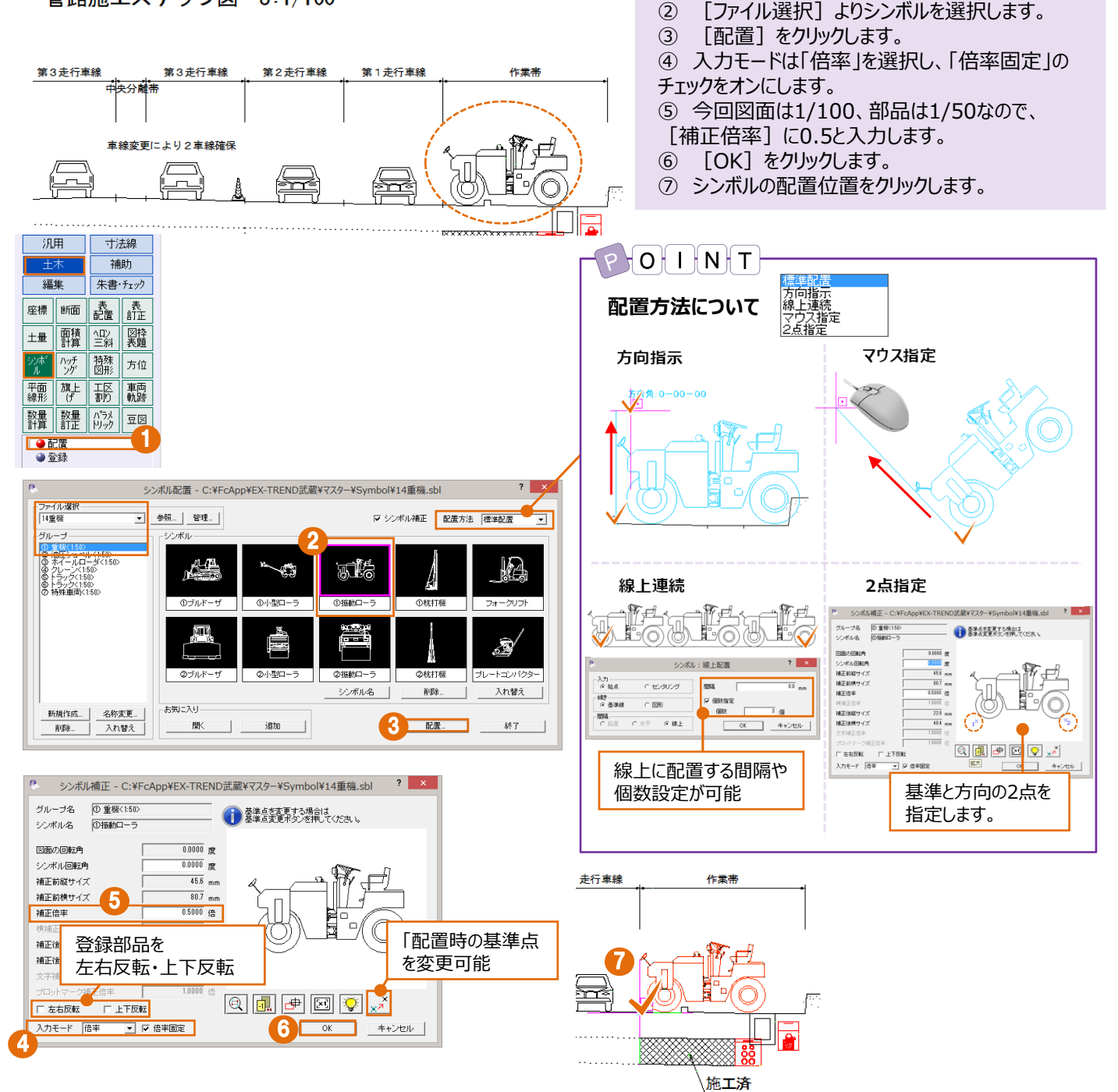

44

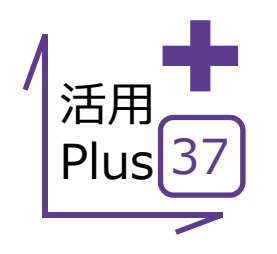

# 部品データ(シンボル)登録

使用頻度の高い部品データはシンボルに登録しておきましょう。 連続配置やサイズを変更して配置もできるので、作業の手間軽減間違いなし! お手持ちのデータも、部品データ(シンボル)として登録可能だから、資産を有効活用できます!

#### 部品データ(シンボル)登録

メリット:お手持ちのデータも部品データ(シンボル)として登録可 能!いつでも利用できるので、資産を有効に活用できます。

不要なシンボルは

削除

登録

1 [

シンボルから配置した部品は、

[パック指定]をオンにすると、 予選択が可能です。

こちらから削除可能

入れ替え

終了

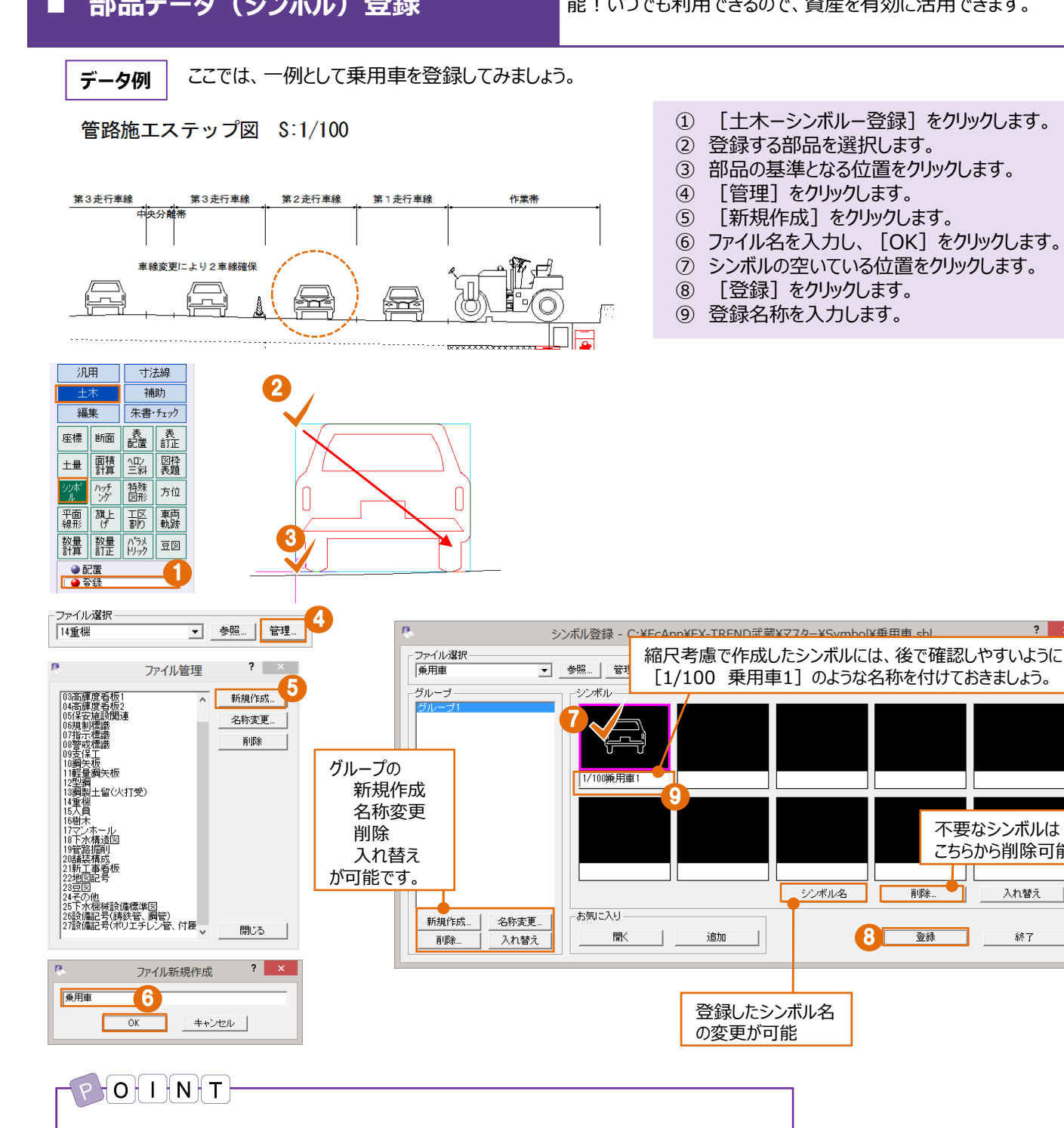

[パック指定] について

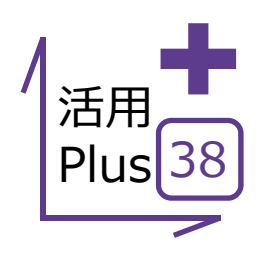

# クリップボード複写・貼り付け

図面全体から一部まで、簡単にコピー・貼り付けが可能です。 他のページへはもちろん、ExcelやWordにも貼り付け可能で、説明用資料や施工計画書まで 幅広く図面を活用いただけます!

## ■ クリップボード複写・貼り付け

ExcelやWordに貼り付ける場合

<mark>メリット</mark>:図面の一部を抜粋して、他のページはもちろんExcelや Wordにも貼り付けることができます。キーボードのショートカットも もちろん有効で、普段使いに最適です!

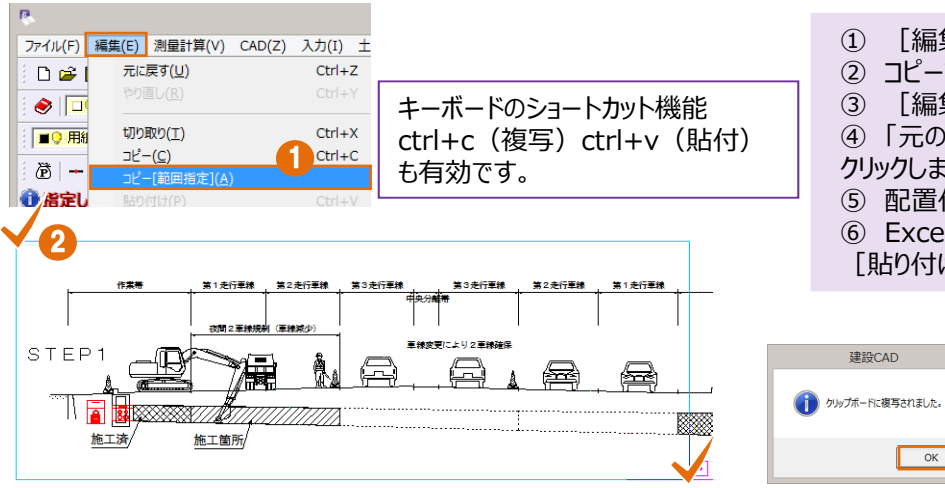

- ① [編集-コピー(範囲指定)]をクリックします。
- ② コピーする範囲を対角にクリックします。
- ③ [編集-貼り付け]をクリックします。
- ④ 「元のレイヤのまま貼り付け」をを選択し [OK] を クリックします。
- ⑤ 配置位置をクリックします。

×

⑥ ExcelやWordに貼り付ける場合は、右クリック[貼り付け]します。

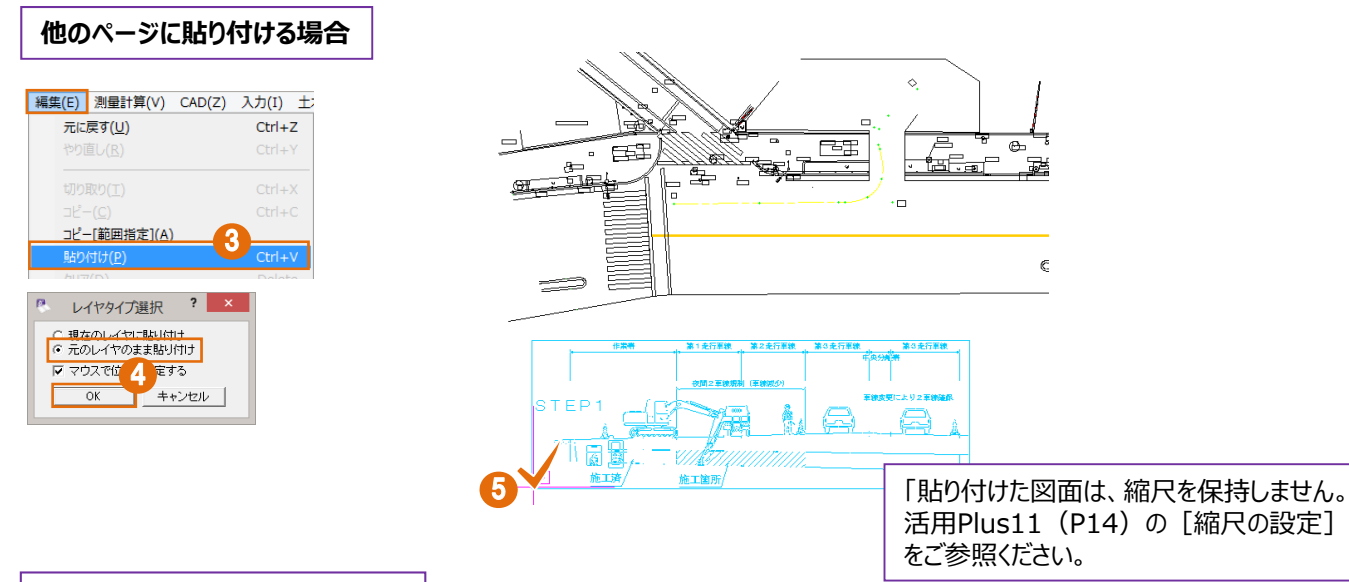

 从 切り取り(工) E⊇ ⊐ピ−(<u>C</u>) 貼り付けのオプション: 貼り付け後は、画像としての扱いになります。 形式を選択して貼り付け(5) 伸縮は可能です。 A B F | G | H | I | J | K | L | M | N 第2走行車線 第3走行車線 第3走行車線 中級分離車 第2走行車線 第1走行車線 夜開2草類5 車線変更により2車線確保 STEP 1 (R) Å æ a. R 11 5 XXXXX//2 . 施工箇所 施工济, ... Sheet1 (+) ...........

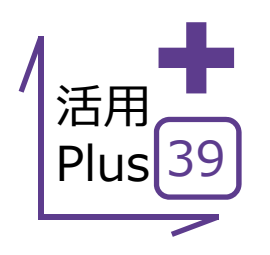

## **Excel連携**

座標一覧表に材料表、Excelデータはあるものの、図面上には入ってない! CADで表を作るのなんてめんどくさい、そんな方は必見です。 Excelデータがそのまま線や文字などのCADデータとして連携し、編集はもちろん、他CADへの出力も楽々!

#### 表配置(Excel読み込み)

座標Uスト.xls [互換モード] - Excel <u>ホール</u> 挿入 | ペーシ| 数式 | データ| 校閲 | 表示 | JUS1 | Powe | ♀ 操作アシジ 橋本 恵美 ♀ 共有

部分的にCADへ読み込む場合

メリット: Excelのファイルまるごとから一部まで、簡単にコピー・貼り 付けが可能です。貼り付けと同時にCADデータに変換されるから、 後の処理もスムーズ!

- ① Excelファイルより必要な部分をコピーします。
- (2) [土木-表配置]をクリックします。
- (3) [クリップボードから貼り付け] をクリックします。
- **(4**) [OK] をクリックします。
- ⑤ 「表を分割する」のチェックをオンにします。

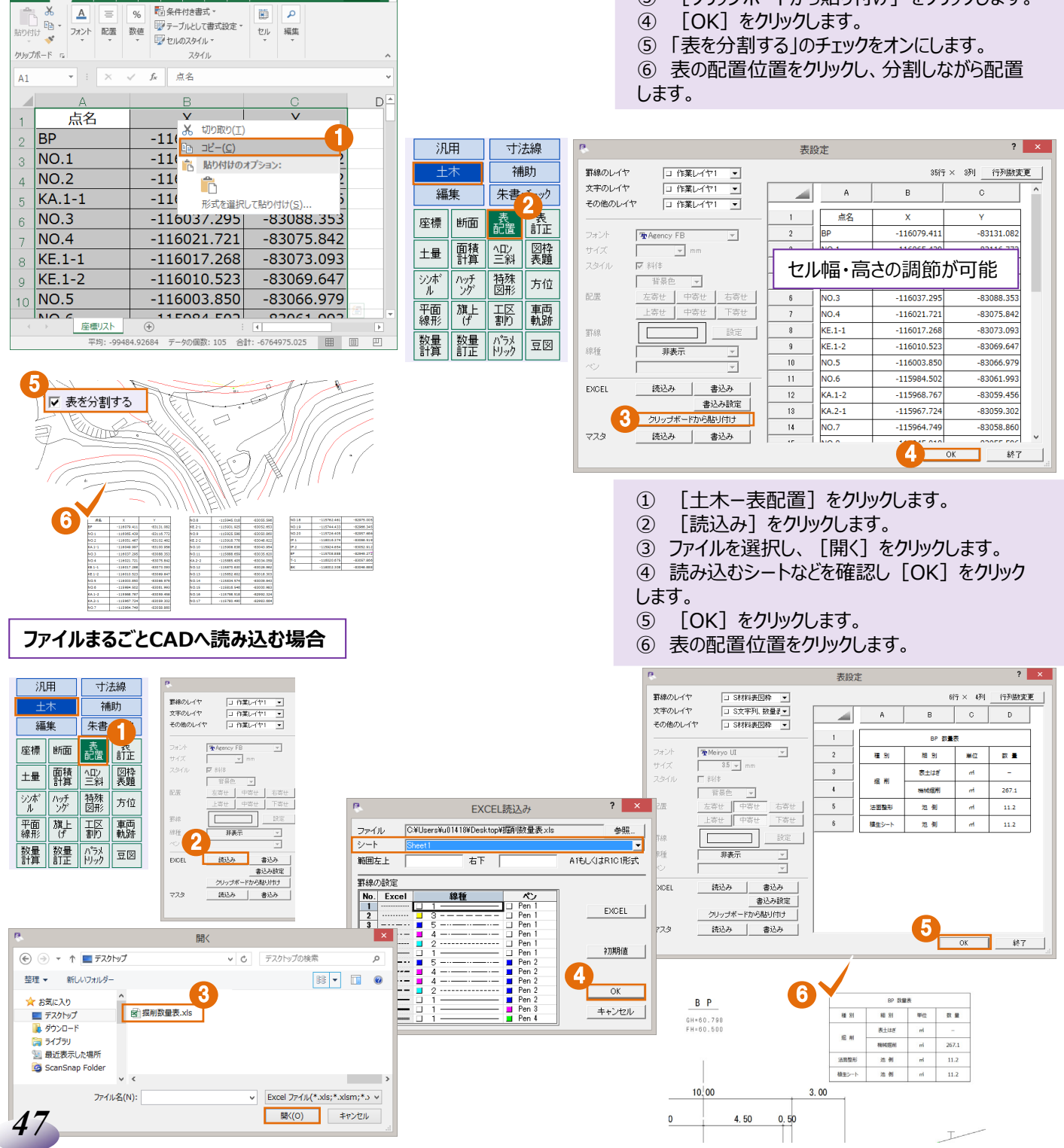

## ■ 表訂正(Excel書き込み)

メリット:建設CADで作成した表をExcelデータに変換することもで きるから、資料に表計算まであらゆるシーンで便利に活用できま す!

 汎用
 寸法線

 土木
 補助

 編集
 朱書・5xック

 座標
 断面
 配置

 主量
 評積
 空斜

 沙ボ
 小グ
 茵酢

 沙ボ
 小グ
 茵酢

 水間
 丁ジ
 丁酸

 東扔
 軌跡

 野量
 野二
 り沙

- ① [土木-表訂正]をクリックします。
- ② Excelに変換する表をクリックします。
- ③ [書込み]をクリックします。
- ④ [OK] をクリックします。
- ⑤ Excelデータに変換されます。

| 10  | -<br>          |             | ~~~~~~~~~~~~~~~~~~~~~~~~~~~~~~~~~~~~~~~ |       |            |                           |    |         |             |            |   |             |            |        |             |         |          |          |      |              |     |
|-----|----------------|-------------|-----------------------------------------|-------|------------|---------------------------|----|---------|-------------|------------|---|-------------|------------|--------|-------------|---------|----------|----------|------|--------------|-----|
| 117 |                |             | $\sim$                                  | NIE.  | <b>B</b> . |                           | 表設 | ŧ       |             | ? ×        |   | H           |            |        |             | Book1 - | Excel    | E        |      |              |     |
|     |                |             |                                         |       | 罫線のレイヤ     | □ 作業レイヤ1 💌                |    |         | 14行 × 3列    | 行列散変更      |   | ファイル        | ホーム        | 挿入     | ページ  数式   デ |         | 盟 表示   ル | JST Powe | Q 撮/ |              | 橋本  |
|     |                |             | /                                       | ·//// | 文字のレイヤ     | □ 作業レイヤ1 💌                |    | A       | В           | C          |   | <b>R</b>    | Ж          | Α      | ≡ %         | 電条      | 件付き書式、   | ,<br>,   |      | P            |     |
|     | 点名             | х           | Y                                       |       | その他のレイト    |                           |    | - to to | ×           | ~          |   | thouth      | ÷ @1       | 7#24   | 和墨 数体       | 🕎 7-    | ーブルとして書  | 式設定。     | 1711 | 箱住           |     |
|     | 8P             | -116079.411 | -83131.082                              |       |            |                           |    | 而有      | ^           |            | 1 | ,<br>101010 | <b>*</b>   | 2/12/1 |             | 1 to 1  | ルのスタイル・  |          | -    | 198.5%c<br>* |     |
|     | NO.1           | -116065.439 | -83116.772                              |       | フォント       | Pr Agency FB ▼            | 2  | вр      | -116079.411 | -83131.082 |   | hi with     | -5 5       |        |             |         | フタイル     |          |      |              |     |
|     | NU.2           | -1160/0.9   | -83102.462                              |       | サイズ        |                           | 3  | NO.1    | -116065.439 | -83116.772 |   | ////        | 1 9        |        |             |         | ~7100    |          |      |              |     |
|     | ND.3           |             | -83088.353                              |       | スタイル       | 1 (学) (学)                 | 4  | NO.2    | -116051.467 | -83102.462 |   | 4           |            | ¥      | × ✓         | fx      | 点名       |          |      |              | ~   |
|     | ND.4           | 6021.721    | -83075.842                              |       |            | 背景色 👻                     | 5  | KA.1-1  | -116049.997 | -83100.956 | - | 15          |            |        |             | -       |          |          |      |              |     |
|     | KE 1-1         | -116017.268 | -83073.093                              |       | 記書         | 左寄せ、中寄せ、右寄せ、              | 6  | NO 3    | -116037 295 | -83088 353 |   |             | Α          |        | В           |         | С        |          | D    |              | E 🗎 |
|     | KE 1-2         | -116010.523 | -83069.647                              |       |            | -X++ mX++ TX++            |    | 11010   | 1100071255  | 00000000   |   | . –         | FA         |        | -           |         | -        |          | -    |              | 90  |
|     | NO.5           | -116003.850 | -83066.979                              |       |            | Take Lake                 |    | NO.4    | -116021.721 | -83075.842 |   | 1           | <b>黒</b> 名 |        | X           |         | Y        |          |      |              |     |
|     | NU.6<br>KA 1-7 | -115984.502 | -83051.993                              |       | 野線         | 設定                        | 8  | KE.1-1  | -116017.268 | -83073.093 |   | 2 BI        | )          |        | -116079.4   | 111     | -8313    | 1.082    |      |              |     |
|     | KA2-1          | -115967.724 | -83059.302                              |       | 纪括         |                           | 9  | KE.1-2  | -116010.523 | -83069.6   |   |             | ~ 1        |        | 110005      | 120     | 0211     |          |      |              |     |
|     | ND.7           | -115964.749 | -83058.860                              |       | 1011 L     |                           | 10 | NO.5    | -116003.850 | -83066.979 |   |             | J.1        |        | -110005.4   | 139     | -83110   | 5.//2    |      |              |     |
|     |                |             |                                         |       |            | <u> </u>                  | 11 | NO.6    | -115984.502 | -83061.99  |   | N           | 0.2        | ĺ      | -116051.4   | 167     | -83102   | 2.462    |      |              |     |
|     |                |             |                                         |       | EXCEL      | 読込み書込み                    | 12 | KA.1-2  | -115968.767 | -83059.456 |   | 5 K         | ٨.1-1      | 1      | -116049.9   | 997     | -8310    | 0.956    |      |              |     |
|     |                |             |                                         |       |            | 書込み設定                     | 13 | KA.2-1  | -115967.724 | -83059.302 |   | 6 N         | D.3        | 1      | -116037.2   | 295     | -83088   | 3.353    |      |              |     |
|     |                |             |                                         |       |            | 01110480°011 - 47 7 7 7 7 | 14 | NO.7    | -115964.749 | -83058.860 |   | 7 N         | D.4        |        | -116021.7   | 721     | -8307    | 5.842    |      |              |     |
|     |                |             |                                         |       | 訂正内容       | 割よ、UNDOの対象になりません。         |    | _       |             |            |   | 8 K         | .1-1       | r      | -116017.2   | 268     | -8307    | 3.093    |      |              |     |
|     |                |             |                                         |       |            |                           |    |         | DK 再配置      | キャンセル      |   | 9 KI        | 1-2        |        | -116010.5   | 23      | -83069   | 9.647    |      |              |     |
| -   |                |             |                                         |       |            |                           |    |         |             |            |   |             |            |        | 11101010    |         | 2000.    |          |      |              | -11 |

# POINT

活用

活用

活用

活用

Plus 31

Plus 28

Plus 25

Plus 19

#### ■Excel変換について

求積表などは、「土木ー表訂正」を利用して、Excelデータに 変換することができます。

[土木-面積計算]

[土木-土量-土量計算]

[土木-ヘロン・三斜]

[測量計算-出来形展開図-舗装展開図]

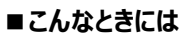

他CADから読込んだ図面に配置されている表を利用する場合

[土木 – 表訂正] 選択後、Excelに変換する表をクリックしても、 反応しない場合

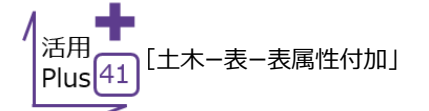

をご参照ください。

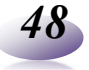

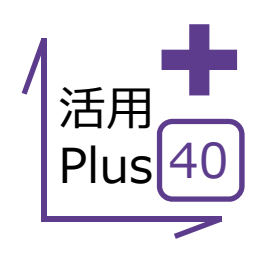

## 表属性付加

他CADから読み込んだ図面に配置されている座標一覧表や材料表、Excelデータに変換できれば、 もっと活用の幅は広がるのに・・そんな方にはこの機能! [表属性付加]を利用すれば、線と文字で囲まれたCADデータがExcelデータに早変わり!

#### ■ 表属性付加

入力(I) 土木(C) 建設(K) データ編集(M

座標(Q)

平面線形(⊻)

∧□>・三斜(3)

エ区割り(<u>]</u>)

旗 トげ(F)

? 🕴 🔍

• 系m ▼

D-DIM

メリット:他CAD図面に配置されている表から、線と文字で作図した表まで、「表」属性を付加することで、Excelデータに変換可能! 資料や表計算まであらゆるシーンで便利に活用できます!

- ① [土木-表-表属性付加]をクリックします。
- ② Excelに変換する表を対角にクリックし、選択 します。
- ③ [書込み]をクリックします。
- ④ Excelが起動し、変換結果が表示されます。

4. 5・マーマ Book2 - Excel 団 - ロ

|                                                 |                 |                 |                 | ►              | 配置( <u>A</u> )   |               |                  |                  |          |                  |  |  |  |
|-------------------------------------------------|-----------------|-----------------|-----------------|----------------|------------------|---------------|------------------|------------------|----------|------------------|--|--|--|
|                                                 |                 |                 |                 |                | 13               | Τ <u>Ε</u> (Ε | )                |                  | a        |                  |  |  |  |
|                                                 |                 |                 |                 | - [            | 表                | 属性            | 付加( <u>C</u>     | <u>;</u> )       | Ψ        |                  |  |  |  |
| 2                                               |                 |                 |                 |                |                  |               |                  |                  | _        |                  |  |  |  |
|                                                 |                 |                 |                 |                |                  |               |                  |                  |          |                  |  |  |  |
| 数量表                                             |                 |                 |                 |                |                  |               |                  |                  | 1        | Om当り             |  |  |  |
| 名 称                                             | 規               | 各寸法             | 単位              | B              | 300H300          |               | B450H45          | i0               | B450     | B450H450         |  |  |  |
| 側 溝                                             |                 |                 | íð              |                | 16.5             |               | 16.5             |                  | 16.5     |                  |  |  |  |
| 敷モルタル                                           |                 | 1:3             | n3              |                | 0.090            |               | 0.129            |                  | 0.180    |                  |  |  |  |
| 目地モルタル                                          |                 | 1:3             | m3              |                | 0.005            |               | 0.008            |                  | 0.012    |                  |  |  |  |
| 其耕材                                             |                 |                 | m3              |                | 0.500            |               | 0.630            |                  | 0.800    |                  |  |  |  |
| 040 402 1/3                                     |                 |                 |                 |                |                  |               |                  |                  |          |                  |  |  |  |
| GBD 9000 11/3                                   |                 |                 |                 |                |                  |               |                  |                  |          |                  |  |  |  |
|                                                 |                 |                 |                 |                |                  |               |                  |                  |          |                  |  |  |  |
|                                                 | В               | н               | Ь1              | Ь2             | b3               | b4            | b5               | 66 b6            | h1       | h2               |  |  |  |
|                                                 | B<br>300        | H<br>300        | Ь1<br>400       | b2<br>50       | Ь3<br>260        | Ь4<br>60      | Ь5<br>300        | Ь6<br>500        | h1<br>60 | h2<br>490        |  |  |  |
| 本2 WE 1/3<br>寸法表<br>種 別<br>B300H300<br>B450H450 | B<br>300<br>450 | H<br>300<br>450 | Ы<br>400<br>560 | b2<br>50<br>55 | b3<br>260<br>400 | 60<br>70      | b5<br>300<br>430 | Ь6<br>500<br>630 | 60<br>70 | h2<br>490<br>650 |  |  |  |

5

Ø

Þ

.

|            |                |     |          |     |     |     |     |          |     |        |        |         |       |   | 771 | ル ホーム 挿入 -                      | ページ レイア      | ウト 数式            |     | 校闘 表 |                | PDF 3 P           | ower Pivot         | : 🛛 操作 | =アシス 橋4 | k≣e, β | 共有   |
|------------|----------------|-----|----------|-----|-----|-----|-----|----------|-----|--------|--------|---------|-------|---|-----|---------------------------------|--------------|------------------|-----|------|----------------|-------------------|--------------------|--------|---------|--------|------|
| <b>P</b> . |                |     |          | 表設定 |     |     |     |          |     |        |        |         | ? ×   |   |     | K MS⊐320                        | y -          | 11 - =           | = = | P 1  | 文字列            | - 🍢               | 件付き書式              | -      | 鄙挿入     | م -    |      |
| 罫線のレイヤ     | D-MTR-FRAM     |     |          |     |     |     |     |          |     | 13     | 新子× 15 | 列行      | 制数变更  |   | 貼り作 | 」<br><sup>1/7</sup> ≪   ⊞ +   ⊘ | - <u>A</u> - | . ≡<br>Z - €     | •   |      | ;;-%;<br>;;;;; | ・ 11 デー<br>11 ディー | -ブルとして書<br>レのスタイル・ |        | 部前除     | 福集     |      |
| 文字のレイヤ     | D-MTR-TXT      |     | A        | В   | C   | DE  | FG  | н        | I J | к      | L      | N N     | 0     |   | クリッ | がードューフ                          | オント          | Γ.               | 配置  | 6    | 数值             | 6                 | スタイル               |        | セル      |        | ^    |
| その他のレー     | 17  コ 作業レイヤ1 💽 | - 1 | 数量表      |     | ,   |     |     | <i></i>  |     | ,      |        | <i></i> | 10n当り |   | A1  | × : )                           | × 🗸          | f <sub>x</sub> ₹ | な量表 |      |                |                   |                    |        |         |        | ~    |
| フォント       | Agency FB      | 2   | 名 称      | 規格  | 讨法  | 単位  | : 1 | B300H300 |     | B450H4 | 50     | B45     | 0H450 |   |     | А                               | В            | С                | DE  | FG   | н              | I J               | K                  | LM     | N       | 0      | F 📤  |
| サイズ        | w mm           | 3   | 側 溝      |     |     | 個   |     | 16.5     |     | 16.5   |        | 1       | 6.5   |   | 1   | 数量表                             |              |                  |     |      |                |                   |                    |        |         | 10n当り  |      |
| スタイル       | (本)時           | 4   | 敷モルタル    | 1   | :3  | n 3 |     | 0.090    | 1   | 0.129  |        | 0.      | 180   |   | 2   | 名 称                             | 規格           | 寸法               | 単位  | E    | 1300H300       |                   | B450H45            | 50     | B450    | H450   |      |
|            | 背景色 👻          | 5   | 目地モルタル   | 1   | :3  | n 3 |     | 0.005    | i   | 0.008  |        | 0.      | 012   |   | 3   | 側 溝                             |              |                  | 個   |      | 16.5           |                   | 16.5               |        | 18      | .5     |      |
| 配置         | 左寄せ 中寄せ 右寄せ    | 6   | 基礎材      |     |     | n 3 |     | 0.500    | 1   | 0.630  |        | 0.      | 800   |   |     | 敷モルタル                           | 1            | :3               | n 3 |      | 0.090          |                   | 0.129              |        | 0.1     | 80     |      |
|            | Let Yet ret    | 7   |          |     |     |     |     |          |     |        |        |         |       | X |     | 目地モルタル                          | 1            | :3               | n 3 |      | 0.005          |                   | 0.008              |        | 0.0     | )12    |      |
| 罫線         | 設定             | 8   | 寸法表      |     |     |     |     |          |     |        |        |         | 1     |   | 6   | 基礎材                             |              |                  | n 3 |      | 0.500          |                   | 0.630              |        | 0.0     | 300    |      |
| 線種         | 非表示            | 9   | 種別       | B   | Н   | b1  | b2  | b3       | b 4 | b5     | b6     | h1      | h2    |   | 7   |                                 |              |                  |     |      |                |                   |                    |        |         |        |      |
| $\sim$     | ¥              | 10  | B300H300 | 300 | 300 | 400 | 50  | 260      | 60  | 300    | 500    | 60      | 490   |   | 8   | 寸法表                             |              |                  |     |      |                |                   |                    |        |         |        |      |
| EXCEL      | 読込み 書込み        | 11  | B450H450 | 450 | 450 | 560 | 55  | 400      | 70  | 430    | 630    | 70      | 650   |   | 9   | 種別                              | В            | Н                | b1  | b2   | b3             | b 4               | b5                 | b6     | h1      | h2     |      |
|            | 書込み設定          | 12  | B450H450 | 600 | 600 | 740 | 70  | 540      | 80  | 600    | 800    | 80      | 810   |   | 10  | B300H300                        | 300          | 300              | 400 | 50   | 260            | 60                | 300                | 500    | 60      | 490    |      |
|            | クリップボードから貼り付け  |     |          |     |     |     |     |          |     |        |        |         | ·     |   | 11  | B450H450                        | 450          | 450              | 560 | 55   | 400            | 70                | 430                | 630    | 70      | 650    |      |
| マスタ        | 読込み書込み         |     |          |     |     |     |     |          |     |        |        |         |       |   | 12  | B450H450                        | 600          | 600              | 740 | 70   | 540            | 80                | 600                | 800    | 80      | 810    |      |
|            |                |     |          |     |     |     |     |          |     |        |        |         |       |   | 13  |                                 |              |                  |     |      |                |                   |                    |        |         |        | Ŧ    |
|            |                |     |          |     |     |     |     |          |     |        | OK     | 4       | +ンセル  |   | -   | Sheet                           | 1 (          | Ð                |     |      |                |                   | 1                  |        |         |        | •    |
|            |                |     |          |     |     |     |     |          |     |        |        |         |       | 1 | 準備  | 完了                              |              |                  |     |      |                |                   |                    |        |         | +      | 100% |

#### POINT-

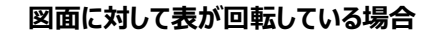

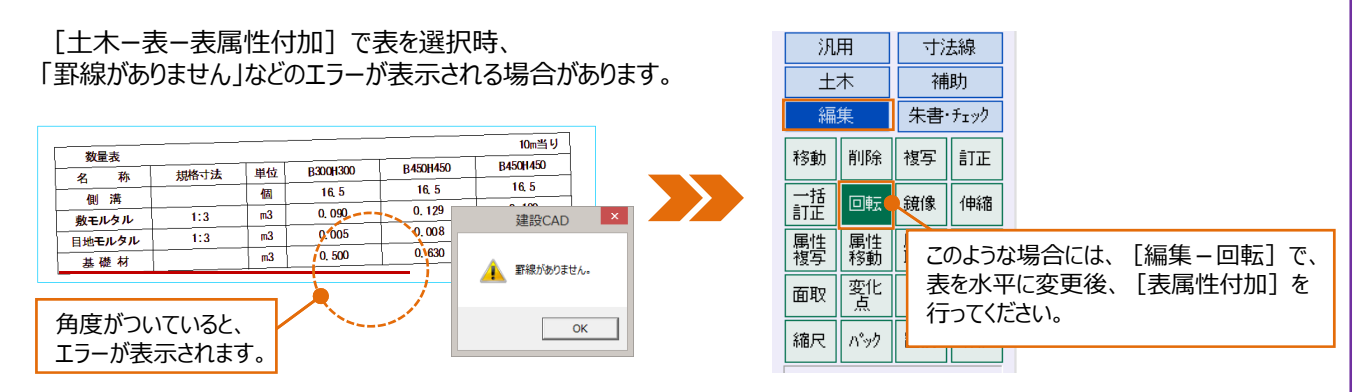

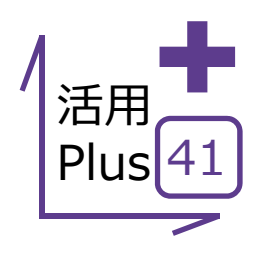

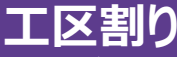

A1サイズの発注図、原本はそのままにA3サイズで複数枚に抜き出したい、そんなことはありませんか? [工区割り]なら、ラスタを含んだ図面でも、縮尺を変更しながらの図郭割が可能! 編集に利用するもよし、印刷用に利用するもよし、様々なシーンで活用できます!

#### ■ エ区割り

#### メリット: A1サイズの発注図を、A3サイズで複数枚に抜き出せるの はもちろん、縮尺や回転を変更しながらの抜出しも可能!図面の 一部を拡大してササッと印刷、現場用に、説明用にと大活躍!

データ例 / ここでは一例として、A1:1/500の図面を→A2:1/250に分割して抜き出しましょう。

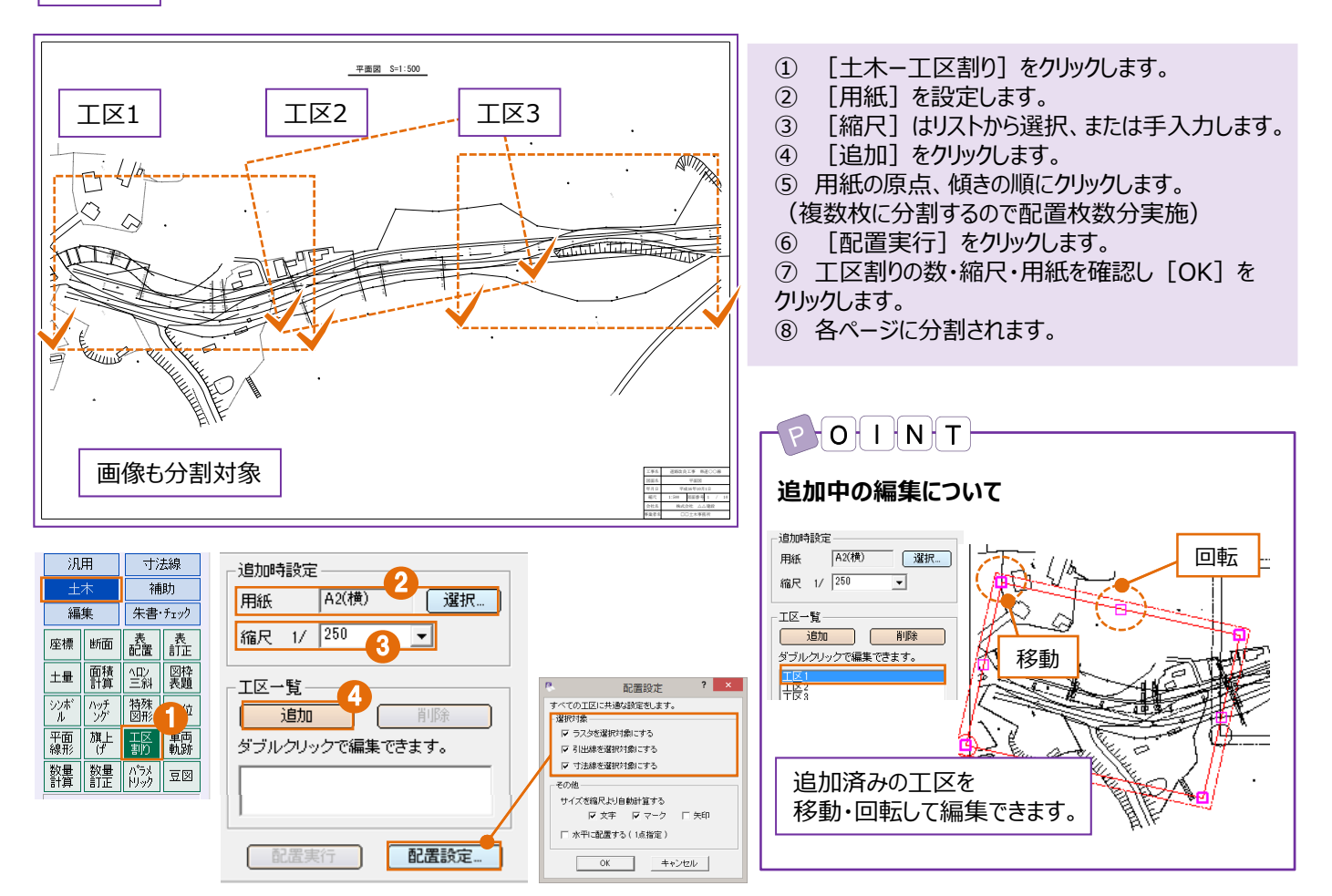

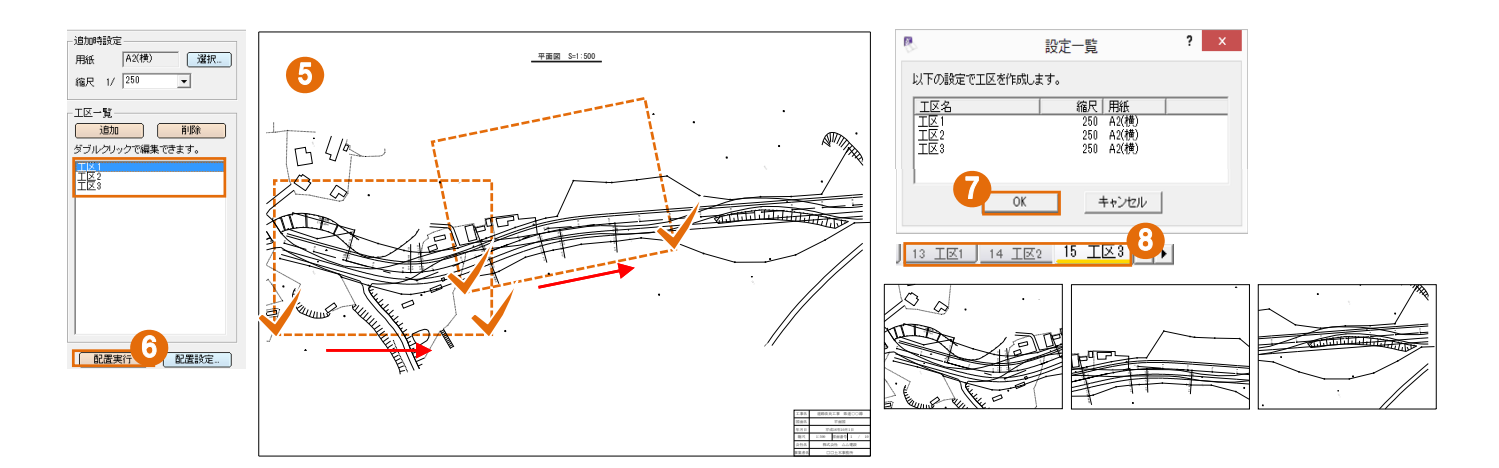

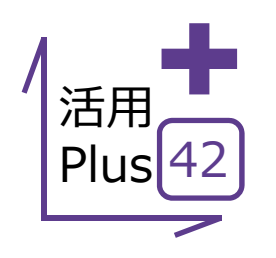

## ページの合成/工事の合成

施工区間ごとに分割された図面を合成するのもお手の物。 ページ同士の合成から、別工事との合成まで、複数ページを持てる建設CADだからこそのこの機能、 知ってて損はありません!

### ■ ページの合成

メリット:施工区間ごとに分割された図面などを、ページ同士合成 することができます。座標系を保持した状態で合成されるので、位 置合わせの手間もいりません!

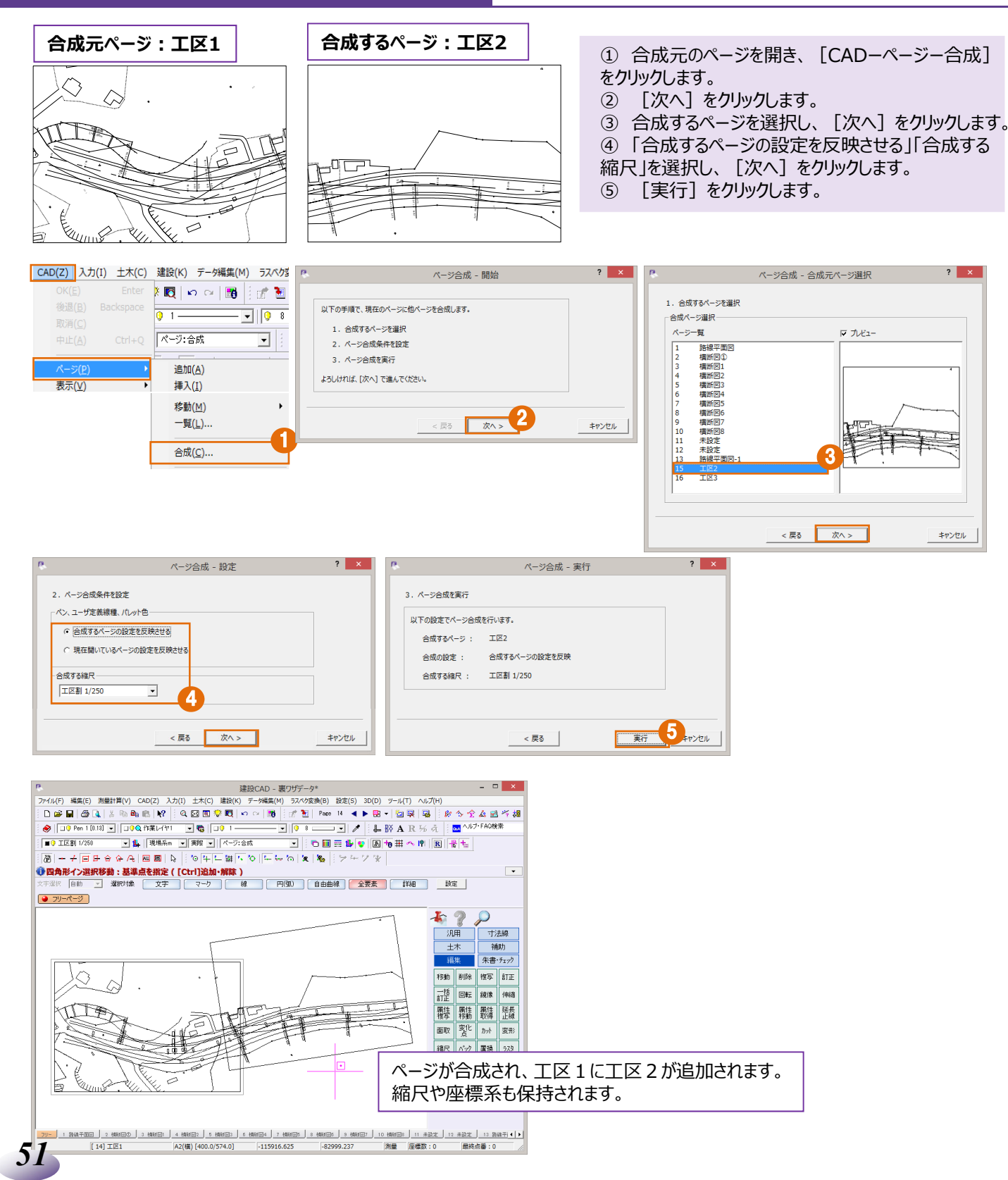

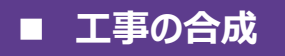

メリット:建設CADデータ同士を合成することができます。 図面はもちろん、座標や測量計算のデータまで、複数人での作業も お手の物!

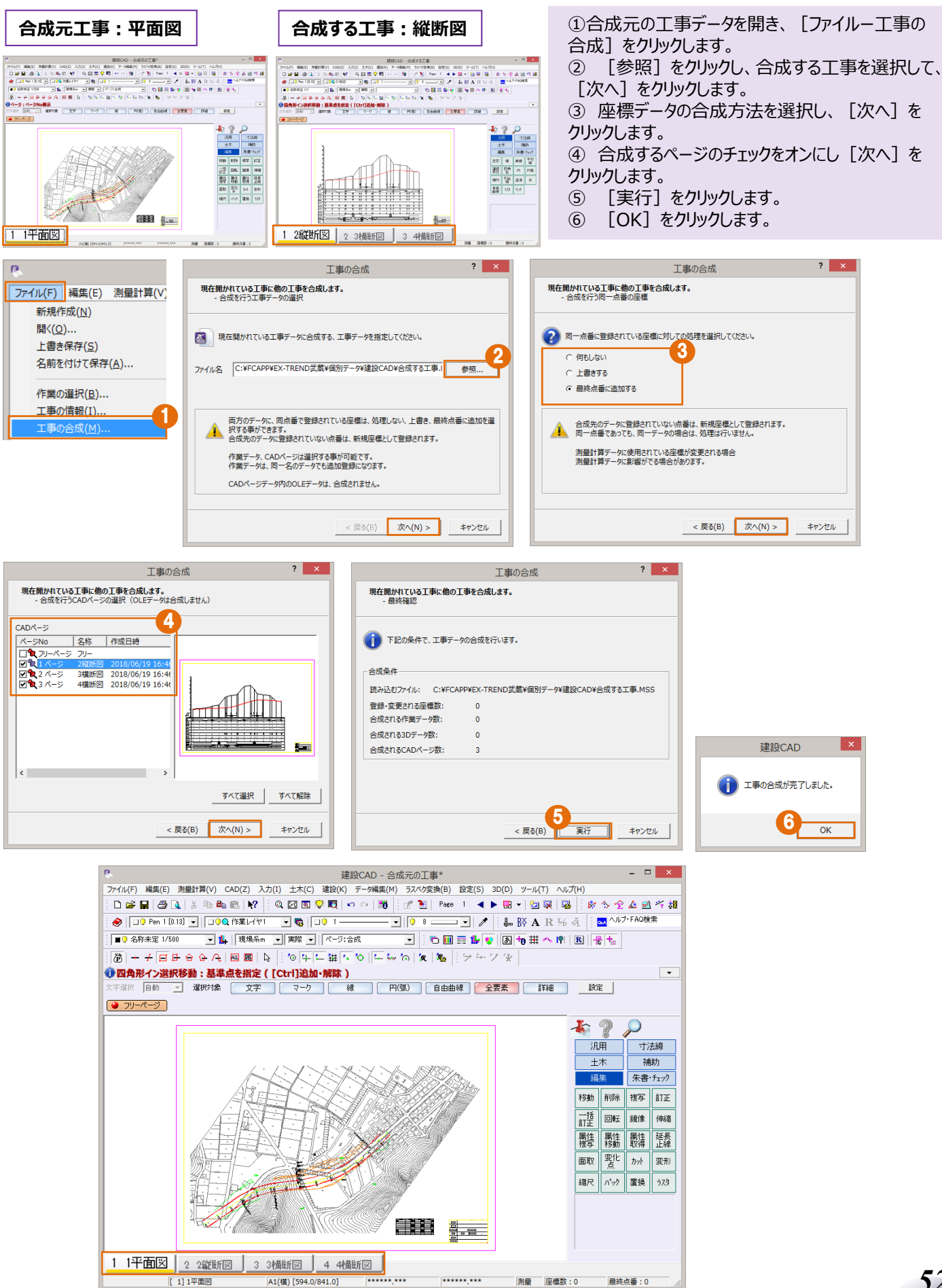

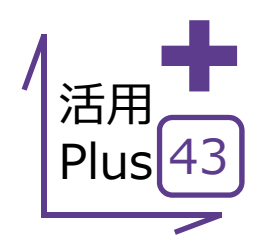

#### 拡大図

図面の一部をより詳細にわかりやすく、説明用に別図面を作成するのは煩わしいですよね。 そんな時には [拡大図] ! 全体図では説明が難しい詳細を、簡単抜き出し・簡単配置 ! 横断図の一部を切り出して、舗装構成に利用する、などなど使い方はあなた次第 !

#### ■ 拡大図

53

メリット:全体図から一部分を拡大して切り出すことができるから、 別に詳細図を作る必要も、拡大して印刷する必要もありません。時間とコストを削減できます!

ここでは、一例として規制図から拡大図を作成してみましょう。 データ例 [土木-拡大図]をクリックします。 (1) 道路規制図 1/100 ② 拡大図の縮尺を設定します。 ③ 抜き出し時の形状(ここでは円)を選択します。 ④ 抜き出し時の文字残しや文字サイズの伸縮設定 を行います。 ⑤ 拡大図タイトルの表示文字・サイズを設定します。 È ⑥ [OK] をクリックします。 ⑦ 拡大する中心(始点)をクリックします。 ⑧ 拡大する範囲(終点)をクリックします。 ⑨ 拡大図の配置位置をクリックします。 拡大図 1/50土木(C) 建設(K) データ編集(I ? × 拡大図条件設定 <u>座標(Q</u>) 拡大図サイズー 平面線形(⊻) 元図縮尺 1/ 100 \* 括弧内は原図大きさ □ サイズ指定 旗上げ(E) 50 拡大図縮尺 1/ 枻 縦 半径 mm mm mm 25.0 50.0 50.0 エ区割り(1) 抜き出し方法 ○ 円
 ○ 四角形
 ○ 多角形 枠設定-▼ 元図枠 ☑ 拡大図枠 ▼ 元図に文字を残す ☑ マークサイズを変更 枠の余裕 1.0 mm 抜き出し時の文字残 ▶ 文字サイズを変更 タイトルが不要な場合は、 [タイトル文字追加] し、伸縮の設定 ▼ タイトル文字追加 のチェックをオフにします。 -タイトル1-文字列 拡大図 P O I N T サイズ 🗌 10.0 👻 mm フォント 堕MS ゴシック -タイトル2・ 拡大図の縮尺も追加されます。 文字列 1/50 サイズ 🛄 🗨 mm フォント 💁 MS ゴシック ■ 🤉 拡大図 1/50 -• 9 用紙系 1/1 6 OK 終了 1 1/100 〈詳細設定〉 6 拡大図 1/50 ຟ ัด タ.1 国 33.345 電共 33.290 33.288 3 1360 3)276 33. 239 -4. 55wau NO. 5 1+12 80

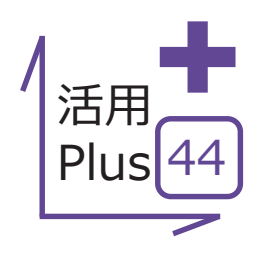

## ラスタ(画像)配置

設計図だけだとイメージを掴みづらいことってありますよね。

そんな時に現場写真や図面をスキャンしたデータがあれば、図面と重ねることで、現場のイメージや状況が 把握しやすくなります。

## ■ ラスタ(画像)配置

メリット:カラーからモノクロまで、多様な画像を図面に配置できます。 配置方法も豊富で、現地の座標にあわせて配置すれば、トレース や計測、座標登録まで様々なシーンで活用できます。

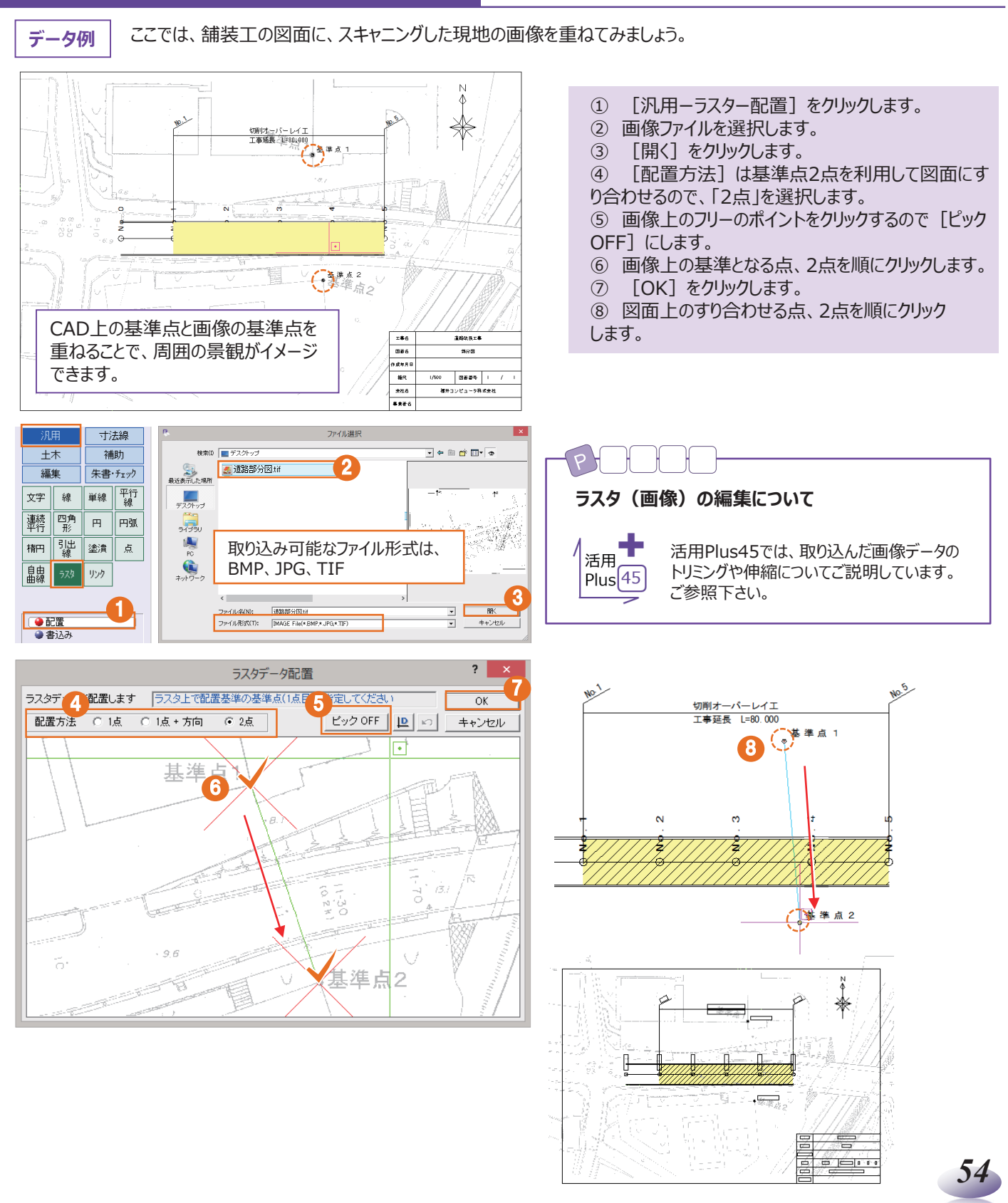

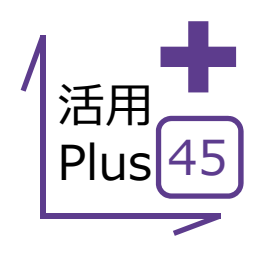

トリミング

汎用

土木

## ラスタ(画像)編集

? ×

配置した画像は、オブジェクトとは異なり、編集だって自由自在! 平面図の位置図として部分的に配置したい、表題欄部分は除外したい、伸縮したいなど、 思い通りの加工修正が可能に!

#### ラスタ(画像)編集①

寸法線

補助

ラスタデータのトリミング

領域指定
 ● 四角形 ○ 多角形 ○ 円・楕円

メリット:オブジェクトでは難しい画像の編集も、建設CADなら自由 自在!移動、回転は当然、トリミングや伸縮も可能なので、図面や 書類に、活用の幅が広がります。

> ① [編集-ラスタートリミング]をクリックします。 ② 領域指定:「四角形」、対象:「領域外」を選択 します。

③ 画像を残す範囲を対角にクリックします。

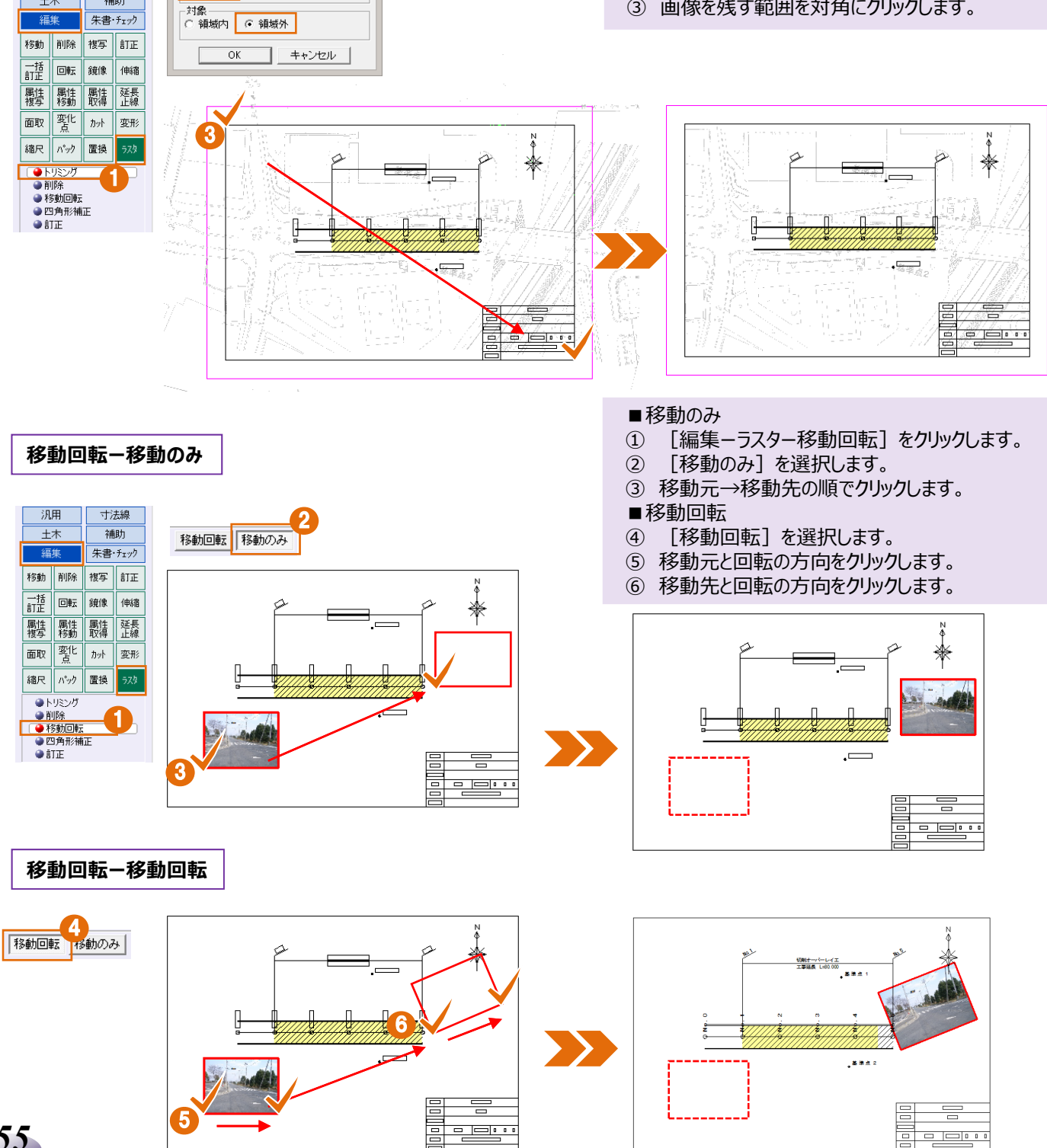

## ■ ラスタ(画像)編集②

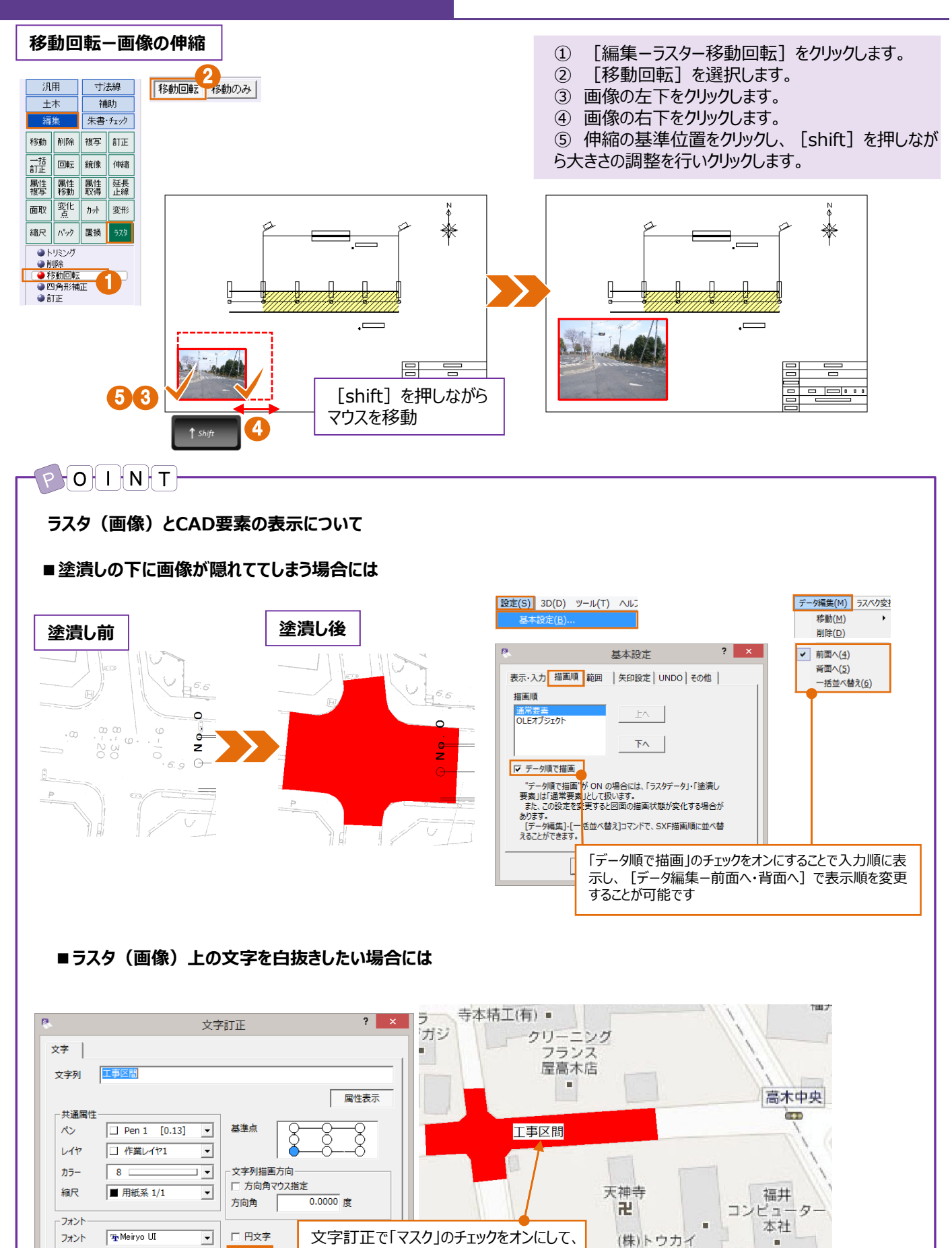

🔽 २८७

2.50 👻 mm

サイズ

文字周りを白抜きします。

56

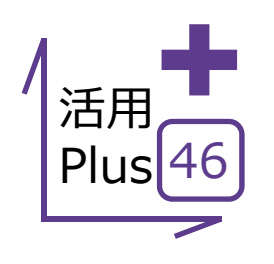

# パラメトリック

側溝に擁壁、ブロック積み、様々な種類のプレキャスト2次製品。 各メーカーから図面は出ているものの、基礎厚や直高、前面勾配だけ変更したいそんなことはありませんか? [パラメトリック]なら、登録済みの構造物を選択するだけで、各寸法の変更・作図が可能だから、 現場に合わせて利用できます!

## ■ パラメトリック

メリット:よく利用する構造物は [パラメトリック] にお任せ!各寸法の変更が登録部品に反映し、現場に合わせて容易に利用できます。もちろん新たに登録も可能だから使い勝手が向上します!

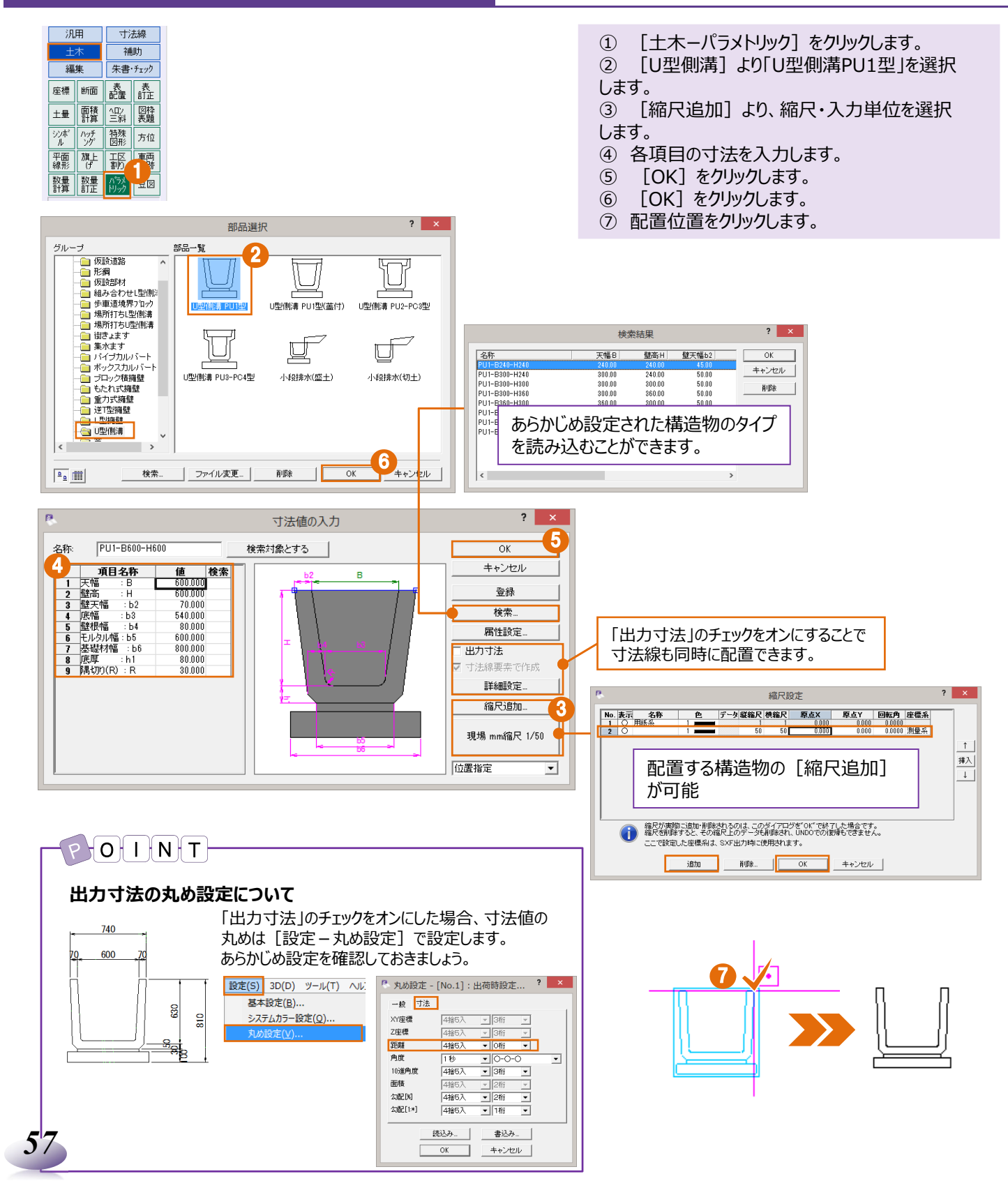

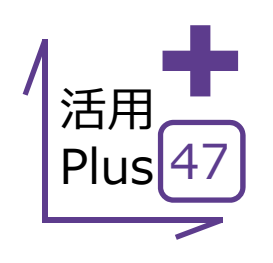

## 構造物数量計算表

[パラメトリック]をマスターしたら、ぜひ導入をご検討いただきたいこのオプション。 各寸法の変更・作図はもちろん、数量計算書の作成から配置まで自動で行うことができます!

> オプション : 構造物数量計算表 \_<u>定価(</u>税抜) : ¥50,000

#### ■ 構造物数量計算表

#### メリット:数量計算表作成と同時に構造物図も作図できるのは もちろん、作成済みの計算表を修正すれば、配置済みの構造物も サイズ変更されるので、細かなミスも防げます!

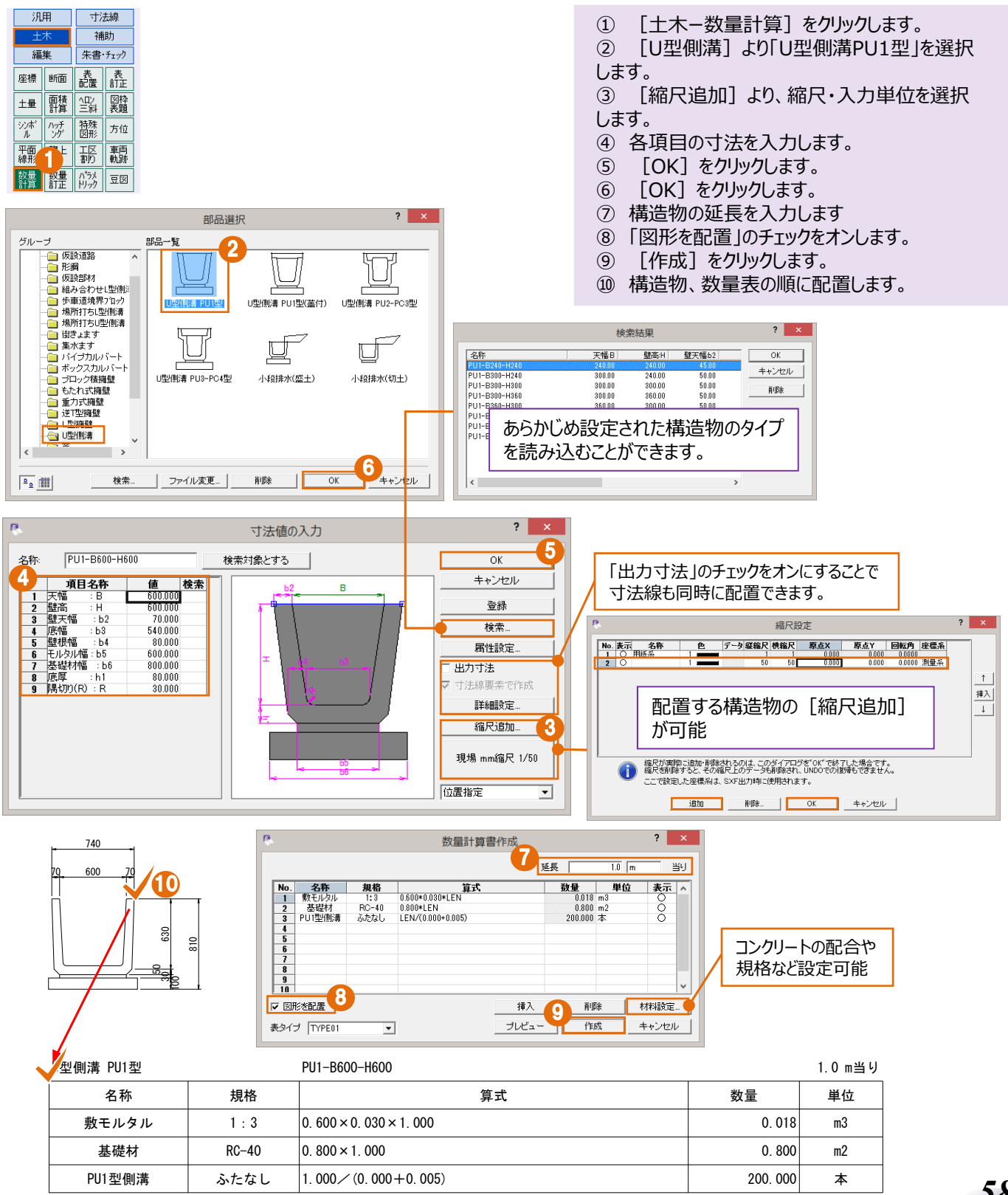

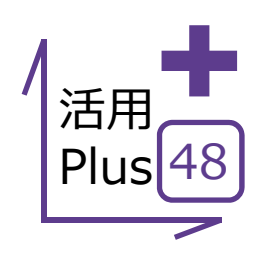

### 印刷

プリンター

状態:

種類:

場所:

אכאב

用紙

サイズ(Z):

給紙方法(S): 自動N//選択

プリンター名(N):

2

A3 ( 297 x 420 mm )

もっともよく使うけど、失敗すると時間的にもコスト的にも痛手が大きな印刷。 思った通りに印刷できれば時間もコストもかかりません! ここでは、モノクロ印刷から縮小印刷、ページ指定に部分印刷まで、印刷時のよくある疑問をすべて解決します!

## ■ モノクロ印刷/縮小印刷

ファイル(F) 編集(E) 測量計算(V) CA

新規作成(<u>N</u>)

印刷プレビュー(⊻)

開<(<u>0</u>)...

印刷(P)...

メリット:カラー図面を設定1つで瞬時にモノクロ印刷できるのは もちろん、縮尺を考慮した縮小印刷もできるので時間もコストも 大幅減!

- ① [ファイループリンタの設定]をクリックします。
- ② プリンターを選択します。
- ③ [プロパティ] で用紙サイズや向きを設定します。
- ④ [OK] をクリックします。
   ⑤ 「ファイリ」「ロタリプレビュー】
- 5 [ファイルー印刷プレビュー]をクリックします。
- ⑥ [出力設定]をクリックします。
- ⑦ 各タブで、印刷色や印刷時の倍率を設定します。
- ⑧ [印刷]をクリックし、[OK]をクリックします。

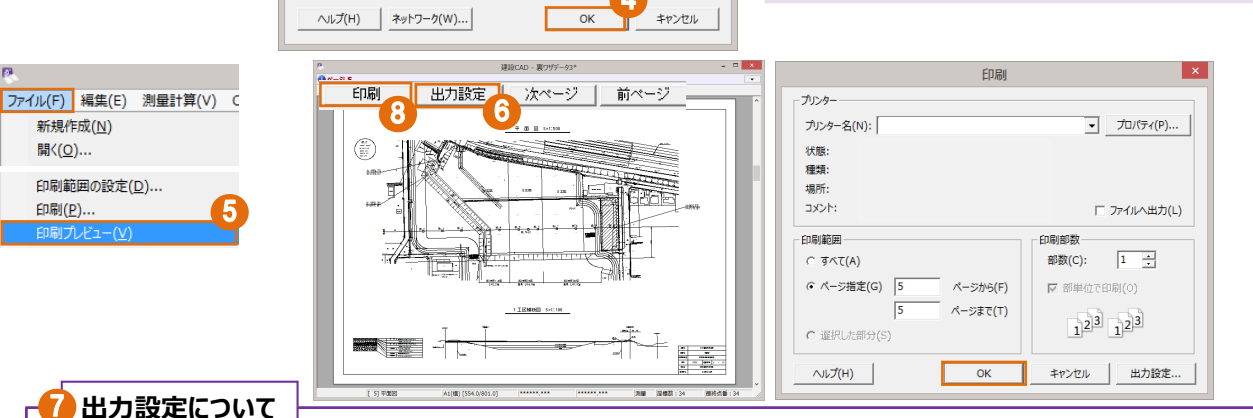

3

✓ プロパティ(P)..

C ##(0)

○ 橫(A)

印刷の向き

A

•

-

#### 線種

印刷色

プリンターの設定

縮小印刷・用紙フィット

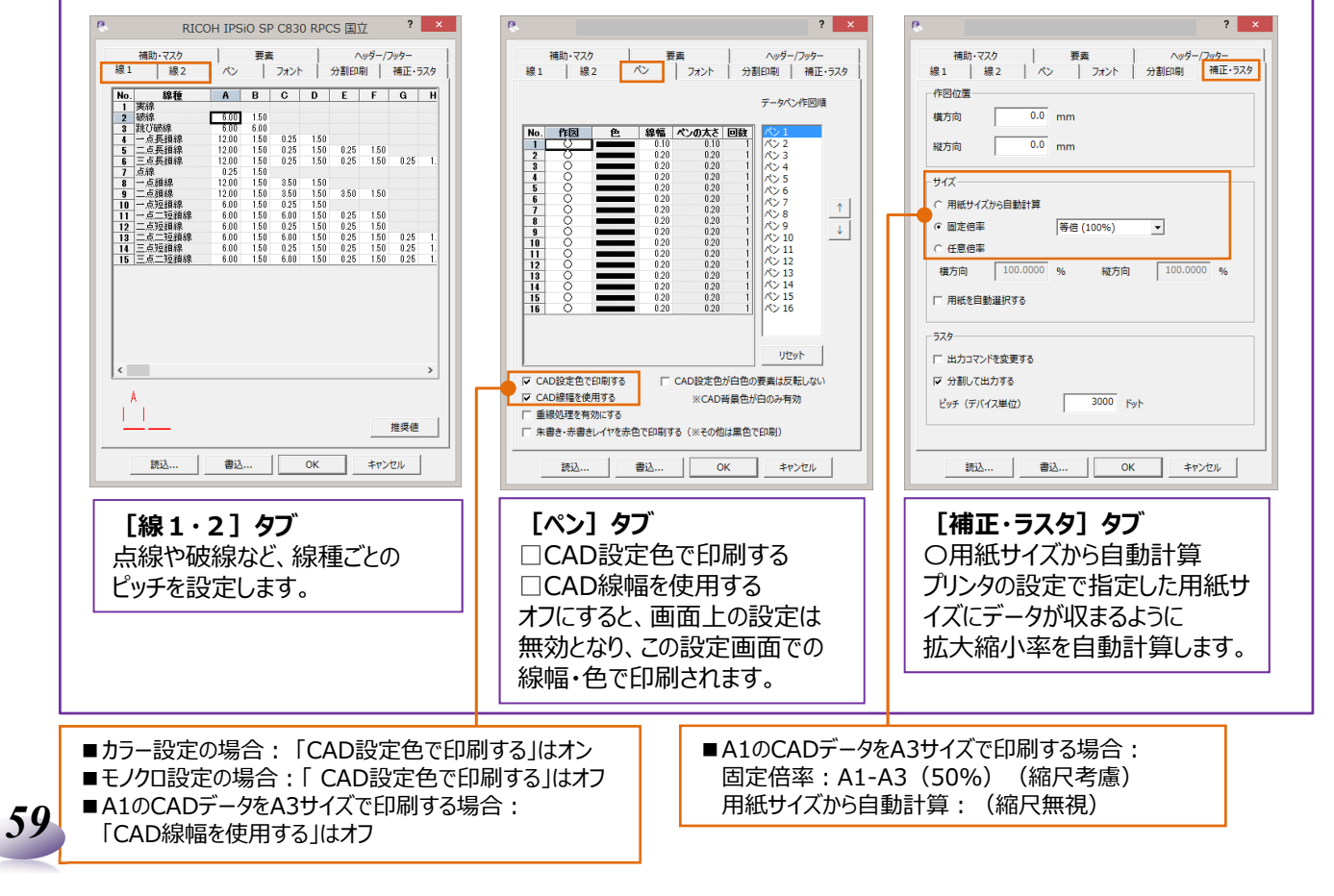

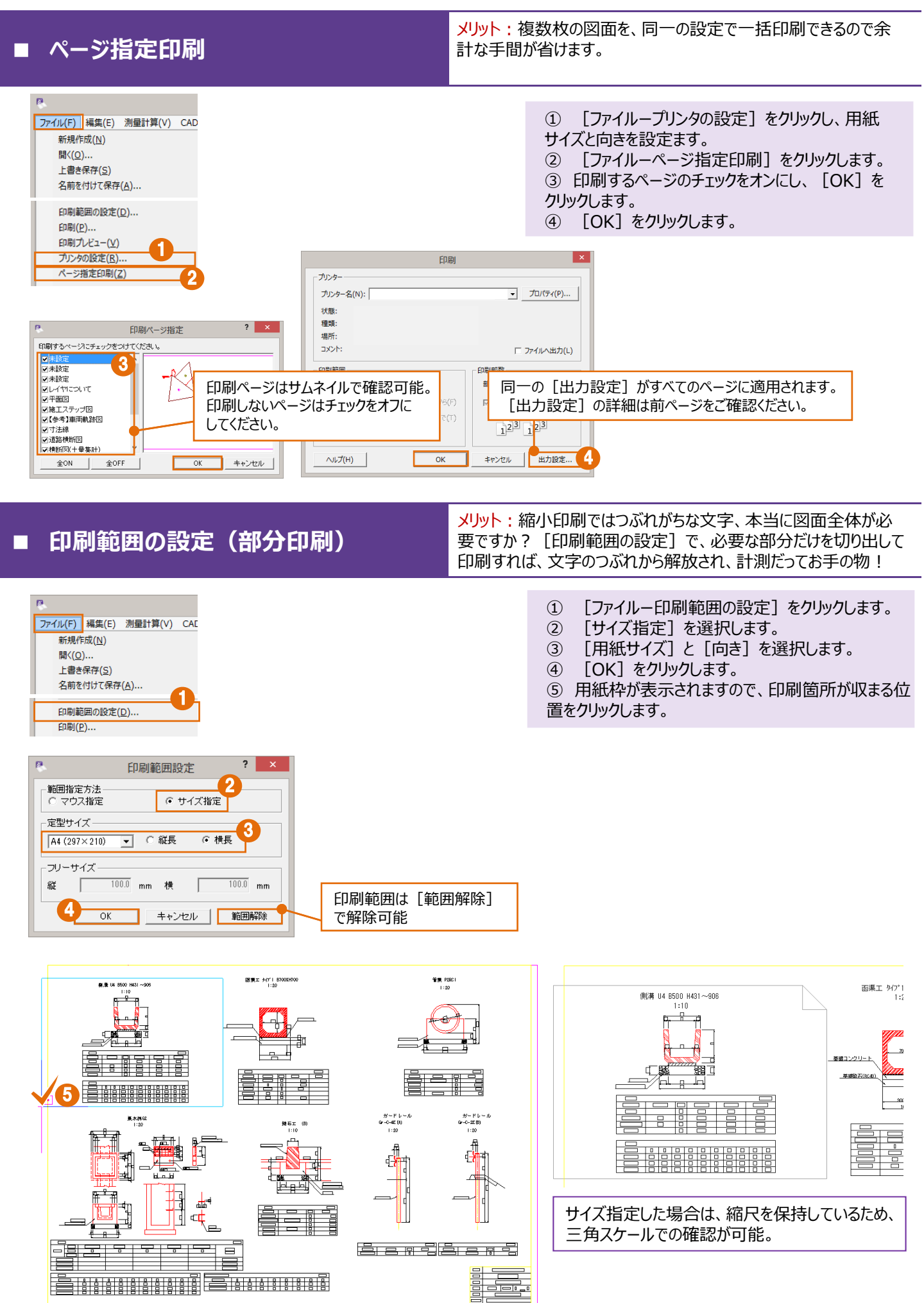

| 6 | 0 |
|---|---|
| - |   |

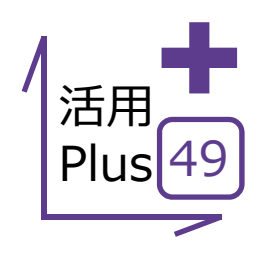

## 基本だけでは物足りない方へPlusOne+

説明用に着色は有効だけど、使いすぎると印刷コストが増大、そんな時には塗潰しの透過度を上げて・・・って これハッチングだ!図面のやり取り時に生じるそんな不満も設定1つで解決します。 あわせて図面を画像として出力する方法もご紹介します。

#### ■ ハッチング塗り透過度

メリット: SXF形式特有の「塗り潰しのハッチング化」、ベタ塗りだと印刷コストがかかるけど、塗り直すのは手間がかかる。これらの不満を設定1つですべて解消します!

SXF形式で出力した塗潰しは、ハッチング要素の塗潰しに変わります。 ハッチングには透過率という考え方がないため透過度は無効となってしまいます。 ここでは、ハッチング要素の塗潰しの透過度を、変更する方法についてご説明します。

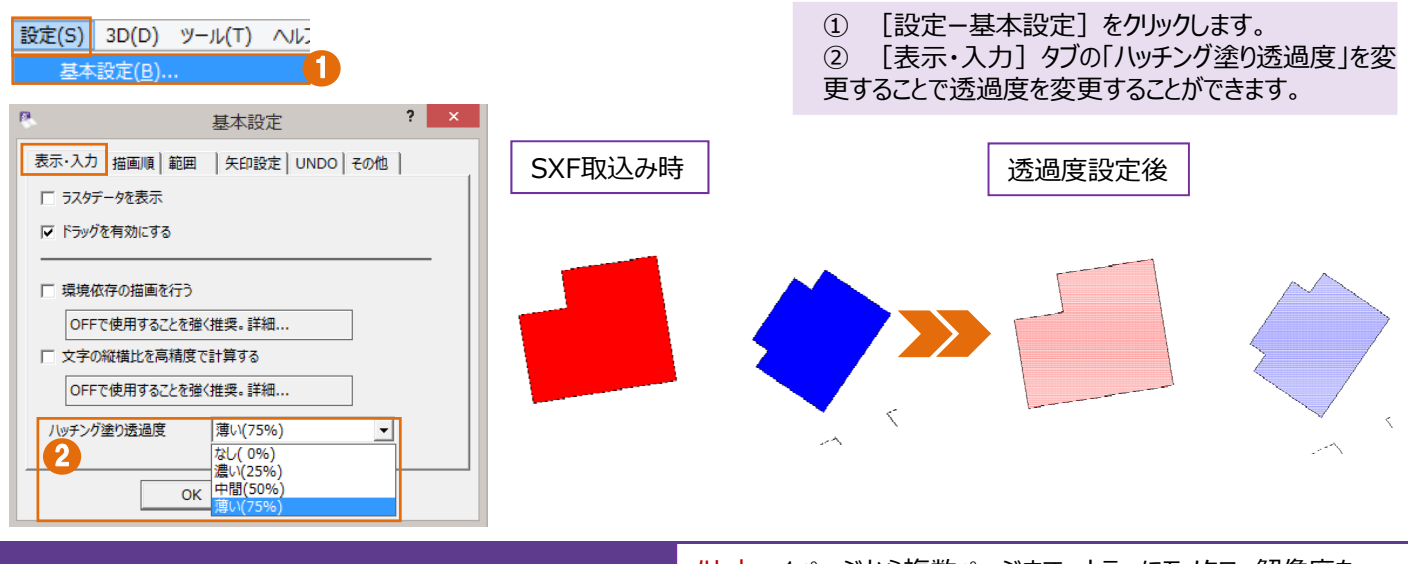

#### ■ 画像出力

<mark>メリット</mark>:1ページから複数ページまで、カラーにモノクロ、解像度を 変更して画像ファイルに出力できるから、様々なアプリケーションで 自由に利用することができます。

図面をJPEGやTIFFカラーで出力する際、CADの背景色も同時に出力します。 ここでは背景色を黒から白に変更する方法もあわせてご説明いたします。

[設定-システムカラー設定]をクリックします。 ②「背景色」を「白」に変更し「OK」をクリックします。 システムカラー設定 ③ [ファイルー画像出力]をクリックします。 ④ 出力ページを設定し、出力形式を選択します。 設定(S) 3D(D) ツール(T) ヘル ⑤ 「出力フォルダ」を設定し [OK] をクリックします。 基本設定(B).. システムカラー設定 ? × 背景色 -• AFT III ラスタデータ • 全ページ適用 OK 背景色変更前:黑 背景色変更後:白 キャンセル 画像出力 ? × 画像出力 ファイル名称
路線半面図 ファイル(F) 編集(E) 測量計算(V) CAD(Z) 入力(I) ページ 出力 ページ名称 17 ○ 路線半面図 出力ファイル 洛線宇宙図-246 新規作成(<u>N</u>) Ctrl+N 出力ON/OFE 出力ファイル名初期化・ 開((0)... Ctrl+0 全ON 全OFF ベージ名 ファイル名 DXF/DWG 一括保存(W), 出力形式 ファイル形式 C JPEG 解像度 © 100 C TIFF カラー 
の TIFF モノクロ C 200 
C 300 
C 400 解像度の値を大きくした場合、画像ファイルの作成に多くの時間を要 メモリの不足により画像ファイルの出力に失敗する場合があります。 ※注意:1 もしくは、 出力フォルダ: C¥Users¥u01418¥Desktop 参照 61 OK キャンセル

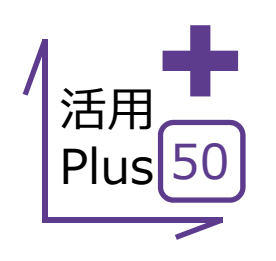

# SXF一括保存·DXF/DWG一括保存

100ページまで作成・管理が可能な建設CADだからこそできる、他CADデータへの一括保存! 図面が多くなるほどその威力を発揮します!

### ■ SXF一括保存

メリット: 複数ページの図面をSFCやP21に一括保存! ページ名称がファイル名にそのまま連動するから、余計な作業は 一切不要です!

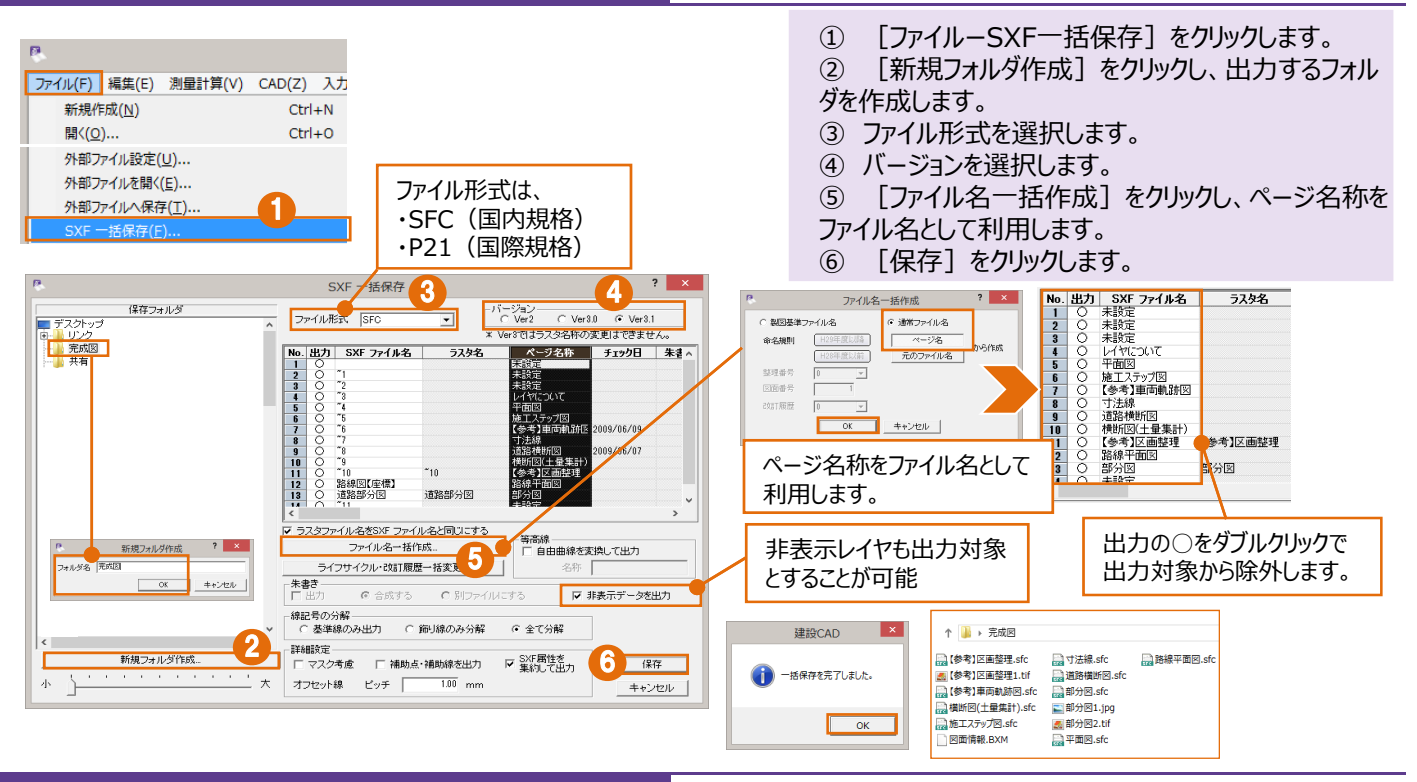

## ■ DXF/DWG一括保存

メリット: 複数ページの図面をDXFやDWGに一括保存! ページ名称がファイル名にそのまま連動するから、余計な作業は 一切不要です!

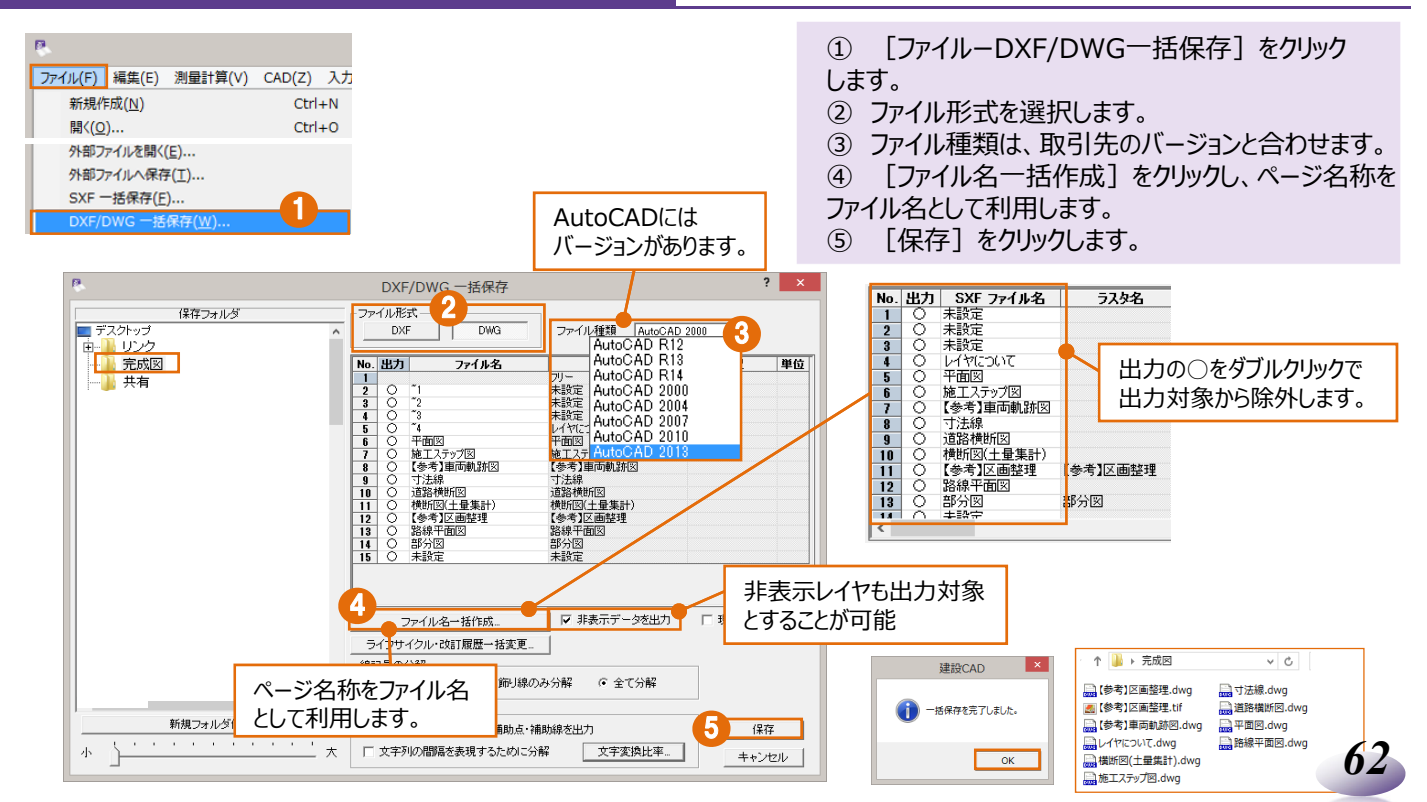

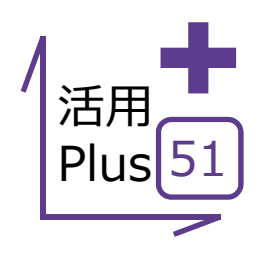

## Google Earth<sup>™</sup>出力

図面データをGoogle Earth™に出力することができるのでプレゼン資料として活用できます!

#### ■ Google Earth<sup>™</sup>出力

メリット:図面データをGoogle Earth<sup>™</sup>に出力することができるので プレゼン資料としての利用はもちろん、現地の確認も机上で容易に 行うことができます!

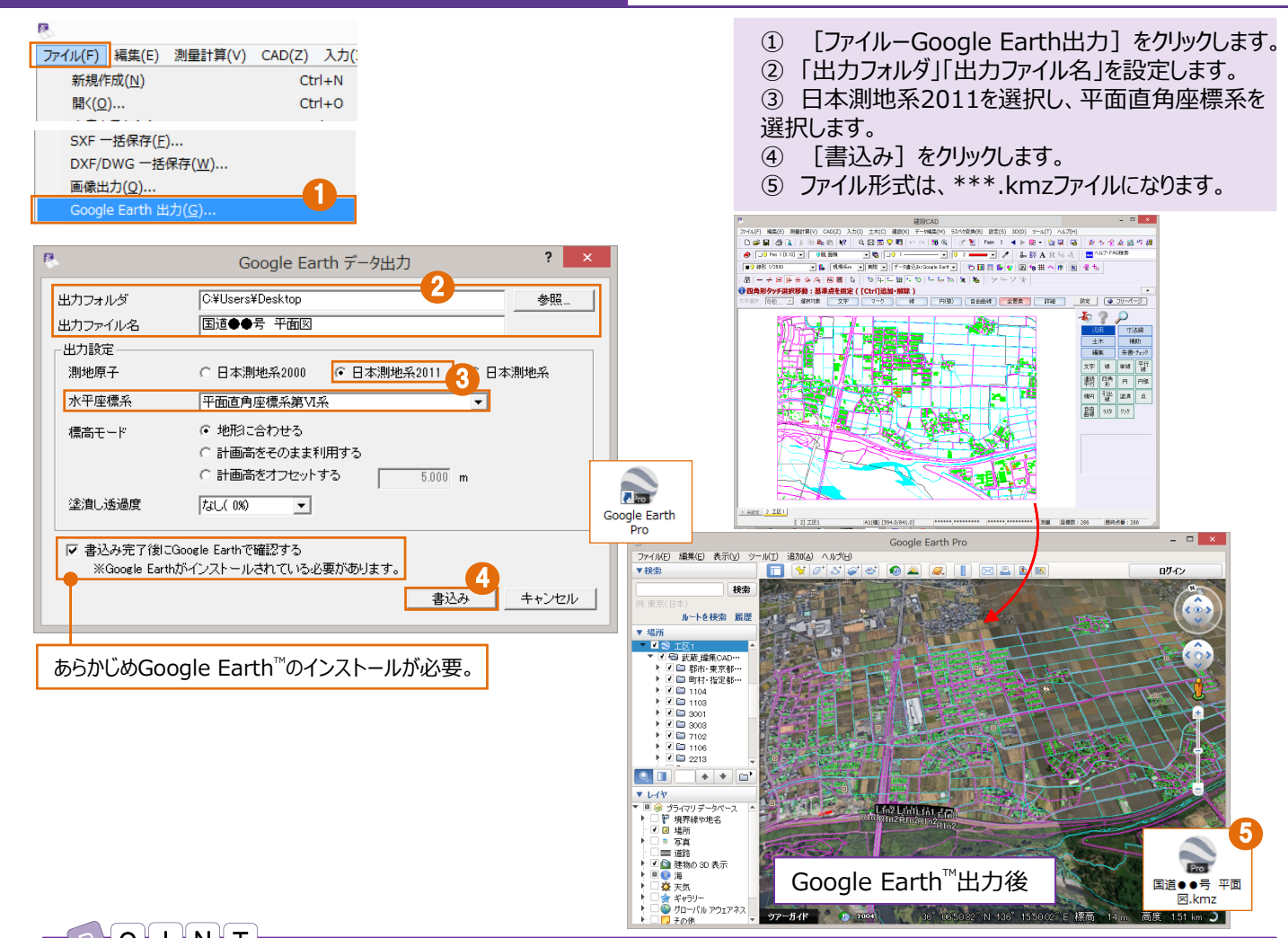

#### POINT

#### 平面直角座標系について

平面直角座標系は、19の座標系に区分されています。該当の地域を選択してください。

| 系番号 | 原点の経緯度                                    | <b>連用区</b> 域                                                                | VII  | B= 36° 0′ 0″ .0000                        | 石川県、富山県、岐阜県、愛知県                                                                             |
|-----|-------------------------------------------|-----------------------------------------------------------------------------|------|-------------------------------------------|---------------------------------------------------------------------------------------------|
| I   | B= 33° 0′ 0″ .0000                        | 長崎県及び北方北緯32°、南方北緯27°、西方東経128°18′、                                           |      | L=137°10′0″.0000                          |                                                                                             |
|     | L=129 30 0 .0000                          | 東方東経130 を現外称とする区域内(電夫辞島は東経130<br>13′までを含む)にある鹿児島県所属のすべての島、小島、環<br>「#アミアサキュー | VIII | B= 36° 0′ 0″ .0000<br>L=138° 30′ 0″ .0000 | 新潟県、長野県、山梨県、静岡県                                                                             |
| I   | B= 33° 0′ 0″ .0000                        | 10歳及び岩礁を含む。<br>福岡県、佐賀県、熊本県、大分県、宮崎県及び第I系の区域内                                 | IX   | B= 36° 0′ 0″ .0000<br>L=139°50′ 0″ .0000  | 東京都(XIV系、XVII系及びXIX系に規定する区域を除く)、<br>福島県、栃木県、茨城県、埼玉県、千葉県、群馬県、神奈川県                            |
|     | L=131° 0′ 0″ .0000                        |                                                                             | Х    | B= 40° 0′ 0″ .0000                        | 青森県、秋田県、山形県、岩手県、宮城県                                                                         |
| ш   | B= 36° 0° 0″ .0000<br>L=132°10′ 0″ .0000  |                                                                             | XI   | B= 44° 0′ 0″ .0000<br>L=140° 15′ 0″ .0000 | 小樽市、函館市、伊達市、胆振支庁管内のうち有珠郡及び虻田<br>郡、檜山支庁管内、後志支庁管内、渡島支庁管内                                      |
| IV  | B= 33° 0′ 0″ .0000<br>L=133° 30′ 0″ .0000 | 香川県、愛媛県、徳島県、高知県                                                             | хI   | B= 44° 0′ 0″ .0000<br>L=142°15′ 0″ .0000  | 札幌市、旭川市、雒内市、留萌市、美唄市、夕張市、岩見沢<br>市、苫小牧市、室蘭市、士別市、名寄市、芦別市、赤平市、三<br>笠市、滝川市、砂川市、江別市、千歳市、歌志内市、深川市、 |
| V   | B= 36° 0′ 0″ .0000<br>L=134°20′ 0″ .0000  | 兵庫県、鳥取県、岡山県                                                                 |      |                                           | 紋別市、富良野市、登別市、恵庭市、石狩支庁管内、網走支庁<br>管内のうち紋別郡、上川支庁管内、                                            |
| VI  | B= 36° 0′ 0″ .0000<br>L=136° 0′ 0″ .0000  | 京都府、大阪府、福井県、滋賀県、三重県、奈良県、和歌山県                                                | ХШ   | B= 44° 0′ 0″ .0000<br>L=144°15′ 0″ .0000  | 北見市、帯広市、釧路市、網走市、根室市、根室支庁管内、釧路支庁管内、網走支庁管内(級別郡を除く)、十勝支庁管内                                     |
|     |                                           |                                                                             |      |                                           |                                                                                             |

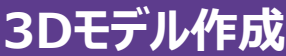

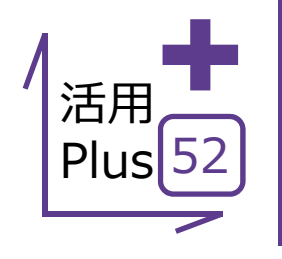

Z座標値(高さ)を持ったCAD要素から立体化(3D形状を作成し、面要素を生成)して表示し、 3Dモデルが作成できます。

3DDXF/DWG、LandXML、Google Earth<sup>™</sup>、TP3に変換できます。

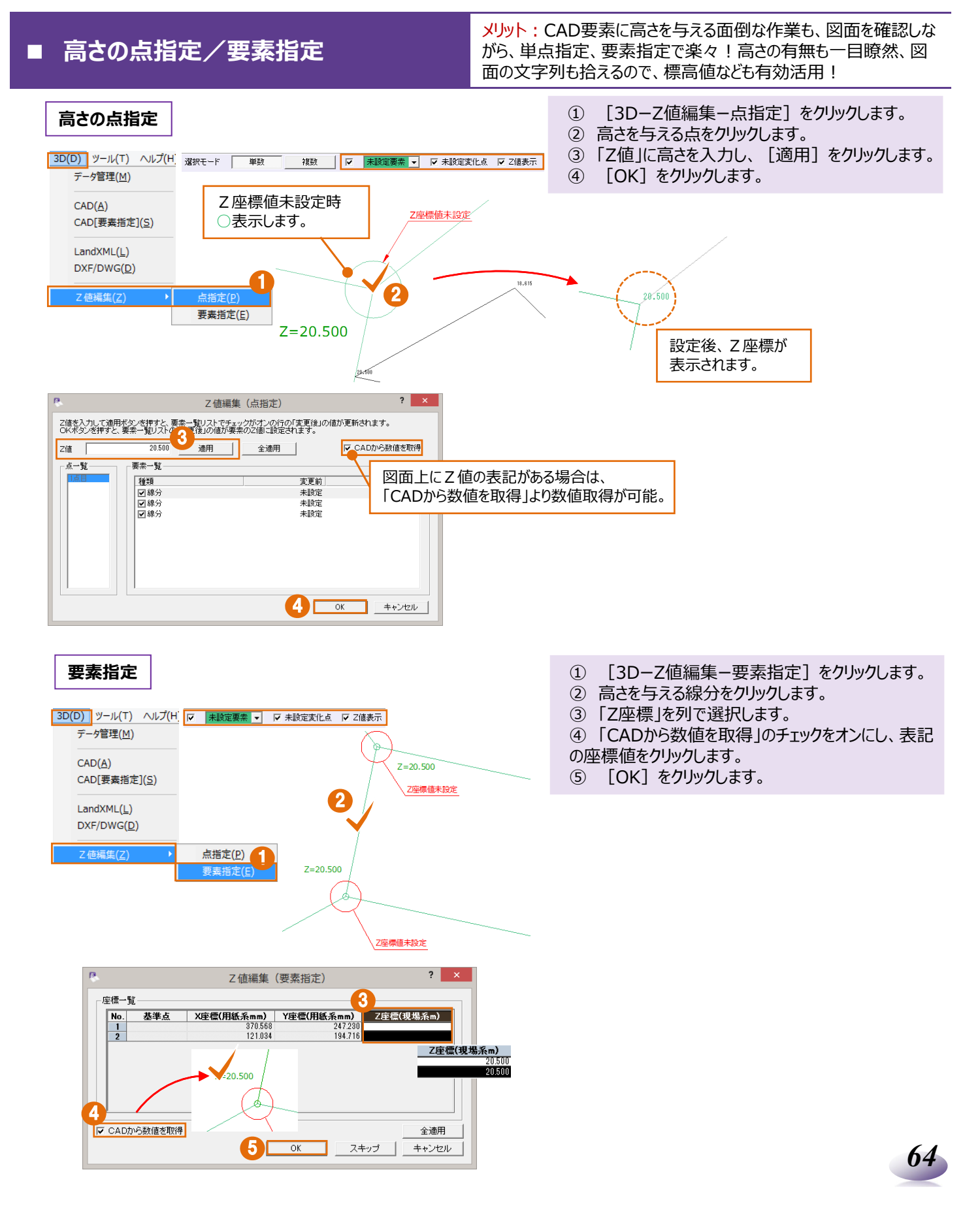

## ■ 面作成(一括と点指定)

メリット: CAD要素から立体化(3D形状を作成し、面要素を生成)して表示し、3Dモデルの作成から出力まで、線形に依存しないMC/MGデータが手軽に作成できます!

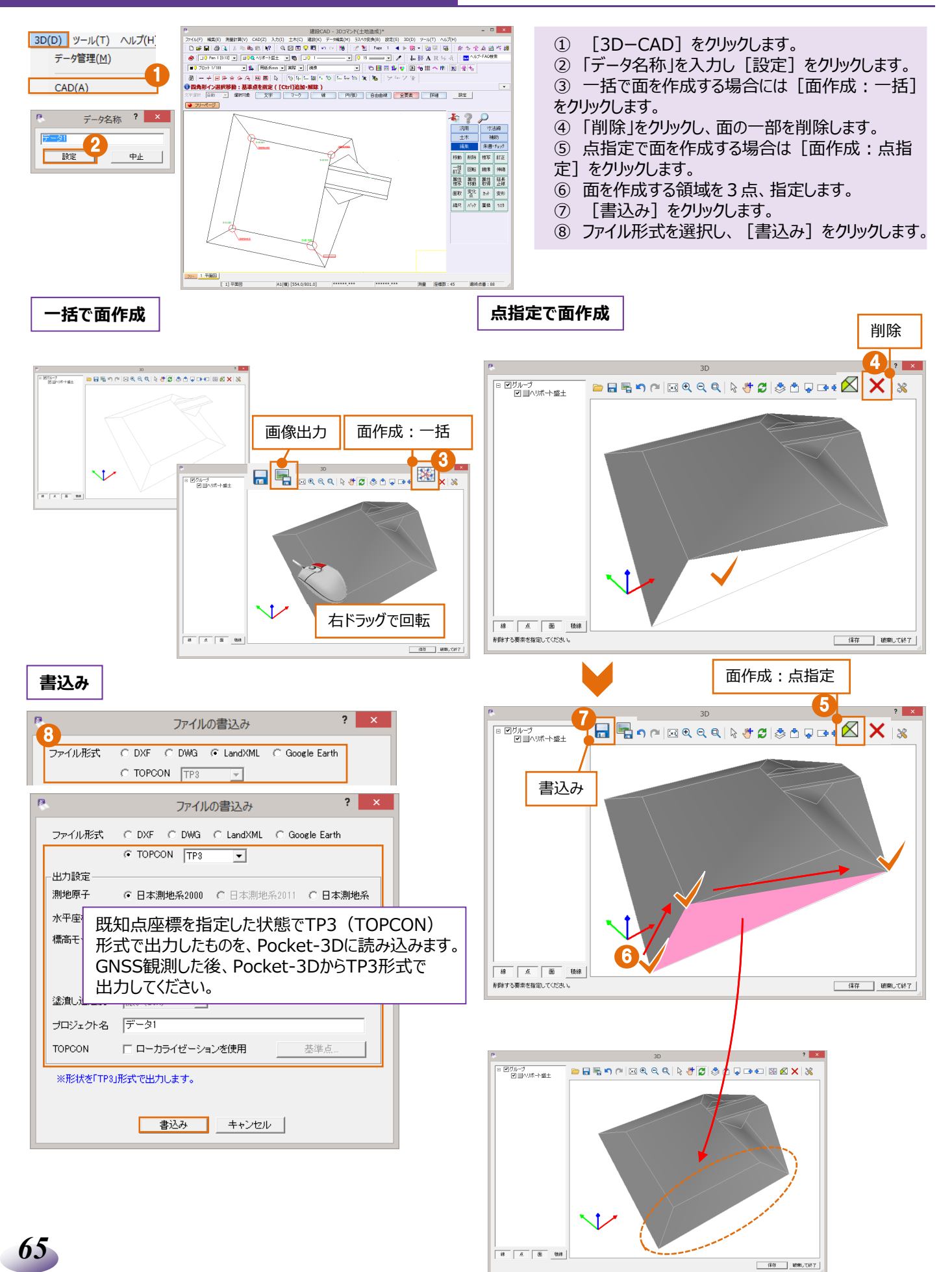

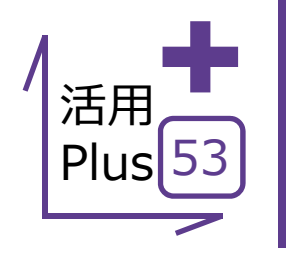

# それでも困ったときには [Smart Online Service]

操作にお困りの際にご利用いただけるサポートサービスをご紹介します。 [ヘルプー総合サポートサイト]では、様々な操作に関するサービスを提供しております。 http://www.fukuicompu.co.jp/mnl/sos/index.html

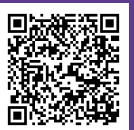

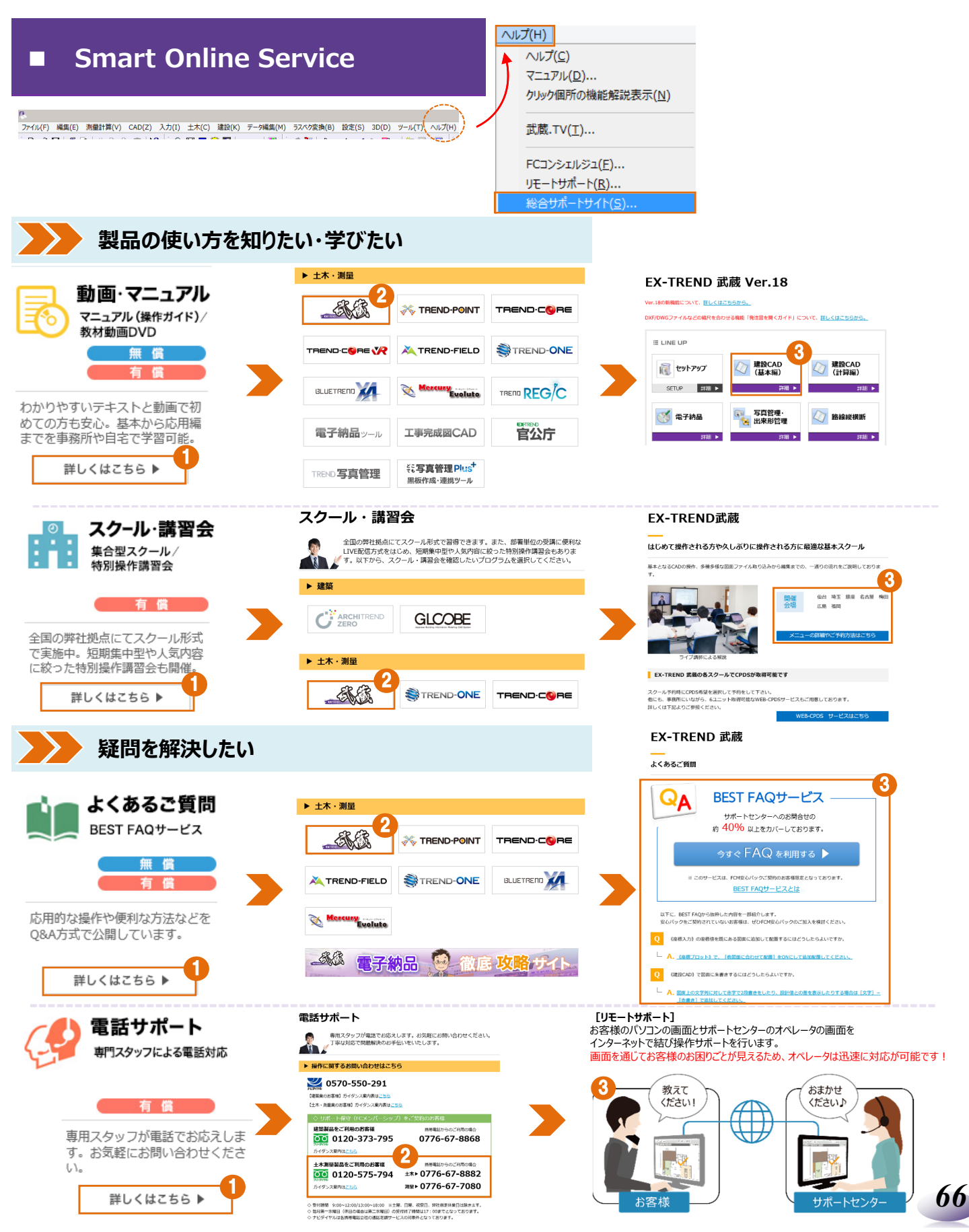

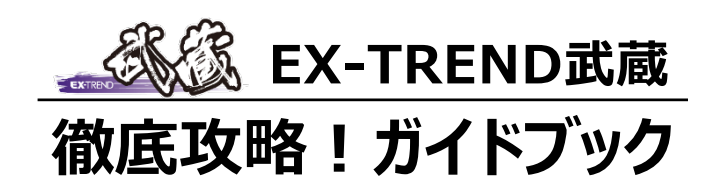

福井コンピュータ株式会社